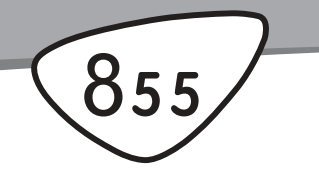

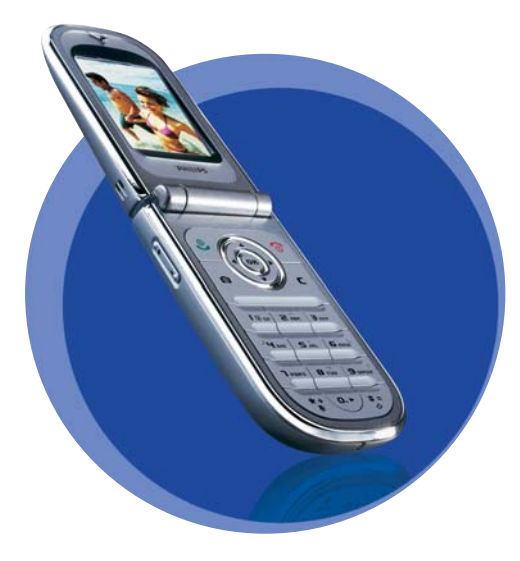

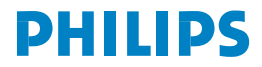

# Kennismaken met uw telefoon

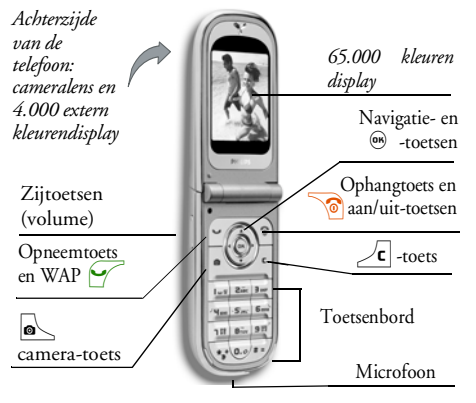

tussen deze gebruikershandleiding en het beschreven product, tenzij dit is vereist onder toepasselijk recht. De telefoon is ontworpen voor gebruik op het GSM-/ GPRS-netwerk.

#### **Basisfuncties** Druk de ortoets in om Telefoon Aan-/ in te schakelen, ingedrukt Uitschakelen houden om uit te schakelen Voer uw PIN-code in met PIN-code invoeren de toetsen en druk op 🐵 of J<sup>#</sup> *J* om te bevestigen. Houd één van de zijtoetsen ingedrukt, wanneer de telefoon geopend is en in de inactieve stand staat Belvolume wijzigen Bij een inkomend gesprek kunt u het belsignaal nitschabelen door do onderste zijtoets kort in te drukken.

Philips werkt continu aan de optimalisatie van de producten. Philips behoudt zich daarom het recht voor deze gebruikershandleiding op elk gewenst moment zonder voorafgaande kennisgeving te wijzigen of te herroepen. Philips levert deze gebruikershandleiding in de huidige staat en accepteert geen aansprakelijkheid voor eventuele fouten, weglatingen of afwijkingen

| Iemand bellen                   | Voer het telefoonnummer<br>in met de toetsen en druk        | Toegang tot de Bellijst                         | Druk in de inactieve stand op • .                                              |  |
|---------------------------------|-------------------------------------------------------------|-------------------------------------------------|--------------------------------------------------------------------------------|--|
|                                 | op 🎽 om het nummer te<br>kiezen.                            | Terugkeren naar vorig<br>menu                   | Druk op 🖉 .                                                                    |  |
| Een oproep<br>beantwoorden      | Druk op 🗹 wanneer de<br>telefoon overgaat.                  | Snel terugkeren naar<br>inactieve stand tiidens | Druk op $\angle c$ en houd deze<br>toets ingedrukt, of druk op<br>$\bigcirc$ . |  |
| Het gespreksvolume<br>instellen | Druk tijdens het gesprek<br>één van de zijtoetsen in.       | het bladeren door<br>menu's                     |                                                                                |  |
| Een gesprek beëindigen          | Druk op 🔞.                                                  | Het laatst gevoerde<br>gesprek weergeven        | Druk in de inactieve stand                                                     |  |
| Een oproep weigeren             | en oproep weigeren<br>(wanneer de telefoon<br>gesloten is). |                                                 | Druk op ⊕ , druk op                                                            |  |
| Toegang tot het<br>hoofdmenu    | Druk in de inactieve stand op 🐵 .                           | in het menu                                     | submenu te openen.<br>Herhaal dit tot u de                                     |  |
| Toegang tot het<br>Telefoonboek | Druk in de inactieve stand                                  |                                                 | gewenste functie heeft<br>bereikt.                                             |  |
|                                 | oonboek<br>a b b c c c c c c c c c c c c c c c c c          | Een geprogrammeerde<br>Spraaklabel activeren    | Druk op de toets 🐵 en<br>houd deze ingedrukt.                                  |  |
| Het Telefoonboek<br>gebruiken   |                                                             | Het MMS-menu snel<br>openen                     | Druk in de inactieve stand<br>op 4 .                                           |  |

| Snel een SMS verzenden | Druk in de inactieve stand<br>op • (de namenlijst<br>wordt geopend en u kunt<br>een ontvanger selecteren). |
|------------------------|----------------------------------------------------------------------------------------------------|
| De Camera activeren    | Druk in de inactieve stand op .                                                                            |
| WAP starten            | Druk op 🖌 en houd deze<br>toets ingedrukt.                                                                 |

### De carrousel

Een carrousel is een kringvormige reeks pictogrammen op de display. Elk pictogram staat voor een functie of optie van de telefoon.

Wanneer u de hoofdcarrousel wilt openen, drukt u in de inactieve stand op m. Druk op m (naar links) of  $\blacktriangleright$  (naar rechts) en druk op m wanneer de gewenste functie of optie is geselecteerd of op  $\angle c$  om te annuleren. Er verschijnt dan een subcarrousel of een lijst.

Door op • of • te drukken, kunt u wisselen tussen twee opties, zoals activeren/deactiveren, Aan/ Uit, verhogen/verlagen van een waarde, enzovoort.

Blader door de carrousels en lijsten totdat de gewenste functie of optie is geselecteerd. Bij het navigeren door een lijst kunt u uw huidige positie in de lijst aflezen op een schuifbalk rechts op de display. U kunt met de navigatietoets alle functies op uw telefoon selecteren of wijzigen, zoals beschreven in het desbetreffende hoofdstuk van deze gebruikershandleiding.

### Gebeurtenissen

Sommige gebeurtenissen (zoals een gemiste oproep, een nieuw bericht, enzovoort) hebben gevolgen voor de informatie die op het inactieve scherm wordt weergegeven. Druk in dat geval op m om het bijbehorende menu te openen of op de  $\underbrace{c}$ -toets om terug te keren naar de inactieve stand.

# Inhoudsopgave

| ١. | Aan de slag                            | I  |
|----|----------------------------------------|----|
|    | De SIM-kaart plaatsen                  | .1 |
|    | De telefoon inschakelen                | .2 |
|    | Datum en tijd instellen                | .2 |
|    | Het SIM-telefoonboek kopiëren          | .2 |
|    | De batterij opladen                    | .3 |
| 2. | Hoofdfuncties                          | 5  |
|    | Het telefoonboek openen en raadplegen  | .5 |
|    | lemand bellen                          | .5 |
|    | Een gesprek beantwoorden en beëindigen | .5 |
|    | TV Slideshow                           | .6 |
|    | Een foto nemen                         | .6 |
|    | Navigeer icoon                         | .6 |
|    | FotoTalk: geluidsclips en afbeeldingen |    |
|    | verzenden                              | .6 |
|    | FotoCall: zien en horen wie er belt    | .7 |
|    | Handsfree bellen                       | .7 |
|    | Het belsignaal wijzigen                | .8 |
|    | De stand Stil inschakelen              | .8 |
|    | Het trilsignaal inschakelen            | .8 |
|    | Het nummer van uw mobiele              |    |
|    | telefoon lezen                         | .8 |
|    | De microfoon uitschakelen              | .9 |
|    | De microtoon inschakelen               | .9 |

| Een gesprek opnemen9                                                                                                    |
|----------------------------------------------------------------------------------------------------|
| Het volume van de oortelefoon aanpassen 9                                                                                                    |
| De gesprekslijst wissen9                                                                                                    |
| De SMS-lijst wissen9                                                                                                    |
| Het telefoonboek wissen                                                                                                    |
| Snel door een lijst bladeren                                                                                                    |
| 3. Menustructuur 11                                                                                                    |
| 4. Tekst of nummers invoeren 14                                                                                                    |
| T9®-tekstinvoer                                                                                                    |
| Wat is het? 14                                                                                                    |
| Hoe gebruik ik het? 14                                                                                                    |
| Reguliere tekstinvoer15                                                                                                    |
| 5. Foto's nemen 16                                                                                                    |
| Hoe kan ik                                                                                                    |
| Esta's 17                                                                                                    |
| FOLO S                                                                                                    |
| Instellingen display met camerabeeld17                                                                                                    |
| Instellingen display met camerabeeld17<br>Een foto nemen                                                                                                    |
| Instellingen display met camerabeeld                                                                                                    |
| Foto's                                                                                                    |
| Foto S       17         Instellingen display met camerabeeld       17         Een foto nemen       18         Clip mode: Foto Talk gebruiken       20         De foto's bekijken       20         Een gesprek ontvangen       21                                                                                                    |
| Foto S       17         Instellingen display met camerabeeld       17         Een foto nemen       18         Clip mode: Foto Talk gebruiken       20         De foto's bekijken       20         Een gesprek ontvangen       21         Iemand bellen       21                                                                                                    |
| Foto S       17         Instellingen display met camerabeeld       17         Een foto nemen       18         Clip mode: Foto Talk gebruiken       20         De foto's bekijken       20         Een gesprek ontvangen       21         Iremand bellen       21                                                                                                    |
| Foto S       17         Instellingen display met camerabeeld       17         Een foto nemen       18         Clip mode: Foto Talk gebruiken       20         De foto's bekijken       20         Een gesprek ontvangen       21         Iemand bellen       21         Algem. Instellingen       21                                                                                                    |
| Foto S       17         Instellingen display met camerabeeld       17         Een foto nemen       18         Clip mode: Foto Talk gebruiken       20         De foto's bekijken       20         Een gesprek ontvangen       21         Iemand bellen       21         Instellingen       21         Algem. Instellingen       21         Frames       22         Effersored       22                  |
| Foto S       17         Instellingen display met camerabeeld       17         Een foto nemen       18         Clip mode: Foto Talk gebruiken       20         De foto's bekijken       20         Een gesprek ontvangen       21         Instellingen       21         Instellingen       21         Frames       22         Effectenmodus       22         Parlmen des       22                        |
| Foto S       17         Instellingen display met camerabeeld       17         Een foto nemen       18         Clip mode: Foto Talk gebruiken       20         De foto's bekijken       20         Een gesprek ontvangen       21         Instellingen       21         Algem. Instellingen       21         Frames       22         Effectenmodus       22         Zelfwordra efer Zelf vinnar       22 |

İ

| 6. Telefoonboek23                       |
|-----------------------------------------|
| Telefoonboek op de SIM-kaart            |
| Telefoonboek in de telefoon             |
| Namen toevoegen aan het telefoonboek 24 |
| On de SIM-kaart 24                      |
| In de telefoon 24                       |
| Een veld toevoegen aan het telefoonboek |
| in de telefoon25                        |
| Eigen telefoonnummers26                 |
| FotoCall: zien en horen wie er belt     |
| Namen bewerken en beheren               |
| Op de SIM-kaart27                       |
| In de telefoon27                        |
| lemand bellen                           |
| Nummer voor noodgevallen                |
| Ander telefoonnummer                    |
| 7. Instellingen                         |
| Geluiden31                              |
| Stil                                    |
| Belvolume                               |
| Belmelodie                              |
| SMS/MMS Alarm31                         |
| Equalizer31                             |
| <i>Toetstonen32</i>                     |
| Alarmsignaal                            |
| Trilsignaal                             |
| Display                                 |
| Animaties                               |

| 3          | Contrast (voor extern display)    |
|------------|-----------------------------------|
| 2          | Verlichting                       |
| 14         | Achtergrond                       |
|            | Achtergrond (voor extern display) |
| 24         | Sneloproep                        |
| 24         | Sneltoetsen                       |
| 24         | Voicecommand                      |
|            | Voicedial                         |
| 25         | Navigeer icoon                    |
| 26         | Beveiliging                       |
| 26         | Publieke namen                    |
| 27         | Gespreksbeperking                 |
| 27         | Wijzig codes                      |
| 27         | PIN-beveiliging                   |
| 29         | Netwerk                           |
| 29         | Verbindt GPRS                     |
| 29         | Opn. Registr                      |
|            | Voorkeurslijst                    |
|            | Toegangsinstellingen              |
| )  <br>) 1 | Tijd en datum41                   |
| )]<br>>1   | Tiidweergave                      |
| )]<br>) 1  | Stel datum in                     |
| )]<br>>1   | Formaat datum                     |
| 01<br>21   | Tijdzone                          |
| 22         | Zomertijd                         |
| 0∠<br>20   | Stel tijd in                      |
| 0∠<br>20   | Talen                             |
| )∠<br>)n   | Profielen 42                      |
| 2          |                                   |

| 8. | Berichten                              | 44 |
|----|----------------------------------------|----|
|    | SMS                                    | 44 |
|    | Zend SMS                               | 44 |
|    | Lees SMS                               | 45 |
|    | SMS-instellingen                       | 47 |
|    | SMS-archief                            | 48 |
|    | E-mail                                 | 48 |
|    | Instellingen                           | 48 |
|    | E-mailberichten schrijven en verzenden | 51 |
|    | E-mails ontvangen en lezen             | 53 |
|    | Netwerk Info                           | 56 |
|    | Chat                                   | 57 |
|    | MMS                                    | 57 |
|    | Een MMS maken                          | 58 |
|    | Een MMS ontvangen                      | 60 |
|    | Mappen beheren                         | 62 |
|    | Instellingen                           | 63 |
| 9. | Infrarood                              | 66 |
|    | Positie van apparaten                  | 66 |
|    | Gegevens verzenden                     | 66 |
|    | Een item selecteren                    | 66 |
|    | Het geselecteerde item verzenden       | 67 |
|    | Gegevens ontvangen                     | 67 |
|    | IrDA activeren                         | 67 |
|    | De ontvangen gegevens opslaan          | 67 |
|    | De telefoon gebruiken als modem        | 68 |

| 10. Multimedia             | 69 |
|----------------------------|----|
| Muziekalbum                |    |
| Afbeeld.album              | 69 |
| TV Slideshow               | 72 |
| Demo                       | 73 |
| Geheugenstatus             | 73 |
| Spraakmemo                 | 74 |
| II. Spellen en applicaties |    |
| Euro converter             | 75 |
| Calculator                 | 75 |
| Alarmklok                  | 75 |
| Agenda                     |    |
| Een nieuwe afspraak maken  | 76 |
| Een afspraak wijzigen      | 77 |
| Stenenspel                 | 78 |
| JAVA                       | 78 |
| Instellingen               | 79 |
| 12. Gespreksinformatie     | 80 |
| Gespreksinstellingen       |    |
| Actieve Klep               | 80 |
| Doorschakelen              | 80 |
| Postbussen                 | 81 |
| Auto-herhaal               | 81 |
| Met elke toets             | 81 |
| Wachtgesprek               | 81 |
| 1aeninen                   |    |

| Bellijst                  |    |
|---------------------------|----|
| Bellijst                  | 82 |
| Reset                     | 82 |
| Gesprekstellers           |    |
| 13. WAP                   | 85 |
| Internet-services         |    |
| Een WAP-sessie starten    | 85 |
| Een WAP-sessie beëindigen | 85 |
| Startpagina               | 85 |
| Favorieten                | 86 |
| Voer adres in             | 86 |
| Instellingen              | 86 |
| Push-postvak-IN           | 88 |
| Opties                    |    |
| Startpagina               | 89 |
| Terug                     | 89 |
| Volgende                  | 89 |
| Vernieuwen                | 89 |
| Opslaan als Startpagina   | 89 |
| Ôpslaan als               | 89 |
| Afsluiten                 | 90 |
| Een gesprek ontvangen     | 90 |

| GSM-strings       9         DTMF-tonen       9         Pauze- en wachttekens       9         Bijvoorbeeld: uw antwoordapparaat       9         afluisteren       9         Een tweede gesprek voeren       9         Een tweede gesprek beantwoorden       9         Een derde gesprek beantwoorden       9         Een derde gesprek beantwoorden       9         Een derde gesprek beantwoorden       9         Een derde gesprek beantwoorden       9         Kentweede gesprek beantwoorden       9         Een derde gesprek beantwoorden       9         Verbiederderen       9         Verbiederen       9 | 1<br>2<br>2<br>2 |
|----------------------------------------------------------------------------------------------------|------------------|
| DTMF-tonen                                                                                                    | 1<br>2<br>2<br>2 |
| Pauze- en wachttekens       9.         Bijvoorbeeld: uw antwoordapparaat       9.         afluisteren       9.         Een tweede gesprek voeren       92         Een tweede gesprek beantwoorden       92         Een derde gesprek beantwoorden       92         Telefonisch vergaderen       94         Expliciet doorverbinden       94         Villeit in bereferen       94                                                                                                    | 2<br>2<br>2      |
| Bijvoorbeeld: uw antwoordapparaat<br>afluisteren                                                                                                    | 2<br>2           |
| afluisteren 99<br>Een tweede gesprek voeren 99<br>Een tweede gesprek beantwoorden 99<br>Een derde gesprek beantwoorden 99<br>Telefonisch vergaderen 99<br>Expliciet doorverbinden 99<br>Vielk beid begreiden 99                                                                                                    | 2<br>2           |
| Een tweede gesprek voeren                                                                                                    | 2                |
| Een tweede gesprek beantwoorden                                                                                                    |                  |
| Een derde gesprek beantwoorden                                                                                                    | 3                |
| Telefonisch vergaderen                                                                                                    | 3                |
| Expliciet doorverbinden                                                                                                    | 4                |
|                                                                                                    | 4                |
| veiligneidsinstructies                                                                                                    | 5                |
| Problemen oplossen                                                                                                    | 9                |
| Pictogrammen en symbolen                                                                                                    | 3                |
| Originele Philips-accessoires                                                                                                    | 4                |
| SAR-informatie voor                                                                                                    |                  |
| consumenten106                                                                                                    | 6                |
| Conformiteitsverklaring                                                                                                    | 7                |

# I • Aan de slag

Lees de aanwijzingen in het gedeelte "Veiligheidsinstructies" voordat u de telefoon in gebruik neemt.

Voordat u de telefoon kunt gaan gebruiken, moet u een geldige SIM-kaart erin plaatsen. Deze heeft u gekregen van de netwerkaanbieder of de leverancier van uw GSM. De SIM-kaart bevat informatie over uw abonnement, uw mobiele nummer en een geheugen waarin u telefoonnummers en berichten kunt opslaan (zie "Telefoonboek" pagina 23).

# De SIM-kaart plaatsen

 Druk op de achterklep van de telefoon en schuif deze naar beneden om te verwijderen, zoals onderstaand aangegeven.

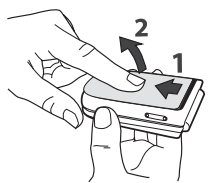

2. Verwijder de SIM-kaart uit de houder en plaats deze onder de metalen klemhouder, totdat de kaart vastzit. Zorg ervoor dat de schuine hoek van de kaart zich in de juiste hoek bevindt.

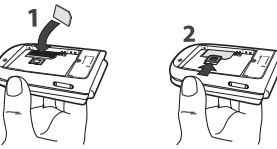

3. Plaats de batterij in het batterijvak (zie volgende afbeelding): eerst de rechterzijde van de batterij tegen de rechterzijde van het batterijvak aanleggen, vervolgens naar beneden drukken totdat de batterij vastklikt.

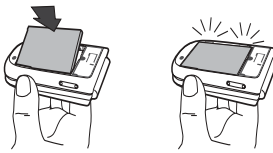

 Plaats de achterklep weer op de telefoon: plaats de voorklep in de scharnieren aan de bovenzijde van de telefoon en druk de onderzijde aan tot het slotje vastklikt.

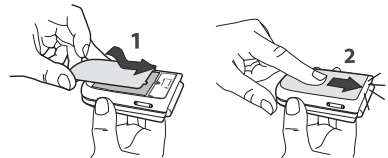

5. Verwijder de beschermende folie op de display en het objectief voordat u de telefoon gebruikt.

# De telefoon inschakelen

- Als u de telefoon wilt inschakelen, drukt u op de toets .
- 2. Wanneer u de telefoon inschakelt, wordt u mogelijk gevraagd om de PIN-code in te voeren. Dit is een geheime code van de SIM-kaart die uit vier tot acht cijfers bestaat en waarmee de kaart wordt beveiligd tegen onbevoegd gebruik. Deze code is vooraf ingesteld en krijgt u van de netwerkaanbieder of de leverancier. Zie pagina 38 wanneer u een andere PIN-code wilt gebruiken.

Wanneer u driemaal de verkeerde PIN-code invoert, wordt de SIM-kaart geblokkeerd. Om de blokkering op te heffen, moet u de PUK-code aanvragen bij de netwerkaanbieder.  Voer de PIN-code in. Druk op ∠c als u zich vergist. Bevestig de code vervolgens met <sup>®</sup> of ∫<sup>■</sup> z<sup>-</sup>.

# Datum en tijd instellen

Stel de datum in op de telefoon, zoals wordt gevraagd wanneer u de telefoon voor het eerst inschakelt. U doet dit met de juiste numerieke toetsen (druk op  $\overbrace{c}^{c}$  als u een cijfer wilt wissen) en druk vervolgens op  $\textcircled{}{}^{\textcircled{}}{}^{\textcircled{}}{}^{}$  om te bevestigen. Ga op dezelfde manier te werk om de tijd in te stellen.

Zie pagina 41 voor een volledig overzicht van de datum- en tijdopties.

# Het SIM-telefoonboek kopiëren

Als u geen kopie maakt van het SIM-telefoonboek wanneer u de telefoon voor het eerst inschakelt, kunt u dit rechtstreeks doen via het telefoonboekmenu (zie pagina 23).

Als u eerder een andere mobiele telefoon heeft gehad en dezelfde SIM-kaart gebruikt, kan deze kaart enkele of alle gegevens uit uw huidige telefoonboek bevatten. De mobiele telefoon registreert dit en vervolgens verschijnt een bericht met de vraag of u uw SIM- telefoonboek wilt kopiëren naar het geïntegreerde telefoonboek. Druk op  $\angle \mathbf{c}$  om te annuleren of op  $\textcircled{\begin{subarray}{c} \blacksquare \end{subarray}}$  om dit te accepteren.

Ongeacht of u de kopie heeft geaccepteerd, afgebroken of geannuleerd, wordt het telefoonboek in de telefoon altijd automatisch ingesteld als standaardtelefoonboek. Als u wilt teruggaan naar het SIM-telefoonboek, drukt u op @ en selecteert u Telefoonboek > Tel.boek instell. > Kies Tel.boek > In SIM.

# De batterij opladen

De telefoon werkt op een oplaadbare batterij. Een nieuwe batterij is gedeeltelijk opgeladen en er gaat een alarmsignaal af wanneer de batterij bijna leeg is.

Het is raadzaam om de batterij niet te verwijderen wanneer de telefoon is ingeschakeld. U kunt dan al uw persoonlijke instellingen kwijtraken (zie de informatie over de veiligheid van de batterij, pagina 97). Wanneer u de batterij verwijdert blijven de datum- en tijdinstellingen gedurende 2 minuten opgeslagen.

 Wanneer de batterij en batterijklep op de telefoon zijn geplaatst, sluit u het ene uiteinde van de aansluiting van de oplader (maakt deel uit van de leveringsomvang) aan op de ONDERSTE bus aan de zijkant van de telefoon en steekt u vervolgens het andere uiteinde in een stopcontact dat gemakkelijk te bereiken is.

- 2. Het batterij-symbool geeft de laadstatus aan:
- Tijdens het opladen veranderen de vier oplaadindicatoren: elk staafje vertegenwoordigt ongeveer 25 % van de lading en het duurt ongeveer een uur en drie kwartier om de mobiele telefoon volledig op te laden.

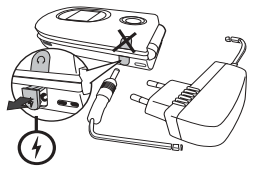

 Wanneer alle vier staafjes ononderbroken zichtbaar zijn, is de batterij volledig opgeladen en kunt u de oplader verwijderen.

Afhankelijk van het netwerk en de gebruiksomstandigheden is één opgeladen batterij voldoende voor ca. 2 tot 4 uur gesprekstijd en ca. 200 tot 400 uur stand-by tijd.

Als u de oplader op de telefoon aangesloten laat wanneer de batterij volledig is opgeladen, heeft dit geen nadelige gevolgen voor de batterij. U kunt de oplader alleen uitschakelen door de stekker uit het stopcontact te balen. Gebruik daarom een makkelijk toegankelijk stopcontact. U kunt de batterij aansluiten op een ITvoorziening (alleen in België).

 Als u verwacht de telefoon een aantal dagen niet te zullen gebruiken, is het raadzaam om de batterij te verwijderen. U kunt de telefoon gewoon gebruiken wanneer deze wordt opgeladen (het trilsignaal wordt uitgeschakeld wanneer u de oplader aansluit). Als de batterij helemaal leeg is, verschijnt het batterijpictogram pas na twee of drie minuten opladen.

# 2 • Hoofdfuncties

# Het telefoonboek openen en raadplegen

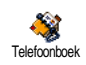

Druk in de inactieve stand op • . De inhoud die op de display wordt weergegeven, kan variëren, afhankelijk van het geselecteerde telefoonboek (in

de SIM-kaart of de telefoon): zie "Telefoonboek" pagina 23 voor meer informatie over dit onderwerp. Als u het telefoonboek wilt raadplegen tijdens een gesprek, drukt u op m, selecteert u Namenlijst, drukt u op m en bladert u door de lijst door op  $\checkmark$  of

• te drukken. Druk vervolgens twee keer op  $\angle c$ om terug te gaan naar het scherm dat aangeeft dat er een actief gesprek is.

Om direct toegang te krijgen tot een bepaalde naam, drukt u op  $\int_{-\infty}^{+\infty}$ , voert u de beginletters van de gewenste naam in en drukt u op  $\otimes$ .

### lemand bellen

- 1. Voer het telefoonnummer in de inactieve stand in met de toetsen. Druk op  $\angle c$  als u een fout wilt corrigeren.
- 2. Druk op om het nummer te kiezen en druk op om op te hangen.

Voor een internationaal gesprek kunt u het "+"-teken gebruiken als internationaal toegangsnummer door op te drukken en deze ingedrukt te houden. Zie "Iemand bellen" pagina 29 voor meer informatie over opbellen via het telefoonboek.

### Een gesprek beantwoorden en beëindigen

Wanneer u wordt gebeld, wordt het nummer van de beller mogelijk weergegeven, afhankelijk van uw abonnement en of de beller dit heeft toegestaan. Als het nummer wordt opgeslagen in het geselecteerde telefoonboek (zie pagina 23), wordt de bijbehorende naam weergegev<u>en</u> in plaats van het nummer.

- Druk op om het gesprek aan te nemen of open de telefoon, wanneer de optie Actieve Klep is ingesteld op Aan (zie pagina 80).
- 2. Druk op als u een oproep wilt weigeren. Als u "Doorschakelen" heeft ingeschakeld (zie pagina 80), wordt het gesprek doorgeschakeld naar een ander nummer of naar de voicemail.
- 3. Druk op 👩 als u wilt ophangen.

De telefoon gaat niet over als de stand Stil is ingeschakeld (zie pagina 8). Als u Met elke toets heeft geselecteerd (zie pagina 81), kunt u een gesprek accepteren door op een willekeurige toets te drukken (behalve ).

### **TV Slideshow**

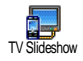

Met deze functie kunt u de afbeeldingen die u heeft verzameld in het Afbeeld. Album (automatisch als slideshow of handmatig afbeelding voor

afbeelding) weergeven op het beeldscherm van een televisie met de optionele TV-aansluitkabel of op het hoofdscherm (binnen) van uw telefoon.

- Sluit de TV-aansluitkabel aan op de gele videobus (RCA) van de televisie en op de audio-bus van uw mobiele telefoon, stel vervolgens een videokanaal (CBVS) in.
- Op het beeldscherm van de televisie verschijnt automatisch een standaardafbeelding en op de display van uw telefoon wordt het menu van de TV Slideshow weergegeven.

De TV-aansluiting ondersteunt alleen JPEGafbeeldingen tot een VGA-resolutie (640 x 480 pixels). Zie "TV Slideshow" pagina 72 voor uitvoerige informatie over deze functie.

### Een foto nemen

Uw mobiele telefoon is uitgerust met een camera, waarmee u kunt fotograferen en de foto's naar uw vrienden en kennissen kunt sturen. Zie "Foto's" pagina 17 voor de volledige informatie over dit onderwerp.

### Navigeer icoon

In de inactieve stand verschijnt een Navigeer icoon waarin u de menu's kunt laten zien, waartoe u d.m.v. de navigatietoets van uw telefoon toegang heeft. Zie pagina 37 voor uitvoerige informatie over het activeren/deactiveren van deze functie.

# FotoTalk: geluidsclips en afbeeldingen verzenden

Met deze functie, die tijdens het cameragebruik en ook in het Afbeeld. Album ter beschikking staat, kunt u snel een bericht samenstellen uit een afbeelding en geluid en verzenden.

- Druk in de inactieve stand op som de camera te activeren. Indien nodig kunt u overschakelen naar de Clip-mode, door te drukken op som.
- Druk om te fotograferen op te -toets, het venster Geluid opnemen wordt automatisch geopend.

- 4. Zend vervolgens uw bericht via MMS (zie "MMS" pagina 57 voor uitvoerige informatie).

# FotoCall: zien en horen wie er belt

Deze functie is alleen beschikbaar wanneer u het telefoonboek van de telefoon heeft geselecteerd en NIET het SIM-telefoonboek.

Met de functie FotoCall kunt u een of meerdere telefoonnummers uit uw telefoonboek aan een speciale bellersgroep toewijzen. Wanneer een gesprekspartner uit de desbetreffende groep u opbelt, verschijnt zijn naam en de afbeelding die u voor deze bellersgroep heeft gedefinieerd, op de display. Bovendien hoort u de voor deze bellersgroep ingestelde belmelodie.

- Druk in de inactieve stand op som de camera te activeren en druk nogmaals op som een foto van uw vriend/vriendin te maken.
- Selecteer Telefoonboek > Tel.Boek Instel. > Config. Groep > Groep. Hernoem een groep en selecteer de gewenste Melodie en vervolgens de afbeelding van uw vriend(in).

Wanneer de groep voor slechts één persoon wordt aangemaakt, kunt u ook Multimedia > Spraakmemo > Nieuw selecteren. Neem de stem van uw vriend(in) op en stel deze opname in als Belmelodie.

3. Druk op ▼, selecteer een naam in uw telefoonboek en druk op ⊕ . Druk op ⊕ en roep de functie Kies groep op om de opname toe te wijzen aan de groep die u een andere naam hebt gegeven.

### Handsfree bellen

Zorg, voor uw eigen gemak en veiligheid, dat u de telefoon niet bij uw oor houdt wanneer u handsfree belt, met name wanneer u het volume verhoogt.

- Als u het telefoonboek in de telefoon heeft geselecteerd, gaat u op dezelfde manier te werk om het standaardnummer te bellen of kiest u

 of ▶ en selecteert u een ander nummer in de lijst. Vervolgens drukt u op ⊛ en selecteert u Bel Handsfree. Als u al in gesprek bent, drukt u twee keer op ® om de handsfree-modus in en uit te schakelen.

# Het belsignaal wijzigen

- Druk op 
   selecteer Instellingen > Geluiden > Belmelodie en druk nogmaals op 
   .
- Druk op ▲ of ▼ om een belsignaal in de lijst te selecteren en druk vervolgens op ⊕ om uw keuze te bevestigen.

# De stand Stil inschakelen

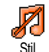

- Als u niet wilt dat de telefoon overgaat wanneer er een gesprek binnenkomt, kunt u het belsignaal als volgt uitschakelen.
- Druk op 🐵 , selecteer Instellingen > Geluiden > Stil en
- druk op 🔹 totdat het volume is ingesteld op Aan.

U kunt ook in de inactieve stand op de zijtoets drukken totdat het volume is ingesteld op Stil.

Bij een binnenkomend gesprek kan het belsignaal eveneens worden uitgeschakeld, door de zijtoets omlaag te drukken.

### Het trilsignaal inschakelen

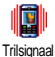

U kunt als volgt een trilsignaal voor binnenkomende oproepen inschakelen:

Door het trilalarm in te schakelen, onderdrukt u het belsignaal niet. Als u het belsignaal wilt onderdrukken en de trilfunctie ingeschakeld wilt laten, schakelt u de stand Stil in zoals hiervoor is beschreven.

Het trilsignaal wordt automatisch uitgeschakeld wanneer u de oplader aansluit.

### Het nummer van uw mobiele telefoon lezen

Wanneer u het nummer van uw mobiele telefoon wilt weergeven, drukt u in de inactieve stand op  $\bullet$  en selecteert u Mijn nummers. Druk vervolgens op m, selecteer Tonen en druk nogmaals op m. Uw telefoonnummer wordt weergegeven als dit is opgeslagen op uw SIM-kaart. Als het nummer niet wordt weergegeven, selecteert u Nieuw en volgt u de aanwijzingen.

Als uw eigen nummer is opgeslagen in het telefoonboek, kunt u het nummer aflezen tijdens een gesprek. Zie "Het telefoonboek openen en raadplegen" pagina 5.

### Het volume van de oortelefoon aanpassen

Schuif de zijtoets tijdens een gesprek omhoog of omlaag om het volume respectievelijk te verhogen of te verlagen.

# De microfoon uitschakelen

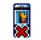

U kunt de microfoon uitschakelen zodat de beller 11 niet kan horen.

Geluid uit

Druk tijdens een gesprek op 🐵, selecteer Geluid uit en bevestig door op • te drukken

# De microfoon inschakelen

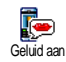

Als u de microfoon tijdens een gesprek weer wilt inschakelen, drukt u op 🛞 , selecteert u Geluid aan en bevestigt u door op 🐵 te drukken. De microfoon is weer ingeschakeld.

### Een gesprek opnemen

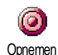

In de meeste landen is het opnemen van gesprekken onderhevig aan de wetgeving. We raden u aan de beller op de hoogte te stellen als u het gesprek wilt opnemen en dit alleen op te nemen als hij/zij hiermee akkoord gaat.

Daarnaast moet u alle opnamen privé houden.

#### 1 minuut is de maximaal beschikbare opnametijd (zie "Spraakmemo" pagina 74).

U kunt een gesprek als volgt opnemen:

- Druk op @ om toegang te krijgen tot de 1. gesprekcarrousel terwiil er één of meer gelijktijdige oproepen actief zijn.
- 2 Selecteer Opnemen en druk op 🐵 . Druk op of leg neer om het opnemen te ∕c∣, ⊛ beëindigen.
- In alle gevallen, ook bij het neerleggen, verschijnt 3. er een bewerkingsvenster om de opname te benoemen.
- Druk op 🐵 om de opname op te slaan. U kunt 4. dan via het menu Multimedia > Muziekalbum toegang krijgen tot het opgenomen gesprek.

### De gesprekslijst wissen

Als u de gesprekslijst wilt wissen, drukt u P op en selecteert u Info laatste gespr. Reset > Bellijst > Reset. Druk twee keer op als u de gesprekslijst opnieuw wilt instellen.

### De SMS-lijst wissen

Als u de volledige berichtenlijst direct wilt wissen, drukt u op 💿 en selecteert u Berichten > SMS > Lees lijst > Verwijder alle. Druk twee keer op is als u de SMS-lijst opnieuw wilt instellen.

U kunt ook alle SMS-berichten verwijderen via het menu SMS Archief. Het is nuttig om de SMS-lijst te wissen, omdat u zo geheugenruimte kunt vrijmaken om nieuwe berichten te ontvangen.

### Het telefoonboek wissen

Wanneer u de inhoud van het telefoonboek in één bewerking wilt wissen, drukt u op B en selecteert u Telefoonboek > Tel.Boek Instel. > Reset Tel.boek. Druk op B als u de inhoud van het telefoonboek opnieuw wilt instellen. Deze optie geldt alleen voor het telefoonboek in uw telefoon, NIET voor het SIM-telefoonboek.

# Snel door een lijst bladeren

Wanneer u door een lijst bladert houdt dan de 🔺 en

• -toetsen lang ingedrukt om per pagina te bladeren in plaats van per item.

Deze functie kan niet in de belmelodie-lijst worden gebruikt.

# 3 • Menustructuur

In de volgende tabel wordt de volledige menustructuur (van het eerste tot en met het derde niveau) van de mobiele telefoon beschreven. Daarnaast worden de pagina's aangegeven waarop u meer informatie kunt vinden over elke functie of instelling.

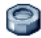

# Instellingen p31

### Geluiden p31

Stil / Belvolume / Belmelodie / SMS/MMS Alarm / Equalizer / Toetstonen / Alarmsignaal / Trilsignaal

### Display p32

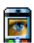

Animaties / Contrast (voor extern display) / Verlichting / Achtergrond / Achtergrond

# voor buitendisplay Sneloproep p33

Sneltoetsen / Voicecommand / Voicedial / Navigeer icoon

#### Beveiliging p37

Publieke namen / Gespreksbeperking / Wijzig codes / PIN-beveiliging

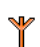

### Netwerk p39

Verbindt GPRS / Opn. Registr. / Voorkeurslijst / Toegangsinstellingen

### Tijd en datum p41

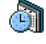

Tijdweergave / Stel datum in / Formaat datum / Tijdzone / Zomertijd / Stel tijd in

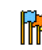

Talen p42 *Lijst met beschikbare talen* 

Profielen p42

# Berichten p44

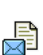

# SMS p44

Zend SMS / Lees SMS / SMS-instellingen / SMS-archief

# E-mail p48

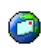

*Voor elke beschikbare postbus* Instellingen / Open Postbus / Verstuur Email

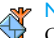

### Netwerk Info p56

Ontvangst / Filters / Regiocodes

### Menustructuur

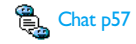

MMS p57 Een MMS maken / Een MMS ontvangen / Mappen beheren / Instellingen

# Multimedia p69

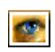

۲

Afbeeld.album p69 Lijst met beschikbare afbeeldingen

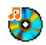

Muziekalbum p69 Lijst met beschikbare geluiden

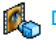

Demo p73

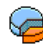

Geheugenstatus p73

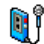

Spraakmemo p74

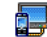

TV Slideshow p72

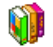

Spellen en applicaties p75

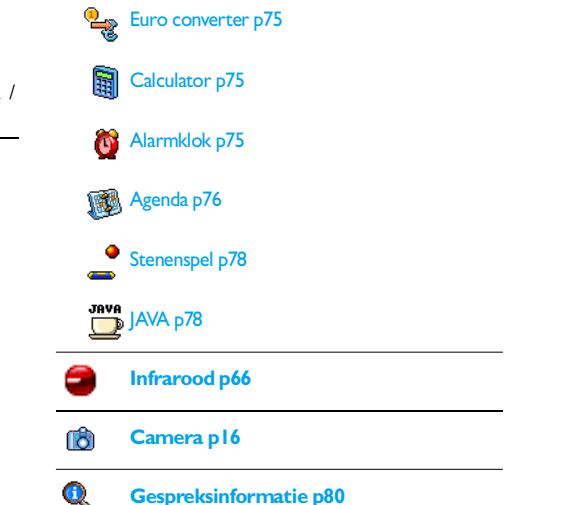

### Gespreksinstellingen p80

Actieve Klep / Doorschakelen / Postbussen / Auto-herhaal / Met elke toets / Wachtgesprek / Identiteit

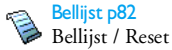

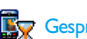

Gesprekstellers p82

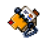

Telefoonboek p23

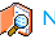

Namenlijst

### Tel.Boek Instel.

Reset Tel. Boek / Kies Tel.boek / Config. groep / Alles naar Tel.

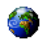

### Operatordiensten p91

#### Dienstnummers

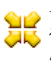

De nummers die beschikbaar zijn in dit menu, zijn afhankelijk van de netwerkaanbieder en het abonnement. Neem hiervoor contact op met uw netwerkaanbieder.

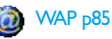

#### Diensten +

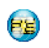

Dit menu is afhankelijk van de netwerkaanbieder en het abonnement. Neem hiervoor contact op met uw netwerkaanbieder.

# 4 • Tekst of nummers invoeren

Tekst kan in bewerkingsdisplays worden ingevoerd op twee verschillende manieren: door middel van T9®tekstinvoer met voorspellingsfunctie of gewone tekstinvoer. Voor het invoeren van cijfers en leestekens zijn twee andere modi beschikbaar. Pictogrammen op de display geven aan welke tekstmodus actief is.

# T9<sup>®</sup>-tekstinvoer

### Wat is het?

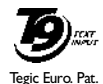

App. 0842463

T9<sup>®</sup>-tekstinvoer met voorspellingsfunctie is een intelligente bewerkingsmodus voor berichten, inclusief een uitgebreid woordenboek. U kunt er snel tekst mee invoeren. Druk eenmaal op elke toets die nodig is voor

de letter van een woord. Uw invoer wordt geanalyseerd, waarna T9<sup>®</sup> een woord voorstelt door dit in de bewerkingsdisplay weer te geven. Als er meerdere woorden beschikbaar zijn voor de gebruikte toetscombinatie, wordt het woord gemarkeerd dat u heeft ingevoerd: druk op  $\triangleleft$  of  $\flat$  om door de lijst te bladeren en een keuze te maken uit de door T9<sup>®</sup> voorgestelde woorden (zie het voorbeeld hieronder).

# Hoe gebruik ik het?

De toetsen hebben de volgende functies:

- ent tot en
- Letters invoeren.

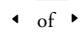

- Om door de lijst met voorgestelde woorden te bladeren.
- of Invoer bevestigen.
- \_C 0.⊅
- \*\*

- Kort indrukken om één teken te wissen, lang om alle tekst te wissen. Omschakelen van standaardletters
- Omschakelen van standaardletters naar kleine letters in hoofdletters.
- Omschakelen van de T9®- naar de standaardinvoer en naar de mode voor het invoeren van cijfers.

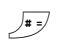

Omschakelen naar de symbool- en leestekenmodus.

Voorbeeld: het woord "Doek" invoeren

- 1. Druk op 🕽 or 🕤 or 🕤 or 🔄 . Op het scherm verschijnt het eerste woord uit een lijst: Doel.
- 2. Druk op om door de lijst te gaan en Doek te selecteren.
- U kunt op 
   <sup>™</sup> of <sup>I</sup><sup>ω</sup> drukken om de selectie van het woord Doek te bevestigen.

# Reguliere tekstinvoer

Als u de reguliere tekstinvoer wilt openen, selecteert u de gewone tekstinvoer "Abc" met behulp van de toets . Bij deze methode moet u de toetsen meermaals indrukken om het gewenste teken weer te geven: de letter "h" is de tweede letter van de toets ut wee keer hierop moet drukken om "h" in te voeren. In deze modus is het aantal toetsdrukken gelijk aan de positie van de gewenste letter.

Als u het woord "Hond" wilt invoeren in de gewone tekstinvoermodus, drukt u op  $\P_{em}$   $\P_{em}$  (GHi),  $\blacksquare_{mm}$   $\blacksquare_{mm}$   $\blacksquare_{mm}$  (MNO),  $\blacksquare_{mm}$   $\blacksquare_{mm}$  (MNO),  $\exists_{em}$ (DEF). Druk op  $\P$  wanneer u het bericht heeft

voltooid.

De toetsen hebben de volgende functies:

|                  | Kort indrukken                       | Lang indrukken |
|------------------|--------------------------------------|----------------|
| ۵ مه ا           | spatie 1 @ _ # = < > ( ) & £<br>\$ ¥ | 1              |
| S <sup>BBC</sup> | a b c 2 à ä å æ ç                    | 2              |
| 3 Der            | d e f 3 é è $\Delta \Phi$            | 3              |
| Чын              | g h i 4 Γ ì                          | 4              |
| S JKL            | j k l 5 Λ                            | 5              |
| <b>6</b> mno     | m n o 6 ñ ò ö                        | 6              |
| ר 🕅              | pqrs7βΠΘΣ                            | 7              |
| <b>8</b> TUV     | t u v 8 ü ù                          | 8              |
| 9 92             | w x y z 9 ø Ω Ξ Ψ                    | 9              |
| 0.0              | .0,/:;»'!;?;*+-%                     | 0              |

# 5 • Foto's nemen

De mobiele telefoon is voorzien van een digitale camera waarmee u foto's kunt nemen en kunt opslaan in de telefoon, u kunt de foto's dan als achtergrond gebruiken of naar vrienden en familie verzenden.

# Hoe kan ik...

| De camera<br>activeren/<br>deactiveren | Druk op de $\bigcirc$ -toets om te<br>activeren OF druk op de<br>$\bigcirc$ -toets om het menu<br>Camera op te roepen.<br>Houdt $\angle c$ ingedrukt om te<br>deactiveren. |
|----------------------------------------|----------------------------------------------------------------------------------------------------|
| In-/uitzoomen                          | Druk in alle modi, met<br>uitzondering van VGA (zie<br>verderop "Cameramodus" en<br>"Zoommodus") de navigatie-<br>toets • (omhoog) of •<br>(omlaag) in.                    |
| De beeldmodus<br>wijzigen              | Druk op te om te schakelen tussen de Nacht- en de Normaal-modus.                                                                                                    |
|                                        |                                                                                                    |

| De cameramodus<br>wijzigen              | Druk op Jas u wilt<br>overschakelen van VGA<br>(640*480 pixels) naar<br>Achtergrond (128*160 pixels)<br>naar Clip (128*160 pixels)<br>naar FotoCall (96*64 pixels). |
|-----------------------------------------|----------------------------------------------------------------------------------------------------|
| Speciale effecten<br>selecteren         | Met de navigatietoets<br>(links) of (rechts)<br>schakelt u van het ene naar<br>het andere speciale effect<br>(sepia, reliëf, enz.).                                 |
| Toegang tot de<br>camera-instellingen   | Druk op 🖮 wanneer de camera actief is.                                                                                                    |
| Een foto nemen                          | Druk op wanneer de camera is ingeschakeld.                                                                                                    |
| De foto opslaan                         | Druk op 💽 nadat u de foto heeft genomen.                                                                                                    |
| De foto verwijderen                     | Druk op <b>/</b> nadat u de foto heeft genomen.                                                                                                    |
| Toegang tot de<br>foto-opties           | Druk op 🖮 nadat u de<br>foto heeft genomen.                                                                                                    |
| Zelf-timer<br>activeren/<br>deactiveren | Druk op 💽.                                                                                                    |

Wanneer u een menu voor de camera heeft geopend, kunt u de huidige actie annuleren en terugkeren naar de inactieve stand door de toets 2 ingedrukt te houden.

### Foto's

### Instellingen display met camerabeeld

Druk op , om de display met camerabeeld op te roepen; het beeld wordt automatisch scherpgesteld en er verschijnen symbolen onderin de display (Zoom, Effecten, Cameramodus, Foto) en eventueel ook bovenin (Zelf-timer, Beeld), wanneer deze functies zijn geactiveerd.

Alle opties en in te drukken toetsen die in deze sectie worden beschreven, gelden alleen wanneer de cameramodus is ingeschakeld, dat wil zeggen wanneer het camerabeeld wordt weergegeven op de display. U kunt ook de <sup>®</sup> -toets indrukken om toegang te krijgen tot een willekeurige functie (zie "Instellingen" pagina 21).

### Cameramodus

Het standaardfotoformaat van de standaardindeling is VGA (640 x 480 pixels). Draai de mobiele telefoon 90° naar links en houd deze horizontaal om een volledig camerabeeld te krijgen.

In deze mode verschijnt het VGA-symbool onderin de rechterhoek van de display.

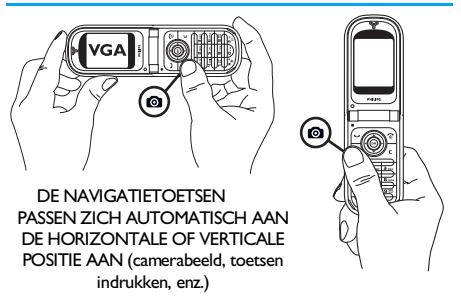

Houd de mobiele telefoon voor alle andere foto-modi verticaal en druk op  $2^{\frac{1}{2}}$ , wanneer u van Achtergrond (128 x 160 pixels) naar Clip (128 x 160 pixels) naar FotoCall (96 x 64 pixels) wilt overschakelen. De geselecteerde Cameramodus wordt rechtsonder in de display weergegeven.

Met de Clip-mode kunt u na het fotograferen een gesproken bericht opnemen. Zie "Clip mode: FotoTalk gebruiken" pagina 20 voor uitvoerige informatie over deze cameramodus.

### Zoommodus

Deze optie staat in alle modi ter beschikking: de zoomoptie met één niveau (x2) kan in de modi Clip en Achtergrond worden gebruikt en de zoomoptie met twee niveaus (x2 en x4) kan in de modus VGA worden gebruikt.

Druk in de eerste beide modi de navigatietoets 🔺 of

 in om te zoomen. Gebruik in de VGA-mode, omdat u de telefoon horizontaal houdt, ook de toetsen

▲ of ▼ (deze komen overeen met de pijlen ◀

en 🕨 van de navigatietoets, wanneer u de telefoon verticaal houdt).

Wanneer de zoom is geactiveerd, wordt het zoompictogram gemarkeerd. U kunt alleen uitzoomen nadat u heeft ingezoomd.

### Effecten

Met deze functie kunt u één van de beschikbare effecten selecteren (bijv. Sepia), zie "Effectenmodus" pagina 22 voor meer informatie.

### **Zelf-timer**

Met de optie Zelf-timer kunt u de zelfontspanner Aan of Uit zetten (zie "Met de zelfontspanner" op de volgende pagina voor meer informatie). Druk in het camerabeeld op  $\fbox{0.9}$  om deze optie te activeren.

### Beeldmodus

Er zijn twee cameramodi beschikbaar: Normaal en Nachtmodus. Afhankelijk van het lichtniveau drukt u op ver om tussen deze modi te schakelen. De nachtmode wordt door middel van een maansymbool aangegeven bovenin de display.

# Een foto nemen

### Met de toets

- Als de zelfontspanner Uit is en de camera geactiveerd is, drukt u op de toets om en VGA, Achtergrond of FotoCall-afbeelding te nemen. Deze foto wordt vervolgens automatisch op de display weergegeven.
- Met het nummer in de bovenste zwarte balk wordt de rij aangegeven. De foto's krijgen de aanduiding "img\_1.jpg", enzovoort tot 9999.

Dit houdt niet in dat u maximaal 9999 foto's kunt nemen (zie "Aantal foto's" bierna), maar dat de foto's, inclusief de foto's die u heeft verwijderd, tot en met 9999 worden genummerd. De nummering begint daarna weer bij 1. U heeft dan de volgende selectiemogelijkheden:

Druk op  $\mathcal{I}_{\mathsf{c}}$  om de foto te verwijderen.

Druk op als u de foto wilt opslaan,

Druk op

Druk op @ om de lijst met beschikbare opties te openen, dit zijn: Opslaan: voor het opslaan van een afbeelding in het Afbeeld. Album; Aanpassen: voor het wijzigen van een afbeelding; Zend: om te afbeelding per MMS. IrDA of E-mail te verzenden: Nieuwe foto: wanneer u deze functie selecteert, verschijnt de display met cameraheeld

of o

Druk op /c om terug te gaan naar de beeldmodus.

### Met de zelfontspanner

- 1. Zet de optie zelf-timer op Aan (zie boven) en druk vervolgens op  $\mathbf{z}$ .
- 2. Een melding laat u weten, wanneer het camerabeeld van het hoofdscherm (binnen) overgaat op het buitendisplay: sluit de telefoon, zet deze op de onderste scharnieren neer en stel de telefoon optimaal af, zodat de afbeelding correct

wordt weergegeven (het camerabeeld op de buitendisplay verschijnt in spiegelbeeld).

- Druk op één van de zijtoetsen om het aftellen te 3. starten
- Er wordt afgeteld vanaf -10 seconden (deze 4 waarde kan niet worden gewijzigd). U hoort een signaal 3 seconden voordat de foto wordt genomen. Met het volgende signaal wordt aangegeven dat de foto is genomen.

IT kunt signalen de aanpassen via camerainstellingen. Druk op elk gewenst moment op | om de zelfontspanner te stoppen en terug te gaan naar de beeldmodus of druk op 0.0 om alleen de zelfontspanner te stoppen.

5. Wanneer de foto is genomen, volgt u de instructies vanaf punt twee van de vorige paragraaf.

### Met de Zelfportretmodus

In deze mode kunt u een foto van uzelf maken, door de geopende telefoon vóór u te houden.

- Zet de optie zelf-timer op Aan (zie pagina 18), en 1. druk verfolgens op
- Plaats uw vinger op de -toets en houd de 2. geopende telefoon op armlengte voor u op uw gezicht gericht.

3. Druk verfolgens op de -toets om de foto te maken

### Aantal foto's

Het aantal foto's dat u kunt opslaan in de telefoon is afhankelijk van de instellingen die u heeft geconfigureerd: hoe hoger de resolutie, des te groter is het bestand

Er wordt een bericht weergegeven wanneer er onvoldoende ruimte is voor het opslaan van de foto die u het laatst heeft genomen. U moet in dit geval gegevens verwijderen (geluiden, afbeeldingen, enzovoort) voordat u een nieuwe foto kunt opslaan. Selecteer Multimedia > Geneugenstatus om het beschikbare geheugen van de telefoon te controleren.

# Clip mode: FotoTalk gebruiken

# Een clip maken

Wanneer u voor het fotograferen de Clip-mode instelt, kunt u gebruikmaken van de functie FotoTalk: zo kunt u snel een foto + een geluids-clip maken en die vervolgens aan uw vrienden en kennissen sturen.

- 1. Druk in de inactieve stand op om de camera te activeren
- 2. Druk nogmaals op om de afbeelding te maken; het venster Geluid opnemen wordt automatisch geopend.

3. Neem het gewenste geluid of het gesproken bericht op; met de /c -toets kunt u het opnemen afbreken of druk op 🞯 om het opnemen te beëindigen (u kunt ook wachten totdat de maximale opnameduur van 30 seconden is afgelopen).

### **Opties**

Druk op ОК om de Clip-mode opties op te roepen, dat zijn:

Clip opslaan

Speel clip

via F-mail

MMS of Zend

Voor het Opslaan van de clip die u gemaakt heeft: de afbeelding in het Afbeeld. Album en de opgenomen sound in het Muziekalbum

Wijzig clip Om de gemaakte clip te Wijzigen. Voor het afspelen van de clip met Speel.

> Voor het verzenden van uw clip met Zend via MMS of e-mail: wanneer u één van deze beide opties selecteert, wordt de desbetreffende toepassing automatisch gestart.

# De foto's bekijken

De foto's die u opslaat, worden automatisch opgeslagen in het menu Multimedia > Afbeeld.album. Wanneer u de grafische weergave wilt activeren, selecteert u een foto in de lijst en drukt u op Druk vervolgens op ▲ of ▼ om naar de volgende of vorige foto te gaan. Daarnaast kunt u met de toets ⊕ de foto Zend, Wissen, Wijzig, Draaien of de Hernoem. Druk op ◀ om terug te gaan naar de tekstlijst.

Zie "Afbeeld.album" pagina 69 voor uitvoerige informatie over het nabewerken van uw afbeeldingen.

# Een gesprek ontvangen

U ontvangt een gesprek terwijl u de camera gebruikt:

- Wanneer u het gesprek beantwoordt, worden acties die zijn gekoppeld aan de camera, afgebroken: camerabeeld, genomen foto, zelfontspanner, bladeren door opties, enzovoort. Wanneer u het gesprek beëindigt, wordt de telefoon weer ingesteld op de inactieve stand. Als u een foto heeft genomen die u nog niet heeft opgeslagen, gaat deze verloren.
- Ook wanneer u de gesprek weigert, wordt elke camera-actie gestopt. U krijgt dan het camerabeeld weer te zien.

# lemand bellen

Als u iemand belt, moet u eerst  $\ge \mathbf{c}$  ingedrukt houden om terug te gaan naar de inactieve stand. Voer vervolgens het nummer in of selecteer een naam in het telefoonboek, druk op  $\checkmark$  om het nummer te kiezen en druk op  $\checkmark$  om op te hangen.

### Instellingen

Naast de instellingen die rechtstreeks beschikbaar zijn vanuit de hiervoor beschreven display met het camerabeeld, kunt u in verschillende menu's ook andere opties instellen. Druk op ® wanneer de cameramodus is ingeschakeld om deze opties weer te geven.

U moet altijd een optie selecteren en drukken op om de volgende foto te nemen in deze modus of drukken op  $\checkmark \mathbf{c}$  om te annuleren.

Bij het sluiten van de cameratoepassing worden de door u aangebrachte instellingen opgeslagen; deze instellingen zijn automatisch bij het volgende gebruik van de camera weer actief, totdat u ze opnieuw wijzigt.

# Algem. Instellingen

#### Tijd & datum

Voor het instellen van de gegevens die op de opgenomen afbeelding worden aangegeven: Tijd & datum, Alleen datum of niets.

### Cameramodus

Tot deze instelling heeft men ook direct toegang in de camerabeeldmodus, wanneer de camera eerst werd geactiveerd.

Met deze functie kunt u van VGA (640 x 480 pixels) naar Achtergrond (128 x 160 pixels) naar Clip (128 x 160 pixels) naar FotoCall (96 x 64 pixels) overschakelen. De geselecteerde Cameramodus wordt rechtsonder in de display weergegeven.

### Afbeelding kwaliteit

Hiermee kunt u een van de volgende opties voor de kwaliteit van de afbeelding kiezen: Laag, Gemiddeld, Hoog.

### Geluiden

U kunt in dit menu de geluiden Waarschuwing en Schieten instellen. Het eerstgenoemde geluid hoort u 3 seconden voordat de foto wordt genomen en het tweede geluid wanneer de foto is genomen. Selecteer in beide gevallen Aan en druk op <sup>®</sup> om de lijst met beschikbare geluiden te openen. Selecteer een van de geluiden en druk op <sup>®</sup> om het geluid te activeren.

### Reset

Met deze functie kunt u alle instellingen naar de standaardwaarden terugzetten. Bevestig met de

• -toets.

### Frames

Om één van de kaders die in de lijst wordt aangeboden te selecteren en deze toe te wijzen aan de gemaakte afbeelding. Door een Frame te selecteren wordt de mode automatisch ingesteld op  $128 \times 160$  pixels. Bevestig uw keuze met m.

### Effectenmodus

Hiermee kunt u een van de volgende modi kiezen: Normaal, Zwart-wit, Sepia, Digitaal, Reliëf, Negatief kleur, Omkaderen en Omkaderen 2. Het effect wordt op de foto toegepast op basis van de gekozen modus (met Sepia krijgt u bijvoorbeeld een foto die bruin en beige is, waardoor u het effect krijgt van een ouderwetse foto). De standaardmodus is Normaal.

### Beeldmodus

Hiermee kunt u een van de volgende twee modi selecteren: Normaal en Nacht. De standaardmodus is Normaal.

# Zelfportret & Zelf-timer

Zet deze opties op Aan om te activeren en druk op **C** om terug te keren naar het camerabeeld en om te fotograferen (zie "Met de zelfontspanner" pagina 19 en "Met de Zelfportretmodus" pagina 19).

# 6 • Telefoonboek

Voor alle bewerkingen die in dit hoofdstuk worden beschreven, moet u het relevante telefoonboek hebben geselecteerd: het telefoonboek op de SIM-kaart of in de telefoon.

Uw mobiele telefoon heeft twee telefoonboeken. Het SIM-telefoonboek bevindt zich op de SIM-kaart. Het aantal items dat kan worden ingevoerd, is afhankelijk van de capaciteit van de kaart. Het tweede telefoonboek is ingebouwd in het geheugen van de mobiele telefoon. Dit telefoonboek kan maximaal 499 namen bevatten.

De capaciteit van de SIM-kaart is afhankelijk van het type kaart. Neem contact op met uw leverancier voor volledige informatie over dit onderwerp.

Het telefoonboek dat zich in de telefoon bevindt, deelt de capaciteit en het geheugen van de mobiele telefoon met andere functies. Als zodanig zijn de functies onderling afhankelijk van elkaar: hoe meer namen u toevoegt, des te minder afspraken u kunt opslaan en omgekeerd. U kunt alleen 499 namen en afspraken invoeren als de andere functies (memo's, geluiden, afbeeldingen, enzovoort) geen groot deel van bet geheugen van de telefoon in beslag nemen. In het menu Telefoonboek kunt u een van de twee beschikbare telefoonboeken selecteren: het telefoonboek op de SIM-kaart of het telefoonboek in de telefoon. Wanneer u nieuwe namen invoert in een van de Telefoonboeken, worden deze alleen toegevoegd aan het geselecteerde telefoonboek.

De optie Reset Tel.boek geldt NIET voor het SIMtelefoonboek.

Met Alles naar Tel. wordt de inhoud van de SIM-kaart naar de telefoon gekopieerd. Als u deze optie tweemaal selecteert, worden alle namen tweemaal vermeld.

# Telefoonboek op de SIM-kaart

Als u een SIM-kaart voor het eerst gebruikt, volgt u de standaard-installatieprocedure voor de SIM-kaart zoals beschreven in pagina 1 en gaat u vervolgens naar het gedeelte "Namen toevoegen aan het telefoonboek" hierna.

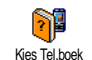

Druk op ⊕ en selecteer Telefoonboek, Tel.Boek Instel., Kies Tel.boek. Druk vervolgens op ▲ of ▼ om het telefoonboek op de SIM-kaart te selecteren. Namen die u heeft

toegevoegd aan dit telefoonboek kunt u vervolgens kopiëren naar het telefoonboek in de telefoon.

Wanneer u de automatische kopie van uw SIMtelefoonboek bij de eerste inschakeling annuleert of afbreekt, kunt u dit handmatig doen: druk op ® en selecteer Telefoonboek, Tel.Boek Instel., en vervolgens Kopie naar Tel.

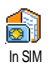

Wanneer u de inhoud van uw SIMtelefoonboek kopieert naar uw telefoon, kunt u nog steeds het telefoonboek op de SIM-kaart gebruiken, hoewel er wel

minder informatievelden beschikbaar zijn.

### Telefoonboek in de telefoon

U kunt slechts één telefoonboek tegelijk beheren op de mobiele telefoon en de informatie met betrekking tot het andere telefoonboek wordt genegeerd. Wanneer u bijvoorbeeld in beide telefoonboeken de vermelding "Smid" heeft en u deze naam uit het telefoonboek in de telefoon verwijdert, blijft de vermelding ongewijzigd op de SIM-kaart.

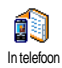

Het telefoonboek in de telefoon is standaard geselecteerd. Dit telefoonboek kan maximaal 499 namen bevatten en kan in één bewerking opnieuw worden

ingesteld met de optie Reset Tel.boek. Afhankelijk van de capaciteit van de SIM-kaart kunt u vervolgens namen die zijn toegevoegd aan dit telefoonboek kopiëren naar het SIM-telefoonboek (zie "Kopiëren naar SIM" pagina 29).

### Namen toevoegen aan het telefoonboek

# Op de SIM-kaart

U kunt als volgt een naam toevoegen aan het SIM-telefoonboek:

- Druk op ▼ om het telefoonboek te openen, selecteer Nieuw en druk vervolgens op <sup>®</sup>.
- 2. Voer de gewenste naam en vervolgens het bijbehorende nummer in en druk op 👼 .

Een nummer kan uit maximaal 40 cijfers bestaan, afhankelijk van de SIM-kaart.

Wanneer u alle nummers (ook de lokale) invoert met het internationale toegangsnummer, het landnummer en het netnummer, kunt u de nummers kiezen vanuit elke locatie.

 Selecteer het type voor het nummer dat u aan de naam toewijst: Telefoon, Fax of Data en druk op 
 om deze naam te bevestigen en in het telefoonboek op te slaan.

# In de telefoon

Het telefoonboek in uw mobiele telefoon heeft meer informatievelden dan het telefoonboek op de SIMkaart. Waaronder (in Latijnse tekens):

| Velden voor voor- en<br>achternamen       | maximaal 20 tekens                |
|-------------------------------------------|-----------------------------------|
| Nummervelden<br>(mobiel, werk, enzovoort) | maximaal 40 cijfers<br>en één "+" |
| Extra velden (e-mail en notitie)          | maximaal 50 tekens                |
| Groepsselectie                            | 20 groepen beschikbaar            |

U kunt maximaal 499 records aanleggen met elk maximaal zeven informatievelden voor elke record en maximaal vijf numerieke velden. U kunt bijvoorbeeld twee mobiele nummers, drie zakelijke nummers, een e-mailadres en een tekstnotitie opslaan voor dezelfde persoon.

### Een veld toevoegen aan het telefoonboek in de telefoon

### Een naamveld toevoegen

- Druk op 

   om het Telefoonboek te openen, selecteer <Nieuw> en druk vervolgens op 
   .

U kunt een van beide naamvelden leeg laten, maar niet beide. Druk op  $\sqrt{c}$  om terug te gaan naar het vorige veld.

### Een nummer-/tekstveld toevoegen

- Wanneer u de naam van de contactpersoon heeft ingevoerd, wordt het menu Gesprekstype geopend. U kunt kiezen uit numerieke velden (Mobiel, Fax, Data, Pager, Thuis, Werk) of alfanumerieke velden (Aantekening, E-mail). Selecteer de gewenste optie en voer het desbetreffende nummer of de tekst in. Druk vervolgens op m om de nieuwe record op te slaan.
- U wordt vervolgens gevraagd om de Groep: kies de groep waartoe deze naam behoort en druk op 
   om te bevestigen. De record wordt vervolgens in het telefoonboek van de telefoon opgeslagen.
- 3. U kunt een specifieke Melodie en Afbeelding koppelen aan elke groep en u kunt de groepen Hernoemen. Selecteer Telefoonboek > Tel.boek instell. > Config. groep en raadpleeg "FotoCall: zien en horen wie er belt" pagina 26 voor uitgebreide informatie). Wanneer u een oproep krijgt van een persoon die is gekoppeld aan een groep, wordt de melodie en/of de afbeelding die u voor deze groep heeft gedefinieerd automatisch afgespeeld en/of weergegeven.

### Eigen telefoonnummers

Het item Mijn nummers dat in het telefoonboek verschijnt, moet uw eigen telefoonnummer bevatten. Als dit niet het geval is, raden we u aan uw mobiele telefoonnummer en andere relevante informatie in te voeren.

Desgewenst kunt u alle velden van "Mijn nummers" leeg laten, maar u kunt dit item niet verwijderen.

# FotoCall: zien en horen wie er belt

Deze functie is alleen beschikbaar wanneer u het telefoonboek van de telefoon heeft geselecteerd en NIET het SIM-telefoonboek.

Met de functie FotoCall kunt u de beschikbare groepen aanpassen met een eigen naam ("Vrienden", "Kantoor", enzovoort), een foto (uit het Afbeeldingenalbum) en een bepaalde melodie (uit de lijst Belmelodieën).

U kunt één of meerdere contactpersonen uit het telefoonboek aan een groep koppelen. Wanneer er iemand uit deze groep belt, wordt de naam van de contactpersoon weergegeven met de door u gedefinieerde afbeelding van de groep. Het melodietje dat u heeft gedefinieerd voor de groep wordt ook afgespeeld.

U kunt een groep instellen voor alleen belangrijke personen. Sla met de camera hun foto op in het Afbeeldingenalbum en gebruik Spraakmemo om hun stem op te slaan als belsignaal. Wanneer deze personen bellen, kunt u hen echt zien en horen (zie pagina 16 voor meer informatie over de camera en pagina 74 voor meer informatie over "Spraakmemo").

- Als u FotoCall wilt gebruiken, moet u het telefoonboek in de telefoon gebruiken. Als u dit nog niet doet, raadpleegt u "Het SIMtelefoonboek kopiëren" pagina 2.
- 2. Selecteer vervolgens Config. groep, druk op @ en selecteer de gewenste groep.
- 3. Wijzig de naam van de groep (bijvoorbeeld in "Vrienden", "Kinderen") en selecteer de Melodie en de Afbeelding die u wilt koppelen aan deze groep.
- Houd ∠c ingedrukt om terug te gaan naar de inactieve stand. Druk vervolgens op 

   om de inhoud van het telefoonboek weer te geven.
   Selecteer de contactpersoon die u aan deze groep wilt koppelen en druk op 

   Kies vervolgens Kies groep en selecteer de groep van uw keuze.

Wanneer deze contactpersoon u belt, hoort en ziet u op het scherm respectievelijk de Melodie en de Afbeelding die bij deze groep horen.

### Namen bewerken en beheren

Als u namen heeft opgeslagen in uw telefoonboek, drukt u in de inactieve stand op  $\checkmark$  om het Telefoonboek te openen. U kunt in het telefoonboek naar een naam zoeken door op de toets voor de gewenste letter te drukken (druk bijvoorbeeld twee keer op  $\boxed{\mathbf{9}_{rw}}$  voor de letter "U"). De eerste record die met deze letter begint, wordt in de lijst geselecteerd. Afhankelijk van het telefoonboekmenu dat u heeft geselecteerd, heeft u nu toegang tot sommige of alle volgende opties:

Reset Tel. Boek

Een SMS verzenden

Een MMS verzenden

Standaard maken

Voicedial koppelen

Alles naar Tel.

Bel handsfree

- Wissen
- Tonen
- Kopiëren naar SIM
- Snelkiezen
- Verander type
- Bellen
- Verander naam
- Opnemen in een groep Zend via IrDÂ
- Op de SIM-kaart

Selecteer een naam in het telefoonboek op de SIMkaart en druk op 🐵 om toegang te krijgen tot een van de volgende opties:

- Wissen om de geselecteerde naam en het geselecteerde nummer te verwijderen,

- Wijzigen om de geselecteerde naam en alle bijbehorende gegevens te wijzigen,
- Kopie naar Tel. om de geselecteerde naam en alle bijbehorende informatie te kopiëren naar het telefoonboek in uw telefoon.

Wanneer u de automatische kopie van het SIMtelefoonboek bij de eerste omschakeling van uw telefoon heeft geannuleerd, moet u dit handmatig doen.

# In de telefoon

#### Een veld toevoegen

- Selecteer <Nieuw> en druk op 
   . Kies het type veld dat u wilt toevoegen en druk op 
   . Voer het nummer of de tekst in en druk op 
   om de wijzigingen op te slaan.
- Herhaal stap 1 en 2 om maximaal zes velden toe te voegen aan dezelfde record. Druk kort op <u>c</u> om terug te gaan naar het vorige menu of houd deze toets langer ingedrukt om terug te gaan naar de inactieve stand.

Nummers en tekst worden weergegeven op volgorde van de datum waarop zij zijn toegevoegd. Het eerste fax- of

telefoonnummer dat u invoert, wordt het standaardnummer. Als zodanig verschijnt dit nummer op de eerste positie in de lijst. Zie "Instellen als standaard" pagina 28 als u van een ander nummer het standaardnummer wilt maken. U kunt alfanumerieke velden (notities en e-mail) alleen wijzigen of verwijderen.

### De inhoud van een veld wijzigen

- Als u de inhoud van een veld in een bestaande record wilt wijzigen, selecteert u de desbetreffende naam, drukt u op @ , selecteert u Tonen en drukt u nogmaals op @ .
- Selecteer in de carrousel die verschijnt de optie Wijzigen en druk op 

   Breng de gewenste wijzigingen aan en druk op 
   om deze op te slaan.

### Een veldtype wijzigen

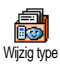

Als u een veldtype van een bestaande record wilt wijzigen, herhaalt u de stappen 1 tot en met 3 van het gedeelte

"De inhoud van een veld wijzigen". Selecteer vervolgens Wijzig type in het carrouselmenu, selecteer het nieuwe gesprekstype en druk op <sup>®</sup> om uw keuze te bevestigen. Als u uw SIM-telefoonboek heeft gekopieerd naar uw telefoon, kan bij sommige nummers worden aangegeven dat er geen type aan is toegewezen ("Geen") en staat er geen pictogram naast. U kunt deze nummers alleen wijzigen: voer de eerder beschreven procedure uit om een type te definiëren voor deze nummers.

### Een veld verwijderen

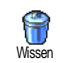

Als u een veldtype uit een bestaande record wilt verwijderen, herhaalt u de stappen 1 tot en met 3 van het gedeelte

"De inhoud van een veld wijzigen". Selecteer vervolgens Wissen in het carrouselmenu en druk op 🐵 om te bevestigen.

### Instellen als standaard

Yerschijnt boven in de veldenlijst en wordt het standaardnummer. Dit verschijnt boven in de veldenlijst en wordt automatisch gebeld wanneer u op de opneemtoets drukt of wanneer u op drukt en de optie Bellen, Bel handsfree of Zend SMS kiest. Als u het standaardnummer wilt wijzigen (bijvoorbeld het zakelijke nummer in plaats van het privé-nummer wilt instellen als standaardnummer), herhaalt u de stappen 1 tot en met 3 van het gedeelte "De inhoud van een
veld wijzigen". Selecteer vervolgens Standaard maken in het carrouselmenu en druk op <sup>®</sup> om te bevestigen. Kopiëren naar SIM

Kopie naar SM Kopie naar SM Kopie naar SM Kopie naar SM Kopie naar SM Kopie naar SM Kopie naar SM Kopie naar de SIM-kaart, is uw telefoonhoek altijd actueel wanneer u een ander telefoonboek kiest of een ander telefoon gebruikt.

Als u een nummer wilt kopiëren naar het telefoonboek op de SIM-kaart, herhaalt u de stappen 1 tot en met 3 van het gedeelte "De inhoud van een veld wijzigen". Selecteer vervolgens Kopie naar SIM en druk op

## lemand bellen

Zorg, voor uw eigen gemak en veiligheid, dat u de telefoon niet bij uw oor houdt wanneer u handsfree belt, met name wanneer u het volume verhoogt.

## Nummer voor noodgevallen

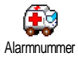

Met het alarmnummer belt u het nummer van de hulpdiensten in uw land. Meestal kunt u dit nummer ook

bellen als u nog geen PIN-code heeft ingevoerd.

Afbankelijk van de netwerkaanbieder kan bet alarmnummer ook worden gebeld wanneer er geen SIMkaart is geplaatst. In Europa is het standaardalarmnummer 112 en in het Verenigd Koninkrijk 999.

- Druk op om het nummer te kiezen en druk op om op te hangen.

## Ander telefoonnummer

#### Een nummer invoeren

Voer in de inactieve stand een telefoonnummer in door op de desbetreffende toetsen te drukken. Druk op om het nummer te kiezen en druk op om op te hangen.

Wanneer u op (\*) krijgt u toegang tot een "carrousel" waarin u dit nummer kunt bellen, kunt opslaan of een SMS kunt verzenden.

#### Een naam selecteren

- 1. Druk op 🔹 en selecteer de gewenste record.
- Als u het telefoonboek op de SIM-kaart heeft geselecteerd:

- Als de record is geselecteerd, drukt u op om te bellen, of
- 3. Als u het telefoonboek in de telefoon heeft geselecteerd:
- Als u het standaardnummer wilt bellen:
  - Als de record is geselecteerd, drukt u op om te kiezen. of
- 4. Druk in alle gevallen op 🔞 om op te hangen.

U kunt ook overschakelen naar handsfree terwijl u een standaardgesprek voert: druk op ®, selecteer Handsfree aan en druk op ® om te bevestigen.

#### Flash kiezen gebruiken

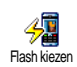

Druk in de inactieve stand op een toets van Zeme tot en met Tot en houd deze ingedrukt om het bijbehorende nummer te kiezen (zie "Sneltoetsen" pagina 33):

de verbinding wordt tot stand gebracht. Druk op 🔞 om op te hangen.

#### Voicedial gebruiken

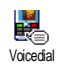

Druk in de inactieve stand op ® en houd de toets ingedrukt. Spreek vervolgens het opgeslagen spraaklabel uit

(zie "Voicedial" pagina 36). Als de telefoon het spraaklabel herkent, wordt het nummer gekozen dat hieraan is gekoppeld. Druk op om op te hangen.

## 7 • Instellingen

Via het menu Instellingen kunt u uw telefoon aanpassen aan uw persoonlijke voorkeuren en de instellingen voor elke beschikbare functie wijzigen (geluiden, tijd en datum, beveiliging, enzovoort). Via het menu Profielen kunt u diverse instellingen tegelijk wijzigen (zie pagina 42).

## Geluiden

## Stil

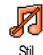

Hiermee zet u de modus Stil Aan of Uit. Wanneer deze instelling op Aan staat, worden alle alarmen gedeactiveerd en is het trilsignaal actief.

De modus Stil is ook van toepassing op toetstonen.

## Belvolume

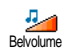

Het belvolume is standaard ingesteld op Midden. Druk op • of • om het volume van het belsignaal in te stellen van Stil tot Toenemend.

### Belmelodie

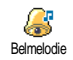

Hiermee selecteert u het signaaltype uit de beschikbare signaaltypen. Deze lijst bevat ook opgenomen geluiden en melodieën die zijn toegevoegd aan ontvangen berichten (via E-mail, MMS, enzovoort).

Blader in de lijst door op  $\bullet$  of  $\checkmark$  te drukken en wacht totdat de geselecteerde melodie wordt afgespeeld. Druk op (\*) om deze melodie als belsignaal te selecteren, op  $\frown$  om te annuleren, of ga door naar de volgende melodie.

U hoort de melodie niet als het belvolume op Uit staat of als de modus Stil is geactiveerd (zie pagina 8).

## SMS/MMS Alarm

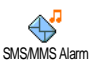

Hiermee zet u een alarm voor het ontvangen van nieuwe berichten Aan of Uit. Wanneer deze optie Aan staat, kunt u het alarm kiezen in de lijst met belsignalen.

### Equalizer

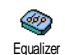

Met deze optie kunt u uit verschillende geluidsinstellingen kiezen. De optie is ook tijdens een gesprek beschikbaar. Druk in dit geval op <sup>®</sup>, selecteer

Equalizer, blader door de lijst en wacht een aantal seconden om het verschil te horen. Druk op 🐵 om uw keus te bevestigen.

#### Toetstonen

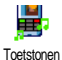

Hiermee zet 11 de toetstonen Aan of Uit

Zelfs als de toetstonen op Uit zijn gezet, worden DTMF afgespeeld bij oproepen (zie pagina 91).

## Alarmsignaal

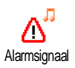

Hiermee zet u de waarschuwingsgeluiden Aan of Uit voor de volgende onderdelen

- wanneer een geprogrammeerde Afspraak in uw agenda plaatsvindt;
- wanneer u een gesprek heeft gemist;
- wanneer de Batterij bijna leeg is en moet worden opgeladen;
- om de duur van de gesprekken te beheren, eerst na 45 seconden, dan na elke minuut van het gesprek (de beller kan het signaal niet horen)

In dit menu kunt u alleen de waarschuwingsgeluiden wijzigen, NIET de waarschuwingen zelf. Wanneer u de waarschuwing van een afspraak Uit zet, wordt op de telefoon het door u geprogrammeerde Alarm weergegeven (als u een alarm heeft ingesteld), alleen wordt het bijbehorende geluid niet afgespeeld.

## Trilsignaal

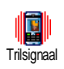

Hiermee zet u het trilsignaal voor het ontvangen van een gesprek, wanneer een afspraak in de agenda plaatsvindt, wanneer u een bericht ontvangt en wanneer het alarm afgaat Aan of Uit.

Het trilsignaal staat altijd Uit wanneer u de oplader of de adapter van de sigarettenaansteker aansluit.

## Display

## Animaties

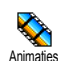

Hiermee zet u de animatie van de menupictogrammen van de carrousel op Aan of Uit. Wanneer de optie Aan staat, wordt tevens door teksten gebladerd,

zoals een bericht dat in het menu Lees lijst is geselecteerd.

Door deze functie uit te schakelen, vergroot u de autonomie van uw telefoon.

## Contrast (voor extern display)

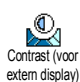

Hiermee kunt verschillende u contrastniveaus instellen voor het extern display.

## Verlichting

De verlichting wordt geactiveerd verlichting Verlichting vordt geactiveerd verlichting verlichting in lijsten en menu's bladert, enzovoort. Druk op ▲ of ▼ en selecteer een waarde om de duur van de verlichting in te stellen. Druk op om te bevestigen.

Door deze functie uit te schakelen, vergroot u de autonomie van uw telefoon.

## Achtergrond

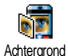

Hiermee zet u de achtergrond van het hoofdscherm Aan of Uit. Wanneer deze optie Aan staat, verschijnt de geselecteerde afbeelding in de modus

Normaal in de inactieve stand en in de modus Fade in andere omstandigheden.

U kunt alleen JPEG-afbeeldingen gebruiken als achtergrond.

## Achtergrond (voor extern display)

Achtergrond (voor extern display)

Hiermee zet u de achtergrond van het extern display Aan of Uit. De handelwijze hiervoor is hetzelfde als in de vorige paragraaf "Achtergrond".

## Sneloproep

# Sneltoetsen

In plaats van door de verschillende menu's en lijsten te bladeren, kunt u functies rechtstreeks toegankelijk maken door deze te koppelen aan een Sneltoets.

Als u de toets lang indrukt, wordt de functie automatisch geactiveerd of wordt het gekoppelde nummer gebeld (snelkiezen).

U kunt alleen de toetsen en toet en met programmeren, aangezien de andere toetsen zijn voorgeprogrammeerd en geblokkeerd. Deze toetsen kunnen daarom niet opnieuw worden geprogrammeerd. Afbankelijk van uw serviceaanbieder zijn andere sneltoetsen mogelijk vooraf geprogrammeerd en geblokkeerd.

- Selecteer een toets van <sup>≥</sup> nt en met <sup>9</sup><sup>yy</sup> en druk op <sup>∞</sup>

Als de geselecteerde toets al is ingesteld, kunt u deze opnieuw programmeren: selecteer Instellingen > Sneltoetsen > een sneltoets in de lijst. Druk tweemaal

## op m , selecteer Wijzigen en druk op m . Hierdoor wordt de lijst met beschikbare functies geopend.

3. U gebruikt de sneltoetsen door lang op de toets te drukken die is gekoppeld aan de gewenste functie of het nummer dat u in de inactieve stand wilt bellen.

U kunt de sneltoetsen **Z**aac tot en met **9**55 toewijzen aan de functies in de onderstaande tabel:

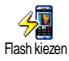

Draait het bijbehorende nummer uit het telefoonboek.

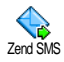

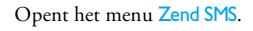

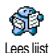

Opent het menu Lees lijst.

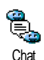

Hiermee activeert u de functie Chat, waarmee u snel een Antwoord stuurt aan de afzender van het bericht.

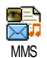

Start MMS voor het verzenden van een multimedia-bericht.

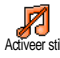

Activeert het profiel Stil (trilsignaal aan, belvolume uit).

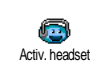

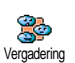

Hiermee activeert u het Vergadering profiel (trilsignaal aan, belvolume en alle toetstonen uit). Hiermee activeert u het Buitenshuis

profiel (belvolume hoog).

toets opnemen).

Hiermee activeert u het Headset

profiel (belvolume gemiddeld, elke

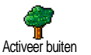

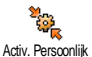

Hiermee activeert u het Persoonlijk profiel.

Hiermee activeert u het profiel Autonoom, waarin batterijvermogen wordt bespaard (animatie uit, trilsignaal uit, belvolume gemiddeld).

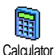

Activ Autonoom

Biedt rechtstreekse toegang tot de Calculator.

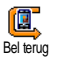

Kiest het nummer van de laatst ontvangen oproep.

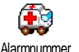

Kiest het noodhulpnummer.

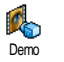

Start de <mark>Demo</mark>-mode.

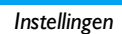

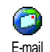

Hiermee opent u het menu E-mail voor toegang tot de mailboxen.

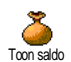

Geeft het resterende beltegoed weer.

Afhankelijk van abonnement

Geeft de Totaalkosten van uitgaande gesprekken weer.

Totaalkoster Afhankelijk van abonnement

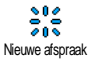

Opent het menu Nieuwe afspraak van de agenda.

Geeft de lijst met Afspraken uit het menu Agenda weer.

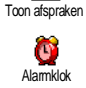

 $\mathbf{\Lambda}$ 

Opent het menu Alarm.

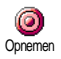

Hiermee neemt u een nieuw geluid op.

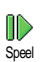

Opent de lijst met de belsignalen (inclusief uw opnames) om een selectie te maken. Druk op om te beluisteren.

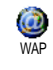

Hiermee start 11 een WAP-sessie

Afhankelijk van abonnement

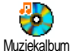

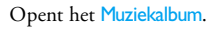

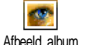

Opent het Afbeeld. album.

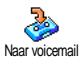

Schakelt ALLE oproepen door naar de voicemailbox

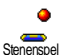

Biedt rechtstreekse toegang tot het Stenenspel.

Opent het menu Spelleties.

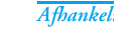

Afhankelijk van abonnement

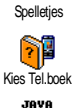

JAVA.

Infrarood

Automatisch omschakelen tussen de telefoonboeken

Start Java.

Brengt een infraroodverbinding tot stand

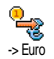

Biedt rechtstreekse toegang tot de Euro-converter (van valuta).

Biedt rechtstreekse toegang tot de Euro-converter (naar valuta).

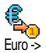

Furo De converter is een abonnementsoptie alleen en heschibhaar die in landen gebruikmaken van de euro.

#### Voicecommand

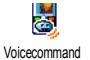

In plaats van verschillende menu's te openen en in lijsten te bladeren, kunt u een spraaklabel instellen om een functie te activeren (bijvoorbeeld om de calculator te starten).

U kunt een spraaklabel koppelen aan alle functies waarvoor u Sneltoetsen (zie pagina 33) kunt gebruiken, met uitzondering van "Mail ophalen" en "Alarmklok".

1. Selecteer Instellingen > Voicecommand > <Nieuw> en druk op 🐵 . Blader vervolgens door de lijst om de functie te selecteren die u wilt instellen met een spraaklabel. Druk op 🐵 om uw keus te bevestigen.

- Zodra Druk op OK en spreek verschijnt, volgt u 2. de aanwijzingen op de display. Als u wordt gevraagd uw spraaklabel op te nemen, controleert u of u zich in een rustige omgeving bevindt, kiest u een kort en eenvoudig woord en spreekt u dit duidelijk uit.
- Druk op  $\mathbf{c}$  en herhaal de bovenstaande 3. stappen om meer spraaklabels toe te voegen.

Als u een functie wilt activeren via een spraaklabel, houdt u in de inactieve stand ingedrukt en spreekt u het opgenomen spraaklabel uit. Als spraaklabel opgenomen woorden kunnen te allen tijde worden afgeluisterd, gewijzigd of gewist.

#### Voicedial

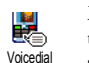

Met Voicedial kunt u snel iemand uit het telefoonboek opbellen: stel een spraaklabel in door een woord op te nemen waarmee de desbetreffende persoon wordt gebeld wanneer het woord wordt uitgesproken.

- Selecteer Instellingen > Voicedial > <Nieuw> en druk op 🖲 .
- Blader in de lijst en selecteer het nummer 2 waarvoor u het spraaklabel wilt instellen. Dit is afhankelijk van het geselecteerde telefoonboek (zie "Telefoonboek" pagina 23):

- SIM-telefoonboek: selecteer een naam in de lijst en druk op 🛞 ,
- Telefoonboek in de telefoon: selecteer een naam in de lijst, selecteer het gewenste nummer (als er meerdere nummers voor de naam zijn opgeslagen) en druk op (9).
- 3. Wanneer Spraaklabel? verschijnt, drukt u op en volgt u de instructies die op het scherm worden weergegeven. Als u wordt gevraagd uw spraaklabel op te nemen, controleert u of u zich in een rustige omgeving bevindt, kiest u een kort en eenvoudig woord en spreekt u dit duidelijk uit.

Als u een functie wilt activeren via het spraaklabel, houdt u in de inactieve stand <sup>(10)</sup> ingedrukt en spreekt u het spraaklabel uit voor het nummer dat u wilt bellen.

Als u de lijst met gedefinieerde voicedials wilt weergeven, selecteert u Instellingen > Voicecommand of Voicedial. Als spraaklabel opgenomen woorden kunnen te allen tijde worden afgeluisterd, gewijzigd of gewist.

U kunt maximaal 15 spraaklabels definiëren voor functietoegang en spraakgestuurd kiezen.

#### Navigeer icoon

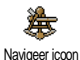

Met deze functie kunt u het navigeer icoon Aan of Uit zetten. Wanneer de functie Aan staat, verschijnt het navigeer icoon in de inactieve stand en biedt u de mogelijkheid de menu's in beeld te brengen, waartoe u met de navigatietoets van uw telefoon toegang heeft.

U heeft altijd toegang tot de menu's met de navigatietoets, ook wanneer deze optie is Uitgeschakeld.

## Beveiliging

#### Publieke namen

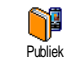

Stelt u in staat een lijst te beheren met zogenoemde Publieke namen en gesprekken met deze lijst te beperken via de optie Belbeperking.

Deze functie is afhankelijk van uw abonnement en vereist een PIN2-code (zie pagina 39).

#### Belbeperking

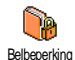

Hiermee beperkt u de gesprekken voor de lijst Publiek. In dit geval heeft u alleen toegang tot de namen in de lijst Publiek en niet tot het Telefoonboek in het hoofdmenu.

Deze functie is afhankelijk van uw abonnement en vereist een PIN2-code (zie pagina 39). Bedenk dat wanneer u deze optie activeert, deze mogelijk ook wordt toegepast op WAP- en E-mailverbindingen via GPRS.

#### Publieke namen

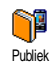

Stelt u in staat uw lijst Publiek te bekijken

en te wijzigen. U kunt nieuwe namen invoeren of bestaande namen wijzigen of wissen met behulp van uw PIN2-code.

Gebruik de optie <<u>Nieuw</u> om de naam en het telefoonnummer in te voeren en selecteer vervolgens het type nummer: <u>Telefoon</u>, Fax of Data. De namen in deze lijst kunnen worden gewijzigd of gewist.

## Gespreksbeperking

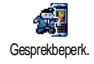

Via dit menu kunt u het gebruik van uw telefoon beperken tot bepaalde gesprekken door zowel uitgaande als inkomende gesprekken te blokkeren.

Deze functie is netwerkafhankelijk en vereist een door uw netwerkaanbieder verstrekt specifiek wachtwoord.

#### Uitgaande gesprekken

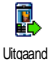

Via het menu Uitgaand kunt u kiezen tussen Alle gesprekken, Internationaal en Buitenland (via de laatste optie kunt u vanuit het buitenland naar uw eigen land

bellen). U kunt de beperking van uitgaande gesprekken ook Deactiveren. Via deze menu's kunt u, binnen elke beschikbare optie, Alle gesprekken, Gesprekken, Data-oproepen of Fax-oproepen blokkeren.

#### Inkomende gesprekken

Inkomend

Via het menu Inkomend kunt u Alle of Als roaming selecteren. Dit menu biedt ook toegang tot het menu Annuleren waarmee u de blokkering van

inkomende gesprekken kunt opheffen.

Via deze menu's kunt u, binnen elke beschikbare optie, Alle oproepen, Gesprekken, Data-oproepen of Faxoproepen blokkeren.

#### Status

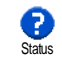

In elk submenu (Alle gesprekken, Indien roaming, enzovoort) kunt u via de optie Status aflezen of een type gesprek al dan niet is geblokkeerd.

## Wijzig codes

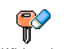

Hiermee kunt u de PIN- en PIN 2-codes of de Beperkcode wijzigen.

Wijzig codes

Afhankelijk van uw SIM-kaart kan voor sommige functies en opties een geheime

PIN2-code vereist zijn. Dit is een tweede geheime code van vier tot acht tekens die wordt verstrekt door uw netwerkaanbieder.

Als u drie keer een onjuiste PIN2-code invoert, wordt uw SIM-kaart geblokkeerd. Om de blokkering op te heffen, moet u een PUK2-code aanvragen bij uw netwerkbeheerder of leverancier. Als u tien keer achtereen een onjuiste PUK-code invoert, wordt de SIM-kaart permanent geblokkeerd. Neem als dit gebeurt contact op met uw netwerkaanbieder of leverancier.

## **PIN-beveiliging**

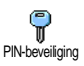

Hiermee zet u de PIN-beveiliging Aan of Uit. Als de PIN-beveiliging Aan staat, wordt u gevraagd uw PIN-code in te voeren als 11 de telefoon inschakelt.

Ukunt de PIN-code niet wijzigen als deze optie Uit staat.

## Netwerk

Via dit menu kunt u de verbinding tussen uw telefoon en het netwerk controleren, de beschikbare netwerken handmatig registreren en uw voorkeursnetwerken beheren

## Verbindt GPRS

Uw mobiele telefoon beschikt over T ISB80 functies die GPRS (Global Packet Radio Verbindt GPRS Service) ondersteunen. Met deze dienst bent u altijd on-line (er is dan een permanente internet- en WAP-verbinding) en is een snelle gegevensuitwisseling mogelijk.

Neem contact op met uw telecomaanbieder voor meer informatie over de beschikbaarheid van GPRS op het netwerk en het bijbehorende abonnement. U moet uw telefoon waarschijnlijk configureren met de GPRSinstellingen van uw telecomaanbieder. U doet dit in de menu's die in dit gedeelte worden beschreven.

In dit menu kunt u de verbindingsmodus van uw mobiele telefoon met de GPRS-dienst definiëren.

#### Altiid aan

De telefoon wordt altijd aangemeld bij de GPRSdienst. Met deze optie is een snellere GPRS-verbinding mogelijk. Echter, het energieverbruik neemt hiermee toe.

#### Voor data-opr.

De telefoon wordt alleen automatisch aangemeld bij de GPRS-dienst wanneer dat nodig is. Dit is een energiezuinige optie waarbij de verbinding echter trager tot stand komt.

Ondanks deze instellingen moet u nog steeds het netwerk (GSM of GPRS) selecteren in de menu's van elke toepassing die u gebruikt (bijvoorbeeld WAP, MMS of e-mail, enzovoort).

## Opn. Registr.

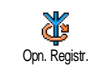

Biedt u een lijst met de beschikbare netwerken in het gebied als de modus Handmatig is geselecteerd. Selecteer het netwerk waarbij u zich wilt laten registreren en druk op 🞯 om te bevestigen.

### Voorkeurslijst

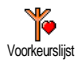

Stelt u in staat een lijst met voorkeursnetwerken aan te leggen. Na definiëring probeert de telefoon zich volgens uw voorkeuren te laten registreren bij een netwerk.

### Toegangsinstellingen

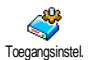

In dit menu kunt u verschillende gegevensprofielen maken: wanneer u WAP gebruikt of een MMS-bericht (MultiMedia Message) verzendt, wordt

het geselecteerde profiel gebruikt om een verbinding met het GSM- of GPRS-netwerk te maken.

Alle opties die hierna worden beschreven, zijn afhankelijk van de netwerkaanbieder en/of uw abonnement. Bij sommige netwerkaanbieders kunt u SMS-bericht ontvangen met de een toegangsparameters, die automatisch worden opgeslagen. Neem contact op met uw netwerkaanbieder voor meer informatie over dit onderwerp.

#### Verander naam

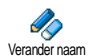

Hiermee kunt 11 de naam van het geselecteerde profiel of invoeren wijzigen. Druk op <sup>™</sup>, voer de gewenste naam in en druk op 🐵 om te bevestigen.

zijn sommige vooraf geconfigureerde Mogelijk geblokkeerd en profielen kunt niet 11 *z.e* herprogrammeren of de naam ervan wijzigen.

#### Tonen

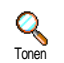

Hiermee geeft u de parameters van het geselecteerde profiel (ISP-nummer, APN, enzoyoort) weer: GSM of GPRS.

#### **GSM-instellingen**

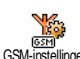

In dit menu kunt u de GSM-instellingen invoeren of wijzigen en heeft u toegang GSM-instellingen tot de volgende opties:

Met Login en Wachtwoord kunt u de benodigde login en het benodigde wachtwoord invoeren. Voer in beide gevallen de informatie in en druk op 🐵 om te bevestigen.

Gebruik Tel, Nr. om het telefoonnummer in te voeren dat nodig is om een verbinding tot stand te brengen. Selecteer Tel. Nr., druk op 🐵 en druk vervolgens op of • om een van de volgende opties te

selecteren:

- ISDN Nummer als 11 een ISDN-nummer voor de internetaanbieder wilt invoeren, OF
- Analoog Nr. om een analoog nummer in te voeren.

Voer in beide gevallen het "+"-teken in, gevolgd door het nummer dat u van de netwerkaanbieder heeft gekregen en druk op 🐵 .

Neem contact op met uw netwerkaanbieder voor meer informatie over het type nummer dat u moet selecteren.

Bij Auto. Uitlogtijd kunt u een time-outperiode voor inactiviteit invoeren waarna de verbinding automatisch wordt verbroken (als er een actieve verbinding was) en u terugkeert naar het inactieve scherm. Selecteer Auto. Uitlogtijd en druk op (). Voer vervolgens een waarde (in seconden) in van minimaal 30 seconden en druk op ).

#### **GPRS-instellingen**

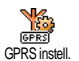

U kunt hier de GPRS-instellingen, Login, Wachtwoord en Auto. Uitlogtijd wijzigen (dezelfde velden en instructies als voor GSM-instellingen. Raadpleeg de vorige sectie).

Met APN kunt u verbinding maken met het externe gegevensnetwerk door het adres als een tekenreeks of IP-adres, bijvoorbeeld wap.aanbieder.nl, in te voeren. Selecteer APN en druk op  $\textcircled{\mbox{\sc op}}$ , voer vervolgens het desbetreffende adres in en druk op  $\textcircled{\mbox{\sc op}}$ .

De foutberichten die u tijdens de verbinding ziet, zijn boofdzakelijk te wijten aan onjuiste parameters: voordat u de eerste verbinding tot stand brengt, moet u contact opnemen met uw aanbieder over de juiste instellingen. Bij sommige aanbieders kunnen de toegangsparameters op afstand worden ingesteld. Neem hiervoor contact op met uw netwerkaanbieder.

## Tijd en datum

Via dit menu kunt u de tijd en datum, tijdzone en zomertijd instellen en de tijdweergave wijzigen.

## Tijdweergave

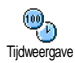

Stelt u in staat de tijd in de inactieve stand Analoog, Digitaal of Klein digitaal te selecteren door op ▲ of ▼ te drukken. In alle gevallen drukt u op om te bevestigen.

## Stel datum in

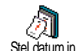

Stelt u in staat de datum in te stellen door de juiste numerieke toetsen in de drukken (u kunt de datum ook instellen door op  $\clubsuit$  of  $\checkmark$  te drukken). Druk op m om te bevestigen.

#### Formaat datum

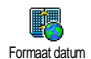

Stelt u in staat om een van de twee beschikbare datumweergaves te selecteren, Westers of Thais. Druk op ® om te bevestigen.

## Tijdzone

De tijdzone en zomertijd moeten als eerste worden ingesteld. Controleer vervolgens opnieuw de datum en tijd als deze eerder werden ingesteld. Wij raden u aan een atlas of encyclopedie te raadplegen om na te gaan in welke tijdzone u zich bevindt.

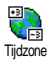

De optie Tijdzone stelt u in staat om de tijdzone waarin u zich bevindt in te stellen op basis van de GMT (Greenwich

Meridian Time). Druk op ▲ of ▼ om de instellingen van uw tijdzone te selecteren.

## Zomertijd

Deze instelling is alleen van belang in landen die een zomer- en wintertijd kennen.

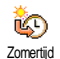

Via deze optie kunt u de zomertijd Aan (in de zomertijd) of Uit (in de wintertijd) zetten door op • of • te drukken.

Omdat deze instelling invloed heeft op de datum- en tijdoptie, moet deze als eerste worden ingesteld. Als de zomertijd Aan staat en u de tijd instelt op 12:00, wordt deze automatisch gewijzigd naar 13:00 als de optie Uit wordt gezet.

## Stel tijd in

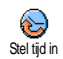

Stelt u in staat de tijd in te stellen door de juiste toetsen in te drukken, of op ▲ of ▼ te drukken om de tijd minuut voor minuut te verhogen of verlagen.

## Talen

Via dit menu kunt u een taal selecteren voor alle menuteksten. Selecteer met ▲ of ▼ de gewenste taal en bevestig vervolgens met .

#### Profielen

Deze functie biedt u toegang tot een groep vooraf gedefinieerde instellingen, waarmee u uw telefoon snel kunt aanpassen aan gewijzigde omstandigheden. Als u bijvoorbeeld Vergadering selecteert, wordt uw belvolume naar stil gezet, wordt het trilsignaal geactiveerd en worden de toetstonen uitgeschakeld (de overige functies worden geregeld volgens de door u gekozen instellingen). Als uw vergadering voorbij is, selecteert u Persoonlijk om terug te keren naar uw gewone instellingen.

Stel u heeft een sneltoets aan een profiel gekoppeld (door lang op sur te drukken wordt bijvoorbeeld Vergadering geactiveerd, zie "Sneltoetsen" pagina 33). U moet dan opnieuw lang op deze toets drukken als u Vergadering wilt deactiveren en wilt terugkeren naar de persoonlijke instellingen.

De instellingen in de kolom Persoonlijk, in de volgende tabel, zijn de standaardinstellingen (uit de fabriek). Aangezien u de persoonlijke instellingen kunt wijzigen, zijn de instellingen in uw telefoon mogelijk anders dan in de tabel.

Elk vak van de tabel verwijst naar de instellingen zoals deze zijn opgeslagen in het menu Persoonlijk (ongeacht of u de instellingen heeft gewijzigd).

| Profielen              | Persoonlijk | Autonoom | <b>P</b><br>Buiten | Vergadering |
|------------------------|-------------|----------|--------------------|-------------|
| Trilsignaal            | Aan         | Uit      |                    | Aan         |
| Belvolume              | Middel      | Middel   | Hoog               | Stil        |
| Toetstonen             | Aan         |          |                    | Uit         |
| Agenda-alarm           | Aan         |          |                    |             |
| Batterij leeg<br>alarm | Aan         |          |                    |             |
| Alarm nieuwe<br>SMS    | Aan         |          |                    |             |
| Verlichting            | 10 sec      | Uit      |                    |             |
| Zoom                   | Uit         |          |                    |             |
| Met elke toets         | Uit         |          |                    |             |
| Animatie               | Aan         | Uit      |                    |             |

Wanneer u een accessoire aansluit, worden tevens de instellingen uit de onderstaande tabel beschikbaar. Als het accessoire wordt losgekoppeld, keert de telefoon terug naar het profiel Persoonlijk.

| Accessoires<br>Profielen | eadset | Activeer auto |
|--------------------------|--------|---------------|
| Trilsignaal              |        | Uit           |
| Belvolume                | Middel | Middel        |
| Toetstonen               |        |               |
| Agenda-alarm             |        |               |
| Batterij leeg<br>alarm   |        |               |
| Alarm nieuwe<br>SMS      |        |               |
| Verlichting              |        | Uit           |
| Met elke toets           | Aan    |               |
| Animatie                 |        | Uit           |

## 8 • Berichten

## SMS

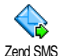

Met de optie Zend bericht in het menu Berichten kunt u:

end SMS

- een standaardtekst of een kort zelf geschreven tekstbericht sturen naar iemand,
- het laatst verzonden bericht bewerken en opnieuw verzenden,
- een iMelody, een vooraf gedefinieerd geluid, een animatie of een afbeelding toevoegen aan het bericht.

De bovenstaande functies zijn niet beschikbaar in de inactieve stand of wanneer de functie Chat Aan staat (zie pagina 57). In dit geval heeft u alleen toegang tot de optie Antwoord.

De standaard SMS-berichten worden in een lijst weergegeven. Druk op  $\bullet$  of  $\checkmark$  om te bladeren. Bij Bel me aub terug op... kunt u bijvoorbeeld een vooraf geconfigureerd bericht selecteren dat uw nummer bevat, als dit het eerste nummer is in de optie Mijn nummer (zie pagina 26).

## Zend SMS

#### Naar een naam in de lijst

Naar het standaardnummer als er verschillende nummers zijn (telefoonboek in de telefoon) of naar een uniek telefoonnummer (telefoonboek op de SIMkaart)

- Druk op ▼ , selecteer de gewenste naam en druk op ⊛ .
- Selecteer Zend bericht en druk op 

   selecteer Aut vielt verzenden en druk op
   Typ het bericht, sluit desgewenst een afbeelding of een geluid bij en selecteer vervolgens Zend nu of Opslaan (zie hierna).

Naar het nummer van uw keuze (alleen namenlijst van de telefoon)

- Druk op ▼ en selecteer de gewenste record. Druk vervolgens op ⊕ , selecteer Tonen en druk op ⊕ .
- 2. Selecteer het gewenste nummer en druk op 😁 .
- **3.** Ga verder zoals beschreven in stap 2 van het vorige gedeelte.

#### Naar een niet-opgeslagen naam

Als u een kort bericht wilt verzenden naar iemand van wie het nummer niet in uw telefoonboek staat, drukt u op en selecteert u achtereenvolgens Berichten, SMS, vervolgens Zend bericht en Nieuw. Voer het telefoonnummer in waarnaar u het bericht wilt verzenden en druk op 🛞 . Volg daarna de aanwijzingen hierboven voor het verzenden van een bericht.

#### Samen met een bijlage

Met deze optie kunt u een geluid, afbeelding of animatie toevoegen aan het bericht. Als u vervolgens op m drukt, wordt dit bevestigd en aan het bericht toegevoegd. Afhankelijk van het type bestand dat u wilt bijvoegen, selecteert u Voeg Afb. toe om een bitmapafbeelding of een animatie mee te sturen en/of Voeg geluid toe om een melodietje mee te sturen. Selecteer het gewenste submenu en selecteer vervolgens een van de beschikbare opties in de lijst die verschijnt. Druk daarna op m om te bevestigen en het bestand aan het bericht toe te voegen.

U kunt maximaal twee bijlagen van twee verschillende typen aan een SMS toevoegen. Animaties en afbeeldingen sluiten elkaar uit. Als u eerst een animatie selecteert en daarna een afbeelding, wordt alleen de afbeelding meegenomen en omgekeerd.

Sommige afbeeldingen, animaties en geluiden zijn vooraf gedefinieerd en worden standaard bij uw mobiele telefoon geleverd. Persoonlijke afbeeldingen en geluiden, bijvoorbeeld die u via SMS of E-mail heeft ontvangen en daarna heeft opgeslagen in de daarvoor bestemde menu's, verschijnen automatisch in de submenu's "Mijn ..." (Mijn melodie, Mijn animatie, enzovoort). U kunt via SMS geen eigen items verzenden die onder het auteursrecht vallen.

#### Zend nu

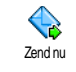

Hiermee kunt u het huidige bericht verzenden zodra u dit heeft ingevoerd (zie "Tekst of nummers invoeren" pagina 14 voor meer informatie over het

invoeren van tekst en cijfers). Druk op 🞯 om te bevestigen.

Opslaan

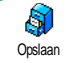

Hiermee kunt u het huidige bericht en het eventueel gekoppelde pictogram en melodietje opslaan. Druk op 🐵 om te bevestigen.

## Lees SMS

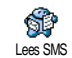

Met de optie Lees SMS in het menu Berichten kunt u de lijst met SMSberichten raadplegen die u heeft opgeslagen en ontvangen en die eerst zijn

opgeslagen op uw SIM-kaart. Vervolgens kunt u deze berichten met verschillende opties rechtstreeks op uw mobiele telefoon beheren.

### Ontvangen berichten

De berichten die u heeft ontvangen en al heeft gelezen, worden aangeduid met 👰. Berichten die u heeft ontvangen, maar nog niet heeft gelezen, worden aangeduid met een pictogram van een gesloten envelop. Selecteer een bericht en druk op 🐵 om het te lezen. Druk op @ terwiil het bericht wordt weergegeven om de volgende opties weer te geven:

Antwoord Stuur door naar

om de afzender te beantwoorden.

- om het geselecteerde bericht door te sturen (kies de ontvanger in het telefoonboek of voer handmatig het telefoonnummer in)
- Wissen om het geselecteerde bericht te verwijderen.
- Opslaan nr. om het nummer van de afzender op te slaan als dat aan het bericht is gekoppeld,

Melodie melodietje dat om een was opslaan meegestuurd met het SMS-bericht op te slaan.

Sla Afbeeld. op om een of meer afbeeldingen en/of animaties die waren meegestuurd met het bericht op te slaan,

Nr. onttrokken om een nummer te onttrekken dat (tussen dubbele aanhalingstekens) in het bericht zelf was opgenomen (er worden kunnen meer nummers opgenomen en onttrokken),

Terugbellen

Rewerken

bellen (afhankelijk van de aanbieder), om een bericht in de map Lees of SMS Archief aan te passen en dit bericht opnieuw naar iemand te verzenden (u kunt een afbeelding of geluid toevoegen),

om de afzender van het bericht te

Als er een afbeelding of geluid is toegevoegd aan het bericht dat u wilt hewerken moet u dit eerst scheiden en opslaan in het Afbeeldingenalbum of in het menu Mijn melodieën van de lijst met belsignalen. Voeg de afbeelding of het geluid vervolgens weer toe aan het bericht (zie pagina 45).

Naar archief om gelezen berichten op te slaan in het geheugen van de telefoon. U kunt de opgeslagen berichten vervolgens raadplegen door op 🐵 te drukken en Berichten, SMS Archief te selecteren,

Naar archief

Wanneer y een hericht naar de archieflijst verplaatst, wordt het uit de lijst met gelezen SMS-berichten verwijderd.

#### **Opgeslagen berichten**

De berichten die u heeft verzonden, worden in de normale stand aangeduid met 🗐 en in de stand voor automatisch opslaan van SMS-berichten met een pictogram van een mailbox (zie pagina 48). Selecteer het gewenste bericht en druk op 🎯 om het te lezen. Druk op 🐵 als het bericht wordt weergegeven om toegang te krijgen tot dezelfde opties, zoals de optie om het nummer van de beller op te slaan.

#### Verwijder alle

Hiermee kunt u alle berichten verwijderen van de lijst Lees SMS (berichten op de SIM-kaart) of SMS Archief (berichten in de telefoon) in het menu Berichten.

## SMS-instellingen

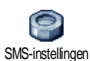

Met de opties in dit menu, die hierna worden beschreven, kunt u uw SMS aanpassen.

SMS-centrum

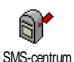

Hiermee kunt u uw standaard SMScentrum selecteren. Als dit niet beschikbaar is op de SIM-kaart, moet u het nummer van uw SMS-centrum invoeren.

#### Handtekening

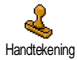

Hiermee kunt u uw SMS ondertekenen. Uw standaardhandtekening is uw telefoonnummer. Dit nummer wordt aan het einde van het bericht toegevoegd (waardoor het bericht zelf korter wordt). U kunt de handtekening Bewerken, Wijzigen en Opslaan.

#### Bewaartijd

Deze functie is afhankelijk van uw abonnement.

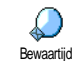

Hiermee kunt u opgeven hoe lang uw bericht moet worden bewaard in uw SMS-centrum. Dit is handig wanneer de ontvanger geen verbinding heeft met het

netwerk (en uw bericht dus niet onmiddellijk kan ontvangen).

#### Beantwoordpad

Deze functie is afhankelijk van uw abonnement.

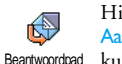

Hiermee zet u de optie Beantwoordpad Aan of Uit. Wanneer de optie Aan staat, kunt u het nummer van uw SMSberichtencentrum samen met het bericht

verzenden. De ontvanger van uw bericht kan dan antwoorden via uw SMS-centrum in plaats van zijn of haar centrum. Hiermee verhoogt u de verzendsnelheid. Afleverrapport

Deze functie is afhankelijk van uw abonnement.

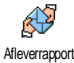

Hiermee wordt via een SMS aangegeven of uw SMS al dan niet is ontvangen. U kunt deze optie instellen op Aan of Uit.

Auto save SMS

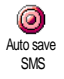

Hiermee zet u de optie voor het automatisch opslaan van verzonden berichten in het menu SMS instellingen, Auto save SMS Aan of Uit.

## SMS-archief

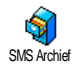

Hiermee kunt u alle opgeslagen, gelezen berichten raadplegen en alle gearchiveerde berichten tegelijk resetten.

U slaat een bericht op door de optie Auto

save SMS in te schakelen (zie hierboven) of door een ontvangen bericht te selecteren, tweemaal op  $\textcircled{\mbox{\sc m}}$  te drukken en Naar archief te selecteren.

## E-mail

Als u geen E-mail in uw telefoonabonnement heeft, moet u een E-mailaccount aanvragen (telefonisch of via internet vanaf een computer) en de informatie over de instellingen van uw aanbieder hebben ontvangen. In dat geval krijgt u alle parameters van uw interneten/of netwerkaanbieder zoals hierna beschreven en moet u deze invoeren zoals opgegeven.

Als E-mail wel in uw abonnement zit, hoeft u alleen

uw gebruikersnaam, uw wachtwoord en het E-mailadres van uw E-mailaccount in te voeren. In sommige gevallen is uw netwerkaanbieder ook uw E-mailaanbieder.

Mogelijk is uw telefoon vooraf geconfigureerd. In dat geval zijn de meeste parameters al ingesteld en hoeft u deze niet te wijzigen (behalve de gegevens voor Login, Wachtw. en E-mail adres, die u zelf moet opgeven wanneer u een E-mailaccount maakt).

Zie de tekentabel op pagina 15 voor het invoeren van tekst en cijfers, en van speciale tekens zoals @ en %.

## Instellingen

#### Netwerktoegang

In dit menu kunt u uw telefoon configureren en de verbinding van het netwerk instellen, zoals GSM of GPRS, om *vervolgens* verbinding te maken met de server die u E-mails laat verzenden en ontvangen.

Alle opties die hieronder worden beschreven, zijn afhankelijk van de aanbieder en het abonnement.

- Druk op ⊕, selecteer achtereenvolgens Berichten > E-mail > E-mail I > Instellingen en druk op ⊕.
- 2. Selecteer Netwerktoegang en druk op 🐵 .

Netwerk

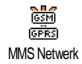

In dit menu selecteert u het type netwerk dat wordt gebruikt om een verbinding te starten.

GSM of GPRS: uw mobiele telefoon gebruikt alleen het GSM- of GPRS-netwerk voor E-mailverbindingen.

GPRS eerst: uw mobiele telefoon probeert eerst verbinding te maken met het GPRS-netwerk en vervolgens met het GSM-netwerk als het GPRSnetwerk niet beschikbaar is wanneer u verbinding probeert te maken.

Als u deze optie wilt selecteren, moet u de instellingen voor zowel GSM als GPRS hebben geconfigureerd.

GPRS-instellingen

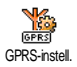

In dit menu kunt u de GPRSinstellingen die u van de netwerkaanbieder heeft gekregen,

invoeren of wijzigen. Het gaat om de volgende instellingen: APN, Login en Wachtwoord. Alle instellingen moeten precies zo worden ingevoerd zoals u ze van de aanbieder heeft gekregen.

De foutberichten die u tijdens de verbinding ziet, zijn hoofdzakelijk te wijten aan onjuiste parameters: voordat u de verbinding tot stand brengt, moet u contact opnemen met uw aanbieder over de GPRSinstellingen.

## GSM-instellingen

In dit menu kunt u de GSM-instellingen die u van de netwerkaanbieder heeft GSM-instellingen gekregen, invoeren of wijzigen. Het gaat

om de volgende instellingen: Tel. nummer, Autom. verbreek., Login en Wachtwoord. Voer deze gegevens precies in zoals u eerder heeft gedaan.

Tel. Nr.: in dit veld voert u het telefoonnummer in dat uw internetaanbieder u heeft gegeven en dat nodig is om een verbinding tot stand te brengen. Druk op

- of om de volgende optie te selecteren:
  - ISDN-Nr. als u een ISDN-nummer voor de internetaanbieder wilt invoeren, <u>OF</u>
  - Analoog Nr. als u een analoog nummer wilt invoeren. Druk vervolgens op  $\textcircled{\mbox{\sc op}}$  .

Neem contact op met uw internetaanbieder voor meer informatie over het type nummer dat u moet selecteren.

Auto verbreek: in dit veld geeft u aan hoe lang de inactiviteit mag duren voordat de netwerkverbinding (als daarvan sprake is) automatisch wordt verbroken. Druk op ▲ of ▼ om een waarde tussen 3 en 10 minuten te selecteren en druk op om te bevestigen. De duur van inactiviteit die leidt tot het automatisch verbreken van de verbinding, wordt bepaald door het ontbreken van uitwisselingen met het netwerk (verbinding maken, een E-mail verzenden, verbinding verbreken).

De gegevens bij Login en Wachtwoord heeft u zelf opgegeven toen u uw account registreerde. Voer deze gegevens exact in zoals u eerder heeft gedaan.

#### Toegang tot de E-mailserver

De menu's die in dit gedeelte worden beschreven, bevatten de instellingen die u nodig heeft om via uw mobiele telefoon verbinding te maken met de E-mailserver van uw internetaanbieder. De meeste parameters krijgt u van de internetaanbieder en moet u precies zo invoeren.

- Druk op ⊕, selecteer achtereenvolgens Berichten > E-mail > E-mail I > Instellingen en druk op ⊕.
- Selecteer E-mailserver en druk op 
   <sup>™</sup> . U moet de volgende velden invullen: POP3 adres, SMTP adres, Login, Wachtwoord en E-mail adres.
- POP3 adres: in dit veld voert u het IP- of DNSadres van de POP3-server in, die wordt gebruikt om E-mails te ontvangen.
- SMTP adres: in dit veld voert u het IP- of DNSadres van de SMTP-server in, die wordt gebruikt om E-mails te verzenden.

WAARSCHUWING! Netwerkafbankelijk! Voor een E-mailverbinding via GPRS en als uw telecomaanbieder <u>niet</u> uw E-mailprovider is, neemt u contact op met uw aanbieder voor het juiste adres van de SMTP-server en voert u het adres in dit veld in.

In sommige gevallen kunt u zelf een Login, Wachtwoord en een E-mail adres opgeven wanneer u zich aanmeldt voor een account. Voer deze gegevens precies in zoals u eerder heeft gedaan.

#### Netwerkaanbieder

Met dit menu kunt u de naam van de netwerkaanbieder van uw e-mailabonnement wijzigen.

Er kan reeds een e-mailabonnement met de naam van uw netwerkaanbieder vooraf worden ingesteld. In dit geval kan de naam van de netwerkaanbieder niet worden gewijzigd.

- Druk op <sup>∞</sup>, selecteer Berichten > E-mail > Email | > Instellingen > Netwerkaanbieder en bevestig met <sup>∞</sup>.
- 2. Voer in het bewerken-venster de naam van de nieuwe netwerkaanbieder in en druk op 🐵 .

#### Geavanceerd

De menu's die in dit gedeelte worden beschreven, bevatten geavanceerde instellingen die mogelijk al zijn geconfigureerd, zodat u er in principe geen van hoeft te wijzigen. Neem contact op met uw internetaanbieder als de velden in deze menu's leeg zijn of als u problemen ondervindt bij het tot stand brengen van een verbinding.

POP3 poort: in dit veld voert u het POP3poortnummer in, dat gebruikt wordt om E-mails te ontvangen.

SMTP poort: in dit veld voert u het SMTPpoortnummer in, dat gebruikt wordt om E-mails te verzenden

DNS adrest in dit veld voert u het DNS-adres in van het externe gegevensnetwerk waarmee u verbinding wilt maken

SMTP-authenticatie hiermee het kunt authenticatieproces met de SMTP-server activeren of deactiveren.

In de meeste Europese landen moet deze menuoptie zijn uitgeschakeld. Uw e-mails worden NIET verzonden als deze optie Aan is. Neem contact op met uw aanbieder voor meer informatie.

## E-mailberichten schrijven en verzenden

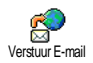

Met de opties in het menu Verstuur Email kunt u E-mails naar een of meer ontvangers tegelijk verzenden en daarbij eventueel een bijlage zoals een JPEGafbeelding meesturen. Na ontvangst kunnen uw

berichten worden doorgestuurd en kunnen de bijlagen worden weergegeven met de juiste software.

#### Naar een of meer ontvangers

- Druk op (99), selecteer achtereenvolgens Berichten > E-mail en vervolgens E-mail I of Email 2, afhankelijk van de mailbox die u wenst te gebruiken. Selecteer Verstuur E-mail en druk op (ок)
- Druk op om Voeg adres toe te selecteren en 2 druk op 🔍 om de lijst te openen.

Als u het telefoonboek op de SIM-kaart selecteert, heeft u geen toegang tot de E-mailadressen, maar wordt er wel een bewerkingsvenster geopend waarin u een adres kunt invoeren. Zie "Telefoonboek" pagina 23 voor meer informatie over het selecteren van een telefoonboek.

- Selecteer een naam in de lijst en druk op 💿 3. om deze toe te voegen aan uw adressenlijst of druk op /c om te annuleren en terug te gaan naar het vorige submenu.
- 4. Als u weer terug bent in de liist Contactpersoonen, drukt u op om het E-mailadres te Wijzigen of te Verwijderen uit de lijst, of selecteert u Voeg adres toe en drukt u op om het telefoonboek weer te openen en nieuwe namen toe te voegen aan de adressenlijst.

- 5. Herhaal stap 2 tot en met 4 om alle gewenste ontvangers toe te voegen.

Zie "Tekst of nummers invoeren" pagina 14 voor meer informatie over het invoeren van tekst. Als u het menu Verstuur E-mail afsluit voordat u de E-mail heeft verzonden, wordt de inhoud van de E-mail verwijderd en niet opgeslagen.

- Selecteer E-mail aanpassen en druk op 

   als u de inhoud van uw E-mail wilt wijzigen. Hiermee komt u terug in stap 2: volg de instructies van hieraf op om de lijst met ontvangers aan te vullen en uw E-mail te verzenden.
- Selecteer Zend nu en druk op 

   mobiele
   telefoon maakt
   verbinding met de internetserver, verzendt uw
   E-mail naar de namen in de adressenlijst en verbreekt de verbinding.

U kunt deze bewerking annuleren door op de toets **c** te drukken en deze ingedrukt te houden. De verbinding met de server wordt verbroken, bet *E-mailmenu wordt gesloten en de telefoon gaat terug naar de inactieve stand. De verbinding wordt ook verbroken wanneer u het menu* Instellingen opent tijdens een actieve verbinding. In dit geval gaat de *E-mail verloren.* 

Afhankelijk van de gespreksinstellingen die u heeft geconfigureerd (zie "Wachtgesprek" pagina 81), kunt u gesprekken ontvangen tijdens een E-mailverbinding. Als u in dit geval een binnenkomend gesprek accepteert, schakelt de telefoon over naar het gespreksscherm en wordt het E-mailmenu gesloten. De telefoon gaat naar de inactieve stand wanneer u ophangt.

#### Met een geluid of afbeelding

- Herhaal de stappen 1 tot en met 7 die hiervoor zijn beschreven. Selecteer Voeg geluid toe of Voeg Afb. toe en druk op 

   .
- In beide gevallen verschijnt een lijst waarin u de beschikbare JPEG-, BMP-, GIF- of MIDIbestanden kunt selecteren. Selecteer de gewenste afbeelding of het gewenste geluid en druk op
   .

U kunt slechts één JPEG-bestand tegelijk bijvoegen. Als u het menu Verstuur E-mail sluit voordat u de E-mail heeft verzonden, wordt de inhoud van de E-mail (inclusief de bijlage) verwijderd en niet opgeslagen. Selecteer E-mail aanpassen of Zend nu en druk op
 om te bevestigen.

## E-mails ontvangen en lezen

CpenPostbus CpenPostbus CpenPostbus erver, waarmee u verbinding moet maken om uw E-mails te kunnen ontvangen op uw mobiele telefoon (sommige aanbieders sturen u een SMS om u te waarschuwen dat u een nieuw E-mailbericht heeft). U moet eerst de kopregels downloaden vanaf de server voordat u de bijbehorende E-mails kunt ophalen.

#### Verbinding maken met de server

Verbindingsproces

 Druk op @ en selecteer achtereenvolgens Berichten > E-mail en vervolgens E-mail I of E-mail 2, afhankelijk van de mailbox die u wenst te gebruiken. Selecteer Open Postbus en druk op @ .

Voor Postbus 1 en 2 gelden dezelfde opties en instellingen. Wanneer u deze postvakken verschillend configureert, heeft u twee verschillende E-mailadressen vanaf uw mobiele telefoon.

 Uw mobiele telefoon maakt automatisch verbinding met de E-mailserver en downloadt de kopregels van de E-mailberichten. Als u geen E-mail heeft ontvangen, verschijnt de tekst Lijst leeg op het scherm. Anders worden de kopregels van de E-mail weergegeven in de vorm van een lijst.

- 3. Boven op het scherm worden het totale aantal ontvangen E-mails en het aantal E-mails dat klaar staat op de server weergegeven, evenals het aantal pagina's dat nodig is om alle kopregels weer te geven.
- 4. Uw mobiele telefoon haalt de kopregels van vijf E-mailberichten tegelijk op. Als de tekst Volgende (of Vorige) aan het eind (of begin) van de lijst wordt weergegeven, staan er meer kopregels van E-mailberichten klaar. Selecteer een van de beschikbare opties en druk op @ om ze op te halen.

Een E-mail zonder bijlage kan automatisch worden weergegeven in het detailscherm.

## Informatie in de kopregel

Selecteer een kopregel, druk op (m), selecteer Details en druk nogmaals op (m) om het adres van de afzender weer te geven, de datum en tijd waarop het bericht is verzonden, het onderwerp en de omvang van een eventuele bijlage. De volgende statuspictogrammen kunnen voor elke kopregel worden weergegeven: [Geen De E-mail kan worden gedownload. pictogram]

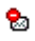

De E-mail is te groot en kan niet worden gedownload.

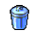

De E-mail is gemarkeerd om te worden verwijderd (zie pagina 56).

#### E-mails downloaden

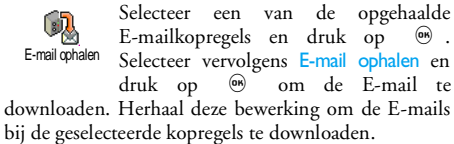

U kunt ook op 
 drukken om toegang te krijgen tot de carrousel van de E-mailkopregel en E-mail ophalen selecteren in de beschikbare opties. Als de E-mail te groot is (meer dan 50 KB), wordt deze geweigerd en wordt het downloaden geannuleerd.

#### Bijlagen ophalen en opslaan

Als de ontvangen E-mail bijlagen bevat (een JPEGafbeelding, een tekstbestand of een andere E-mail), wordt dit met een speciaal pictogram aangegeven: Bevat de details van de E-mailkopregel (datum en tijd, E-mailadres van de afzender en dergelijke). Druk op ® om deze details weer te geven.

- U kunt de tekst van de E-mail zelf weergeven als een bijlage. Druk op 
  om de bijlage te lezen. Er zijn in dit geval geen geavanceerde opties. U kunt de tekst lezen, maar niet opslaan of doorsturen.
- Er is een tekstbestand (alleen tekst, .txt) aan de E-mail toegevoegd. Druk op @ om dit te lezen. Er zijn ook in dit geval geen geavanceerde opties.
- De toepassing die u nodig heeft voor deze bijlage is niet beschikbaar op uw telefoon of de E-mail is te groot om te worden geladen.
  - Er is een andere E-mail toegevoegd aan de Email die u heeft ontvangen (u kunt maximaal vijf E-mails achter elkaar toevoegen). Er zijn geen geavanceerde opties voor een toegevoegde E-mail. U kunt de tekst lezen, maar niet opslaan of doorsturen.

Er is een afbeelding in JPEG-, BMP- of GIFindeling aan deze E-mail toegevoegd. Selecteer de bijgevoegde afbeelding in de lijst en druk tweemaal op @ om de afbeelding op te slaan op uw mobiele telefoon (u kunt desgewenst de naam ervan wijzigen).

U moet een afbeelding hebben opgeslagen voordat u deze kunt weergeven via het menu Afbeeld.album. Zie "Afbeeld.album" pagina 69 voor meer informatie. Als er onvoldoende geheugen is om de nieuwe afbeelding op te slaan, moet u andere items (naam, afspraak of afbeelding) verwijderen om voldoende ruimte te maken voor de afbeelding.

De telefoon accepteert geen afbeeldingen die te groot zijn of die niet de juiste bestandsindeling hebben. Ga bij het ontvangen van een afbeelding via E-mail als volgt te werk voor optimale resultaten:

- De ontvangen afbeelding moet zijn opgeslagen in de JPEG-, BMP- of GIF-indeling.
- Het afbeeldingsbestand mag niet groter zijn dan 50 KB.
- De optimale grootte om de afbeelding correct weer te geven is 128 x 160 pixels. Het is raadzaam om standaardsoftware voor het bewerken van afbeeldingen te gebruiken om de grootte van de afbeelding aan te passen.

 Gebruik een bestandsnaam met maximaal tien tekens. Deze kan worden gevolgd door een extensie, zoals .jpg.

Een E-mailadres toevoegen aan het telefoonboek

U kunt alleen E-mailadressen toevoegen als u het telefoonboek in uw telefoon heeft geselecteerd. Deze menuoptie verschijnt NIET wanneer u het SIMtelefoonboek heeft geselecteerd.

U kunt het E-mailadres van de afzender aan uw telefoonboek toevoegen, ook Afzenderopslaan nog niet heeft gedownload (het is

voldoende om alleen de kopregel op te halen om toegang te krijgen tot het E-mailadres).

- 1. Selecteer een E-mailkopregel en druk op 🐵 om toegang te krijgen tot de opties in de carrousel.
- Selecteer Afzender opslaan en druk op 
   Selecteer vervolgens:
  - <Nieuw> om een nieuwe naam toe te voegen. Typ de voor- en achternaam, en voeg vervolgens het bijbehorende E-mailadres toe, of
  - een naam in de lijst en druk op 

     om het
     E-mailadres toe te voegen aan deze naamkaart.
     In geval er al een E-mailadres staat, wordt u
     gevraagd om op 

     te drukken als u dat
     adres wilt vervangen.

#### E-mails verwijderen

- Selecteer Wissen en druk op 
   om te bevestigen en de E-mail te markeren om te worden verwijderd. U herkent de kopregels in de lijst die horen bij de E-mails die moeten worden verwijderd aan de hand van een klein pictogram.

#### Selecteer deze optie opnieuw om de markering van een E-mail voor verwijdering ongedaan te maken.

#### E-mails beantwoorden

- 3. Er wordt een nieuw scherm weergegeven met het onderwerp van de ontvangen E-mail, voorafgegaan door de aanduiding Re:, hetgeen staat voor "Reply" (beantwoord). Druk op 😁 .
- Voer de tekst van de E-mail in en druk op m om het bericht te verzenden. Selecteer Zend nu en druk op m om uw antwoord te verzenden.

#### Een E-mail doorsturen

Wanneer u een E-mail wilt doorsturen naar een andere ontvanger, moet u het bericht eerst hebben gedownload (zie "E-mails downloaden" pagina 54). Ga vanaf de optie <u>Stuur door naar</u> verder zoals hiervoor is beschreven in "E-mails beantwoorden".

In beide gevallen (zowel bij het beantwoorden als doorsturen van een E-mail) wordt de verbinding van de telefoon met de server verbroken na het verstrijken van de time-outperiode voor netwerkinactiviteit die is ingesteld in het menu Auto verbreek (zie "Netwerk" pagina 49). Er wordt opnieuw verbinding gemaakt met deze server wanneer u de E-mail verzendt.

## Netwerk Info

De functie Netwerk Info is netwerkafhankelijk.

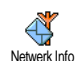

U kunt de ontvangst van SMS-info, die regelmatig naar alle abonnees van het netwerk wordt verzonden, Activeren of Deactiveren.

#### Ontvangst

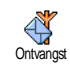

Hiermee zet u de ontvangst mobiele netwerk info Aan of Uit. Wanneer u Aan selecteert, moet u een of meer filters definiëren, zoals hierna is beschreven.

#### Filters

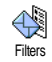

Hiermee kunt u opgeven welk type berichten u wilt ontvangen. Als u een nieuw type wilt definiëren, selecteert u <Nieuw>, voert u de code in die u van de

aanbieder heeft gekregen en koppelt u er desgewenst een naam aan. Als u een bestaand type selecteert in de lijst, kunt u dit wijzigen of verwijderen. U kunt maximaal vijftien verschillende typen in de lijst invoeren. Neem contact op met de aanbieder voor meer informatie over de codes die horen bij de verschillende typen.

#### Regiocodes

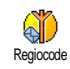

Hiermee kunt u opgeven welk type berichten permanent wordt weergegeven op het inactieve scherm. Als u gebruikmaakt van deze functie, moet u

het berichttype zowel in het menu Regiocode als in het menu Filters invoeren.

## Chat

Hiermee zet u de functie Chat Aan of Uit. Wanneer u Aan selecteert, wordt elk kort bericht (SMS) dat u ontvangt automatisch in de inactieve stand weergegeven.

Schuif omlaag om het te lezen en beantwoord het bericht door tweemaal op <sup>®</sup> te drukken: eerst om het bewerkingsscherm te openen en vervolgens om het bericht te verzenden. De telefoon wordt weer automatisch in de inactieve stand gezet.

Als u een tweede SMS ontvangt wanneer u het eerste aan het lezen bent, drukt u op c om het eerste bericht te verlaten of te beantwoorden. Vervolgens wordt het tweede bericht op de mobiele telefoon weergegeven.

#### MMS

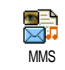

U kunt MMS (multimediaberichten) verzenden en ontvangen met uw mobiele telefoon. Deze berichten kunnen allerlei gegevens bevatten, uiteenlopend van

tekst, afbeeldingen en geluid.

Een multimediabericht kan bestaan uit één dia (inclusief tekst, geluid en afbeelding) of meerdere dia's. In het laatste geval verschijnt het bericht in de vorm van een diavoorstelling. Daarbij is het niet van belang of u het bericht naar een E-mailadres verzendt of naar andere mobiele telefoon.

Wanneer de melding Geheugen vol verschijnt, moeten er berichten worden verwijderd, bijv. een template, een kladje, een ontvangen bericht, enz.).

## Een MMS maken

#### Selecteer de geadresseerden

- Selecteer Berichten > MMS > Nieuwe MMS en druk op @ .
- Selecteer een naam in de lijst en druk op 
   <sup>®</sup> om de naam aan de tekst invoeren toe te voegen OF Selecteer <Nieuw> en voer het telefoonnummer of het E-mailadres in waarnaar u het bericht wilt verzenden. Druk vervolgens op 
   <sup>®</sup>.

U moet het telefoonboek "In telefoon" selecteren om een E-mailadres te kunnen gebruiken. Zie "Telefoonboek" pagina 23 voor meer informatie over het selecteren van een telefoonboek.

3. Als u het bericht alleen aan deze persoon wilt sturen, selecteert u Tekst invoeren en drukt u o $_{\textcircled{\mbox{$\Theta$}}}$  .

Als u het bericht naar meerdere personen wilt sturen, selecteert u Voer naam in en drukt u op

om het telefoonboek nogmaals te openen en

aanvullende namen aan de verzendlijst toe te voegen (max. 20 namen).

4. Voeg zoveel geadresseerden toe als u wilt, selecteer vervolgens Tekst invoeren en druk op 🐵 .

 $\overline{U}$  kunt een van de onderdelen selecteren en op mdrukken om het E-mailadres of telefoonnummer te Bewerken of uit de lijst te Verwijderen.

#### Uw bericht vormgeven

- Aan de linkerkant van het scherm vindt u vijf pictogrammen waarmee u een Afbeelding, Tekst of Geluid toevoegt, het bericht Zend of het menu Opties weergeeft. Druk op ▲ of ▼ om naar het volgende of vorige pictogram te gaan.
- Druk op 

   m Afbeeld.album te openen.
   Selecteer een afbeelding en druk op 
   m om de afbeelding aan uw MMS toe te voegen. Het eerste venster van uw bericht verschijnt. Hierin ziet u de geselecteerde afbeelding. De grootte ervan is eventueel aangepast zodat de afbeelding in het scherm past.

Hoewel het camerabeeld bij het maken van de MMS (B)105 x (H)55 pixels is, kunt u maximaal een afbeelding van (B)640 x (H)640 pixels verzenden. Waarschuwing! Hoe groter de afbeelding, des te meer tijd is er nodig om de afbeelding te verzenden. Afbeeldingen die auteursrechtelijk zijn beschermd, kunt u niet verzenden. Selecteer Geen als u geen afbeelding wilt invoegen.

- 3. Het pictogram Tekst wordt automatisch geselecteerd: druk op (9) om het tekstscherm te openen, voer de berichttekst in (zie "Tekst of nummers invoeren" pagina 14 voor instructies).
- 4. Vervolgens wordt het pictogram Geluid geselecteerd: druk op 💿 om het Muziekalbum te openen, selecteer een geluid en druk op 🐵 om het geluid aan uw MMS toe te voegen.

Geluiden bunnen een van de bestanden uit het album zijn of een geluidsmemo die u opneemt wanneer u de MMS maakt: selecteer in dit geval >Opnames>, vervolgens <Nieuw> en voer de procedure uit die op de display wordt weergegeven. Een bestaande memo kan niet worden ingevoegd.

Het pictogram van het onderdeel dat u heeft toegevoegd (afbeelding of geluid), verandert van kleur om aan te geven dat het onderdeel is ingevoegd.

5. Druk op 🖤 om het bericht te verzenden of druk op 🔹 om de opties te openen.

#### **De opties openen**

Druk op • om naar het pictogram Opties te gaan en druk op 🐵 . De volgende drie opties zijn beschikhaar.

Voeg dia toe

Vorige dia

Hiermee maakt 11 een nieuwe dia en voegt u deze aan de diavoorstelling toe

Op de laatste pagina van het bericht kunt u ook op 🕨 drukken om een dia in te voegen.

Nadat u een aantal pagina's heeft gemaakt, drukt u op 4 of > om door de dia's te bladeren.

Verwiider dia Hiermee verwijdert u de geselecteerde pagina.

> Deze optie is alleen beschikbaar als er meer dan één dia in het bericht aanwezig is.

Volgende dia Hiermee gaat u naar de volgende of vorige dia.

Dia tiidsduur Hiermee kunt u de tijdsduur van de dia wijzigen die u heeft ingesteld in Instellingen > Applicatie instell. (zie pagina 65) en kunt u een bepaalde duur tussen de dia's instellen

MMS in concept opslaan Hiermee slaat u een conceptversie op van uw bericht die u later kunt bewerken, voltooien en verzenden. De conceptversie van een MMS-bericht wordt opgeslagen in MMS > Concepten (zie "Mappen beheren" pagina 62).

Opsl. als template

Hiermee wordt het bericht opgeslagen als een template die u als basis voor andere MMS-berichten kunt gebruiken (bijvoorbeeld voor een bericht als "Hartelijk gefeliciteerd"). De templates van MMS-berichten worden opgeslagen in MMS > Template (zie "Mappen beheren").

Bekijk MMS Hiermee krijgt u een voorbeeld van de gemaakte diavoorstelling te zien, van de eerste tot en met de laatste dia, inclusief geluiden en afbeeldingen.

Onderwerp Hiermee kunt u het onderwerp van een bericht toevoegen of wijzigen.

#### Het bericht verzenden

Samengevat kunt u dus het volgende doen:

- Een bericht verzenden zodra het klaar is: selecteer Zend MMS en druk op <sup>∞</sup>.
- Een conceptversie van het bericht in Concept opslaan en het bericht later voltooien en

verzenden: als u het bericht wilt verzenden, selecteert u het bericht in Klad, selecteert u Zend MMS en drukt u op m. Nadat het MMS-bericht is verzonden, wordt het verwijderd uit de lijst met concepten.

Als het conceptbericht niet kan worden verzonden, wordt het bericht in het menu Postvak uit geplaatst en gemarkeerd als Niet verzonden.

In de laatste twee gevallen selecteert u het bericht dat moet worden verzonden in de betreffende map. Selecteer in alle gevallen Zend MMS en druk op 0: in een voortgangsbalk ziet u de verzending van het bericht. Druk op  $\angle \textbf{c}$  om de verzending van het bericht te annuleren.

## Een MMS ontvangen

### Een MMS downloaden en afspelen

Wanneer u een MMS ontvangt, ziet u een waarschuwingsbericht op het scherm.

- Als u de ontvangstmodus Automatisch heeft geactiveerd (zie pagina 64), wordt het bericht automatisch gedownload in het Postvak in. Selecteer het in de lijst Postvak in en druk op om het af te spelen.
- 2. Als de modus Handmatig is geactiveerd, doet u het volgende:
  - Druk op <u>c</u> om terug te gaan naar de inactieve stand en de aankondiging op te slaan in het Postvak in, OF
  - Druk op 

     om de details van de aankondiging weer te geven, selecteer vervolgens Downloaden en druk op 

     om het bericht te downloaden. Net als bij het verzenden kunt u in een voortgangsbalk het downloaden van het bericht volgen.

Een aankondiging is niet het MMS-bericht zelf, maar een informatievenster met details over de afzender, de ontvangstdatum en -tijd, het onderwerp, enzovoort. VERWIJDER GEEN AANKONDIGINGEN VOORDAT U HET BERICHT HEEFT OPGEHAALD. Als u de aankondiging verwijdert, kunt u het bericht niet meer ophalen.

In de automatische en handmatige modi wordt een bericht weergegeven als de MMS die u wilt downloaden groter is dan het beschikbare geheugen in de telefoon. In dit geval moet u eerst gebeugen vrijmaken door gegevens (afbeeldingen, geluiden, enzovoorts) te verwijderen. Zie "Gebeugenstatus" pagina 73.

- Als de afzender van een bericht om een Lees Rapport heeft gevraagd, wordt u gevraagd op
   te drukken om de bevestiging te verzenden of op **c** te drukken als u de bevestiging niet wilt verzenden.
- 3. Wanneer het MMS-bericht is gedownload, selecteert u dit in de lijst Postvak in en drukt u op
  - om het bericht af te spelen.

Druk op • of • om de afspeelmodus van automatisch naar handmatig om te schakelen. In de modus handmatig, druk op • of • om de vorige of de volgende dia weer te geven.

#### Bijlagen ophalen en opslaan

Wanneer u een MMS afspeelt (zie hierboven), drukt u op 🐵 om de volgende Afspeel opties te openen:

Speel bericht Hiermee wordt de automatische modus ingeschakeld: het MMSbericht wordt dan als een doorlopende diavoorstelling afgespeeld.

| Volgen  | de ( | (of |
|---------|------|-----|
| Vorige) | dia  | ı   |

Hiermee gaat u naar de volgende of vorige dia. Wanneer u het MMSbericht in de handmatige modus weergeeft, kunt u ook op • of • drukken.

Deze optie is niet beschikbaar wanneer u de laatste (of eerste) dia heeft geselecteerd.

- Terugspoelen Hiermee spoelt u het MMS-bericht terug tot aan de eerste dia.
- Scheiden afbeelding de huidige dia zodat u deze kunt opslaan in het Afbeeld.album.
- Scheiden geluid Hiermee scheidt u het geluid van de huidige dia zodat u het kunt opslaan in het Muziekalbum.

AMR-geluiden kan niet worden opgeslagen.

## Mappen beheren

In het MMS-menu kunt u de berichten in vier verschillende mappen beheren. De standaardmap (of actieve map) is de laatste map die u heeft geselecteerd. Als u de actieve map wilt wijzigen, drukt u op  $\angle \mathbf{c}$ 

terug te gaan naar het MMS-hoofdmenu en selecteert u de gewenste map:

Templates Hier vindt u alle berichten die als template zijn opgeslagen.

U kunt templates Afspelen, Bewerk en Wissen.

Concepten Hier vindt u alle berichten waarvan een concept is opgeslagen of die automatisch zijn opgeslagen nadat u het menu MMS had afgesloten zonder het bericht op te slaan of te verzenden.

U kunt conceptberichten Afspelen, Bewerk, Zend en Wissen.

- Postvak uit Hier vindt u de berichten die u heeft Verzonden en berichten die zijn gemaakt maar nog Niet verzonden (bijvoorbeeld omdat u de verzendprocedure heeft geannuleerd door op de toets **c** te drukken).
  - U kunt al deze berichten Open, Wissen of de Details van de berichten weergeven.
  - Bovendien kunt u een niet-verzonden MMS-bericht Opnieuw versturen en een reeds ontvangen MMS-bericht Stuur door naar.

Postvak in Hier vindt u alle Aankondigingen, Afleverrapporten en Lees Rapporten, Lees en Ongelezen MMS-berichten.

- De aankondigingen en rapporten kunt u Lees of Wissen.
- U kunt een MMS Afspelen, Stuur door naar of Beantwoord, de Details ervan weergeven of het MMS-bericht Wissen.

Aankondigingen worden automatisch verwijderd nadat het MMS-bericht is ontvangen. Verwijder de aankondiging NIET voordat u het MMS-bericht heeft ontvangen. Anders kunt u het niet meer ophalen.

Opgeslagen berichten kunnen alleen worden verzonden vanuit de mappen Concept of Postvak UIT. Verwijderde onderdelen (berichten, aankondigingen of bevestigingen) kunt u NIET herstellen. Druk op om het verwijderen te annuleren.

### Instellingen

Uw telefoon is mogelijk vooraf geconfigureerd, zodat de beschikbare services direct toegankelijk zijn. Als dit niet het geval is, heeft u van de aanbieder de informatie-items ontvangen die in deze sectie worden beschreven. U moet deze informatie ongewijzigd invoeren.

Bij een aantal aanbieders kunnen de toegangsparameters op afstand worden ingesteld. Raadpleeg uw netwerkaanbieder.

#### Netwerkaccount

Hier kunt u een keuze maken uit de gegevensprofielen die u heeft ingesteld (zie "Toegangsinstellingen" pagina 40 voor volledige informatie over het configureren of wijzigen van een gegevensprofiel). Dit profiel en de bijbehorende parameters worden gebruikt voor de verbinding.

#### **MMS Netwerk**

GSM

GPRS

In dit menu selecteert u het type netwerk dat wordt gebruikt om een verbinding te starten.

- Uw mobiele telefoon gebruikt alleen het GSM-netwerk voor verbindingen.
  - Uw mobiele telefoon gebruikt alleen het GPRS-netwerk voor verbindingen.

#### Berichten

GPRS eerst Uw mobiele telefoon probeert eerst verbinding te maken met het GPRSnetwerk en vervolgens met het GSMnetwerk als het GPRS-netwerk niet beschikbaar is wanneer u verbinding probeert te maken.

Als u GPRS eerst selecteert, moet u de instellingen voor zowel GSM als GPRS hebben geconfigureerd (zie "Toegangsinstellingen" pagina 40).

#### **MMS Centrum**

Hier kunt u het MMS-adres van de server waarmee uw telefoon verbinding maakt, invoeren of wijzigen.

#### **Gateway Adres**

Hier kunt u het IP-adres van de servergateway invoeren of wijzigen.

#### **Gateway Poort**

Hier kunt u het poortnummer van de servergateway invoeren of wijzigen.

U moet de drie bovengenoemde gegevens van uw aanbieder hebben gekregen. Deze moet u ongewijzigd invoeren.

#### **Applicatie Instellingen**

#### Ontvangstmodus

- Handmatig Berichten worden op de MMS-server opgeslagen en u moet de verbinding handmatig tot stand brengen om de berichten op te halen:
  - 1. Druk op 🐵 om het Postvak in te openen.
  - 2. Selecteer de aankondiging die bij het bericht hoort en druk op 🐵 .
  - 3. Selecteer Speel Bericht.
  - Wanneer de Details van het bericht worden weergegeven, drukt u op 
     om verbinding te maken en het bericht te downloaden.

Wanneer het bericht is gedownload, drukt u op 🐵 , selecteert u Speel Bericht en drukt u op 🐵 .

Automatisch (standaardmodus)

Elk nieuw MMS-bericht dat u ontvangt, wordt automatisch van de server gedownload en in het Postvak in bezorgd zonder dat u de verbinding tot stand hoeft te brengen. Selecteer het bericht dat u in het Postvak in heeft ontvangen en druk op
Tijdens roaming is deze modus uitgeschakeld.

#### Afleverrapport

Hiermee zet u deze optie Aan of Uit. U kunt dan (via een SMS) worden geïnformeerd of uw MMS is ontvangen of niet. In het afleverrapport ziet u de identiteit van de afzender, de datum en tijd van ontvangst en de status van de aflevering.

#### Lees rapport

Met deze optie kunt u (via een SMS) worden geïnformeerd over een statuswijziging van het MMSbericht (of het bericht is gelezen dan wel verwijderd zonder te zijn gelezen). U kunt deze optie hier Aan of Uit zetten.

#### Auto save

Hiermee zet u de optie voor het automatisch opslaan van verzonden berichten in het menu Postvak uit Aan of Uit. De opgeslagen berichten verschijnen vervolgens in het Postvak uit map.

### Bewaartijd

Hiermee geeft u aan hoe lang het bericht op de server blijft opgeslagen (van l uur tot l week [maximum]). Dit is handig wanneer de ontvanger geen verbinding heeft met het netwerk (en uw bericht dus niet onmiddellijk kan ontvangen).

### Dia tijdsduur

Hier selecteert u hoe lang elke dia in uw MMS-bericht wordt weergegeven (van 1 seconde tot 60 seconden).

## 9 • Infrarood

In uw mobiele telefoon is de infraroodtechnologie (ook wel IrDA genoemd) opgenomen, waarmee u gegevens via een draadloze verbinding kunt verzenden naar of ontvangen van andere IrDA-compatibele apparaten (bijvoorbeeld een andere mobiele telefoon, een pc of PDA, een printer, enzovoort). In plaats van een bericht te verzenden, kunt u ervoor kiezen met IrDA snel een geluid dat u net heeft gemixt naar de mobiele telefoon van een vriend te verzenden of foto's te ontvangen van zijn/haar PDA.

Bestanden die auteursrechtelijk zijn beschermd, kunnen niet worden verzonden. Wanneer u verbinding maakt met een pc, moet u ervoor zorgen dat de infraroodoptie is ingeschakeld.

### Positie van apparaten

Voordat u gegevens verzendt naar en ontvangt van een ander apparaat, moet het apparaat juist worden geplaatst ten opzichte van uw mobiele telefoon. Zorg dat de IrDA-poorten naar elkaar zijn gericht op maximaal 50 cm afstand (zie diagram). Zorg er bovendien voor dat de IrDA-straal niet wordt geblokkeerd.

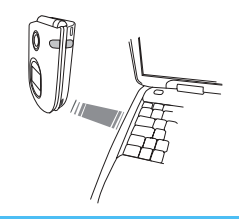

#### Gegevens verzenden

#### Een item selecteren

Als u via IrDA gegevens wilt verzenden vanaf uw mobiele telefoon, moet u eerst het gewenste item selecteren: voor elke categorie heeft u vervolgens via een submenu toegang tot de optie Zend. Druk op  $\textcircled{}{}$  om om de geselecteerde gegevens naar het andere apparaat te verzenden.

 

 Gegevens die u kunt verzenden
 Locatie in de menu's

 Afbeeldingen (BMP, GIF, JPEG)
 Multimedia > Afbeeld.album (MIDI-bestanden en belsignalen)

 Naamen
 Telefoonboek > Namenlijst (of druk in de inactieve stand op ▼ ).

 Gegevens die u kunt verzenden Locatie in de menu's

Afspraken Spellen & Appl. > Agenda > Afspraken

## Het geselecteerde item verzenden

Het item wordt automatisch verzonden wanneer de telefoon kan communiceren met een ander IrDAcompatibel apparaat. Er worden berichten op de display weergegeven, zodat u de procedure kunt uivoeren.

Als er meerdere IrDA-apparaten worden aangetroffen, wordt er een lijst weergegeven op de display waaruit u kunt kiezen. Druk op 🐵 om te bevestigen en de geselecteerde gegevens te verzenden.

Het verzenden wordt in de volgende gevallen geannuleerd:

- de telefoon kan niet met een ander apparaat communiceren en de time-out is bereikt voordat de gegevens zijn verzonden,

- de infraroodkoppeling is verbroken,

- u drukt op de toets  $\angle c$  om de procedure te annuleren.

## Gegevens ontvangen

## IrDA activeren

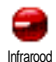

Als u gegevens wilt ontvangen, drukt u op en selecteert u Infrarood > Ontvangen en drukt u op . De mobiele telefoon kan nu een item ontvangen en wacht totdat het andere IrDA-apparaat de gegevens verzendt. Net zoals bij het verzenden worden berichten op de display weergegeven met instructies voor de procedure.

Het ontvangen wordt in de volgende gevallen geannuleerd:

- de telefoon krijgt geen verbinding met een ander apparaat en de time-out is bereikt voordat de gegevens zijn ontvangen,

- de infraroodkoppeling is verbroken,
- het verzonden bestand is te groot voor de telefoon,

- u drukt op de toets  $\angle c$  om de procedure te annuleren.

## De ontvangen gegevens opslaan

Er zijn verschillende opties beschikbaar voor het ontvangen van gegevens van een ander IrDA-apparaat: Druk op  $\sqrt{c}$ 

Hiermee wordt de procedure geannuleerd: als u de keuze bevestigt door op <sup>®</sup> te drukken, wordt de inactieve stand weer ingesteld en worden de ontvangen gegevens niet opgeslagen.

## Druk op 🐵

Hiermee kunt u het optiemenu openen, waarin de volgende opties beschikbaar zijn:

Opslaan

Hiermee worden de gegevens opgeslagen in het desbetreffende menu (namen in het Telefoonboek, Afspraken in de Agenda, enzovoort) en wordt vervolgens de inactieve stand weer ingeschakeld.

In het geval van een Naam, wordt de display <Nieuw> geopend, waarin u deze nieuwe record kunt opslaan.

Voor de bestanden worden standaardnamen gebruikt. U kunt deze desgewenst hernoemen via het desbetreffende menu (bijvoorbeeld in Multimedia > Geluiden wanneer u een belsignaal heeft opgeslagen dat u wilt hernoemen).

Tonen

Hiermee worden de details weergegeven van de ontvangen gegevens: druk op  $\sqrt{c}$  om naar de vorige display te gaan.

U moet de gegevens opslaan om deze te kunnen wijzigen.

Als u een Afbeelding heeft ontvangen, wordt deze weergegeven in een volledige display. 

## De telefoon gebruiken als modem

U kunt uw mobiele telefoon ook samen met een pc of PDA gebruiken, bijvoorbeeld om op internet te surfen of faxen te verzenden.

Als u volledig wilt profiteren van de services die beschikbaar zijn via IrDA (SMS, e-mail en fax verzenden en ontvangen, afbeeldingen en MIDIgeluiden in de telefoon laden, het telefoonboek synchroniseren, de wizard GPRS, enzovoort), moet u Mobile Phone Tools op de pc installeren. Deze softwaretoepassing is beschikbaar op de cd-rom die bij de telefoon is geleverd.

De software op de cd-rom is niet compatibel met Apple<sup>®</sup> Macintosh<sup>®</sup>-computers. De toepassing biedt alleen ondersteuning voor Windows<sup>®</sup> 98 SE, ME, 2000 en XP.

Specifieke softwaremodules voor Lotus Notes, Lotus Organizer en Microsoft Outlook zijn zo ontworpen dat de synchronisatie van uw Philips-telefoon naar deze toepassingen mogelijk is: raadpleeg de bijbehorende gebruikershandleidingen voor uitgebreide informatie over de installatie en configuratie.

## 10 • Multimedia

### **Muziekalbum**

In dit menu kun u de geluidsfragmenten die op uw mobiele telefoon zijn Muziekalbum opgenomen, beheren en beluisteren. Wanneer 11 een van de beschikbare submenu's opent, worden de geluiden die in uw telefoon zijn opgeslagen weergegeven als een tekstlijst. Druk op • of • om naar het vorige of volgende geluid te gaan en wacht een aantal seconden totdat het geluid wordt afgespeeld. Selecteer een geluidsfragment en druk op 🐵 om toegang te krijgen tot de volgende opties:

- Hernoem Hernoem: Om de naam te wijzigen druk op 🐵 , voer de naam in en druk nogmaals op 🚳 .
- Wissen Om het geselecteerde geluid te Wissen
- Verzend via E- Om het geselecteerde geluid per email mail te verzenden (zie "E-mail" pagina 48 voor uitvoerige informatie).

#### Verzend via **IrDA**

Om het geselecteerde geluidsfragment per infrarood te verzenden naar een ander apparaat dat via IrDA kan verzenden (zie "Infrarood" pagina 66 voor meer informatie).

Verzend via MMS

Instellen als belmelodie SMS/MMS Alarm instell. Om het geselecteerde geluid per MMS te verzenden (zie "MMS" pagina 57 voor uitvoerige informatie).

Om het geselecteerde geluid als actuele Belmelodie in te stellen

Om het geselecteerde geluid als SMS/ MMS Alarm voor het ontvangen van berichten in te stellen (deze optie dient in het menu Instellingen > Geluiden op Aan te zijn ingesteld, zie pagina 31).

Geluiden die auteursrechtelijk zijn beschermd, kunt u niet verzenden. Het geluid in de map Standaard Melodieën kan niet worden verwijderd.

### Afbeeld.album

*IPEG-afbeeldingen moeten de juiste omvang en* indeling hebben om te kunnen worden opgeslagen en

correct te kunnen worden weergegeven op uw mobiele telefoon. Raadpleeg "Bijlagen ophalen en opslaan" pagina 54 voor meer informatie over dit onderwerp.

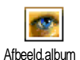

In dit menu kunt u de afbeeldingen op uw mobiele telefoon beheren en beluisteren.

Wanneer u een van de beschikbare submenu's opent, worden de afbeeldingen die in uw telefoon zijn opgeslagen weergegeven als een tekstlijst. Wanneer u de grafische weergave wilt activeren, selecteert u een afbeelding in de lijst en drukt u op

Druk vervolgens op ▲ of ▼ om naar de volgende of vorige afbeelding te gaan, of op ◀ om terug te gaan naar de tekstlijst. Druk op ⊕ om toegang te krijgen tot de volgende opties:

Foto wijzigen

U heeft ook toegang tot dit menu en de daarmee verbonden functies terwijl u de camera gebruikt, bijv., wanneer u na het fotograferen op de ® -toets drukt om toegang te krijgen tot de opties.

Wanneer u deze optie selecteert wordt de geselecteerde afbeelding aangegeven en automatisch aangepast naar 128 x 160 pixels. Aan de linkerzijde van de display verschijnen 6 icoontjes, waarmee u de onderstaand beschreven functies kunt uitvoeren.

De functiebalk onderin de display informeert u over het geselecteerde icoontje: om het maximale camerabeeld te kunnen gebruiken kan men deze balk ook laten verdwijnen: druk daartoe op  $\blacktriangle$  of  $\checkmark$  om de functiebalk Aan- of Uit te zetten, vervolgens drukt u op m om de instelling Aan (tonen) of Uit (verbergen).

Voeg tekst toe

Tekst toevoegen aan de geselecteerde afbeelding (de tekst wordt gecentreerd). Daarna kunt u de tekst op de display met de icoon met de 4 pijlen verschuiven naar boven, beneden, links of rechts.

Kort indrukken verschuift de tekst met 1 pixel, lang indrukken verschuift de tekst met 5 pixels.

Druk op  $\angle \mathbf{c}$  om terug te keren naar de teksteditor of bevestig door op mte drukken om naar de volgende optie te gaan. toe

afbeelding toevoegen: blader door de desbetreffende lijsten (druk op 4 of om de grafische displayweergave op te roepen) en bevestig uw keuze met

🖲 . Daarna kunt u de tekst op de display met het lcoon met de 4 pijlen verschuiven naar boven, beneden, links of rechts

Voeg Afb. Een Frame of een Icoon aan de

•

Bij terugkeer in het camerabeeld Foto wijzigen wordt het linkerdeel van een geselecteerd frame door het symboolmenu verborgen.

- Wissen De laatst uitgevoerde wijziging van de afbeelding Ongedaan maken of Reset, bijv. om alle wijzigingen in een keer te annuleren. Met  $\nearrow$ **c** kunt u het proces afbreken of met 🐵 bevestigen.
- Om de afbeelding 90° (druk op ► ) Draaien of -90° (druk op • ) te draaien. Bevestig met 🔍 .
- Om de afbeelding via IrDA, e-mail of Zend MMS te verzenden (voor uitvoerige informatie zie desbetreffende hoofdstuk deze in gebruiksaanwijzing).

Om de afbeelding inclusief alle door u Opslaan aangebrachte wijzigingen op te slaan: voer de gewenste naam in en bevestig met <sup>OB</sup>.

> Wanneer de afbeelding u niet hernoemt. wordt het geselecteerde originele hestand overschreven. U kunt te allen tijde een afbeelding opslaan, ook wanneer u geen wijzigingen hebt aangebracht.

> Om de geselecteerde afbeelding te Wissen

De afbeeldingen in de map Standaard Afbeeldingen kunnen niet worden verwijderd. Wanneer er onvoldoende geheugencapaciteit is om een nieuwe afbeelding op te slaan, dient u aanwezige afbeeldingen te verwijderen om geheugencapaciteit vrii te maken.

Hernoem

Verzend via

F-mail

Wissen

Hernoem: Om de naam te wijzigen druk op (), voer de naam in en druk nogmaals op 🐵 .

Om de geselecteerde afbeelding per E-mail te verzenden (zie "E-mail" pagina 48 voor uitvoerige informatie).

- Verzend via Om de geselecteerde afbeelding per IrDA infrarood te verzenden naar een ander apparaat dat via IrDA kan verzenden (zie "Infrarood" pagina 66 voor meer informatie).
- Verzend via MMS Om de geselecteerde afbeelding per MMS te verzenden (zie "MMS" pagina 57 voor uitvoerige informatie). Draaien Om de afbeelding 90° of 180° te draaien: met ® bevestigt u uw keuze.

Instellen als Achtergrond Achtergrond Om de geselecteerde afbeelding als Achtergrond in te stellen (deze optie moet in het menu Instellingen > Display op Aan zijn ingesteld, zie pagina 33).

#### TV Slideshow

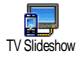

Met deze functie kunt u de afbeeldingen die u heeft verzameld in het Afbeeld. Album (automatisch als slideshow of handmatig afbeelding voor

afbeelding) weergeven op het beeldscherm van een televisie met de optionele TV-aansluitkabel of op het hoofdscherm (binnen) van uw telefoon.

De TV-aansluitkabels behoren niet standaard bij de leveringsomvang van uw telefoon. Indien nodig kunt u deze afzonderlijk aanschaffen: zie "Originele Philipsaccessoires" pagina 104 voor meer informatie.

Handmatig Selecteer TV Slideshow, vervolgens Handmatig en druk op ⊕, blader dan door de complete afbeeldingenlijst met ▲ of ▼.

> Druk op • om de volledige grafische displayweergave te activeren en om deze naar het televisietoestel te zenden, met • kunt u terugkeren naar de lijst.

- Automatisch 1. Selecteer TV Slideshow en druk op (m), selecteer vervolgens de waarde voor de interval tussen de afzonderlijke afbeeldingen van de slideshow (5, 7 of 10 seconden) en druk op (m).
  - 2. In de lijst die vervolgens verschijnt kunt u:
  - met de 

     of 
     -toetsen [De]
     Selectie oproepen om alle afbeeldingen in een keer te selecteren of

Multimedia

- met de 

   of 

   -toetsen door de lijst bladeren en de gewenste afbeeldingen markeren of de markering verwijderen (de geselecteerde afbeeldingen worden gemarkeerd).
- In beide gevallen kunt u met

   œ) de slideshow starten en op
   <u>c</u>
   drukken om deze af te
   breken.
- 3. Selecteer [De]Selectie om de markering van de afbeeldingen in een keer te verwijderen

De laatstsamengestelde selectie / slideshow wordt automatisch opgeslagen en kan meerdere keren achter elkaar worden afgespeeld, ook wanneer u het TV slideshow-menu verlaat.

Wanneer u handmatig bladert, kunt u op mdrukken om de opties voor het draaien (met 90°, 180° of 270°) op te roepen, selecteer de gewenste optie en druk op m. De wijzigingen worden automatisch opgeslagen.

VOOR HET AFSPELEN VAN EEN TV-SLIDESHOW MOET DE BATTERIJ VAN UW

#### TELEFOON TEN MINSTE VOOR DE HELFT ZIJN OPGELADEN.

## Demo Druk op (m) om het Demo filmpje te starten. Demo Als u de telefoon heeft ingeschakeld maar geen SIM-

Als u de telefoon heeft ingeschakeld maar geen SIMkaart heeft geplaatst, is dit menu beschikbaar op het eerste menuniveau.

### Geheugenstatus

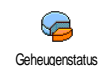

Via dit menu kunt u het beschikbare geheugen van uw telefoon in percentages weergeven. De mobiele capaciteit wordt door meerdere functies gedeeld:

afbeeldingen- en muziekalbum, opgenomen memo's en spraaklabels voor voice commands, berichten die u heeft opgeslagen op de telefoon, gegevens in het telefoonboek en de agenda, spelletjes, enzovoort.

Uw mobiele telefoon wordt geleverd met veel geluiden en afbeeldingen. Er kunnen alleen geluiden of afbeeldingen in het Afbeeld. Album of Muziekalbum worden verwijderd, bijv. om geheugencapaciteit te creëren, voor eigen geluiden (belsignalen) en afbeeldingen.

Druk op M om de status van het geheugen te controleren. In de display wordt weergegeven welk percentage van het geheugen vrij is en het totale geheugen van de telefoon in KB. Druk nogmaals op M en open de uitgebreide lijst met het geheugen dat door elke functie wordt gebruikt.

Als "Lijst vol" verschijnt als u een nieuw item opslaat of u geheugenruimte wilt vrijmaken, moet u een item verwijderen om een nieuw item te kunnen maken of toevoegen.

#### Spraakmemo

Spraakmemo

In dit menu kunt u een geluidsfragment van maximaal 1 minuut opnemen. U kunt, afhankelijk van de geheugenstatus, maximaal 20 verschillende geluiden

opnemen.

Druk op (m) en selecteer Multimedia > Spraakmemo. Druk vervolgens nogmaals op (m) . Selecteer <Nieuw> om een nieuw geluid op te nemen. Volg de instructies op het scherm en druk op (m) nadat u de memo heeft opgenomen. U kunt deze vervolgens Wissen of Hernoem.

U kunt memo's gebruiken als alarm- of belsignaal voor inkomende gesprekken, enzovoort. Eerder opgeslagen memo's kunnen niet als MMS worden verzonden.

## **II** • Spellen en applicaties

#### Euro converter

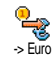

Het menu -> Euro stelt u in staat een bedrag om te rekenen naar euro's door het bedrag in te voeren en op 🐵 te drukken

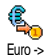

Het menu <- Euro stelt u in staat een bedrag een bedrag in euro's om te rekenen door het bedrag in te voeren en op 🖲 te drukken.

De voor de omrekening gebruikte munteenheid is afhankelijk van het land waarin uw abonnement loopt. De Euro-converter is een abonnementsoptie en is alleen beschikbaar in landen die gebruikmaken van de euro.

#### Calculator

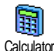

Dit menu biedt de volgende functies:

Optellen Aftrekken Door op de 😽 -toets te drukken.

Door tweemaal op de 😽-toets te drukken.

Vermenigvuldigen Door driemaal op de 😽 -toets te drukken

#### Door viermaal op de 😽 -toets te Delen drukken

Is gelijk aan Door op de /≢--toets te drukken. Voer de cijfers in via het toetsenbord. De calculator rekent tot twee cijfers achter de komma en rondt af naar boven. Druk op /c om cijfers te corrigeren. Houd (0.9) ingedrukt voor de komma. Houd /c tweemaal ingedrukt om terug te gaan naar de inactieve stand.

### Alarmklok

Via dit menu kunt u de alarmklok 0 instellen. Druk op 🐵 en selecteer Alarmklok Spellen en Appl. > Alarmklok en druk vervolgens op 🔺 of 🔻 om de klok

te activeren. Voer de tijd in, druk op 🐵 en selecteer:

- Eens activeert het alarm op een ingesteld tijdstip op een ingestelde dag,
- Dagelijks activeert het alarm op een ingesteld tijdstip op elke dag van de week,
- Op werkdagen activeert het alarm op een ingestelde tijd op werkdagen.

Selecteer vervolgens een alarmsignaal: de zoemer, een melodie of een spraakmemo (die slechts eenmaal wordt

Spellen en applicaties

afgespeeld). Selecteer indien nodig een optie in de lijst en druk op 🐵 om uw keus te bevestigen.

Het alarm wordt ook geactiveerd als uw telefoon is uitgeschakeld, en zelfs als het belvolume op Uit staat (zie pagina 31). U kunt de alarmweergave stopzetten door op een willekeurige knop te drukken.

## Agenda

#### Een nieuwe afspraak maken

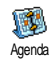

Via het menu Afspraken kunt u afspraken maken en opslaan in uw agenda. Voorbeelden van gebeurtenissen zijn Vergaderingen, Vakanties of Taken. Als u

het alarm van de agenda activeert (zie pagina 32), wordt u door een signaal gewaarschuwd wanneer een afspraak moet plaatsvinden.

- 1. Selecteer Ågenda > Afspraken > <Nieuw> en druk op @ .

- 4. Het menu Alarm instellen herinnert u aan afspraken door middel van een alarm op een door

u gekozen tijdstip. Druk op ◀ of , stel het alarm voor deze gebeurtenis in en druk op .

Dit menu heeft alleen betrekking op Vergaderingen-en Taken. De herinnering is afhankelijk van de tijd die op de display wordt weergegeven. Denk eraan dat deze tijd wordt bijgewerkt wanneer een tijdzone wordt overschreden (zie "Tijd en datum" pagina 41).

- De afspraken worden weergegeven op volgorde van begindatum en tijd. In de afsprakenlijst doet u het volgende:
  - houd <u>c</u> ingedrukt om terug te gaan naar de inactieve stand,
  - herhaal stap 2 tot en met 5 om meer afspraken te maken.

De agenda deelt het geheugen van de mobiele telefoon met andere functies (telefoonboek, afbeeldingenalbum, geluid, enzovoort). Hierdoor staan alle functies in verband met elkaar. Hoe meer afspraken u maakt, des te minder namen, memo's of afbeeldingen u kunt opslaan.

Åls "Lijst vol" op de display wordt weergegeven, moet u een afspraak (of naam) wissen om een nieuwe te kunnen maken. Als u het beschikbare geheugen van uw telefoon wilt controleren, drukt u op m en selecteert u Multimedia > Geheugenstatus.

## Een afspraak wijzigen

Een afspraak wijzigen

Wanneer u een afspraak maakt, zijn niet alle velden beschikbaar, omdat u zo sneller een nieuwe afspraak kunt maken. Wanneer u een afspraak wijzigt, zijn de overige functies ook beschikbaar.

- 1. Als u een afspraak wilt wijzigen, selecteert u de gewenste afspraak en drukt u op  $\textcircled{\mbox{$\mathfrak{m}$}}$  .
- Als uw telefoon de details van de geselecteerde afspraak weergeeft, drukt u op 
   <sup>®</sup>, selecteert u Wijzigen en drukt u nogmaals op 
   <sup>®</sup>.

Als u een herhaalde afspraak wijzigt, worden alle voorkomende gevallen van die afspraak gewijzigd. Druk in dit geval op om te bevestigen.

3. Wijzig informatie naar wens en zoals hierboven beschreven.

### Een afspraak wissen

#### Eén enkele afspraak wissen

### Een herhaalde afspraak wissen

 Door een eerder optreden van die afspraak te selecteren: selecteer een eerder optreden van een afspraak en druk op <sup>®</sup> . Als de details van de afspraak verschijnen, drukt u op <sup>®</sup> selecteert u Wissen en drukt u op <sup>®</sup> om te bevestigen. Alleen de eerdere optredens van de geselecteerde afspraak worden gewist.

- Eerdere afspraken wissen

U kunt ook afspraken uit het verleden wissen door Wis verleden te selecteren op het eerste niveau van het menu Agenda.

Voer in dit geval de begindatum (in het verleden of de toekomst) in waarvoor alle eerdere afspraken moeten worden verwijderd en druk tweemaal op ® om alle afspraken vóór deze datum te verwijderen.

Als u alle in uw agenda ingestelde afspraken wilt wissen, voert u een begindatum in die enkele jaren in de toekomst ligt (bijvoorbeeld 3 december 2010). Op deze manier weet u zeker dat alle afspraken voorafgaand aan deze datum tegelijk worden gewist.

#### Overzichten van afspraken

Het Dagoverzicht, Weekoverzicht en Maandoverzicht geven alle in uw agenda opgeslagen afspraken weer in het gewenste formaat. Als u afspraken in een overzicht wilt weergeven, doet u het volgende:

- 1. Selecteer de gewenste weergave en druk op 😁 .
- 2. Nadat u de weergave heeft geopend, drukt u op
  - of om de vorige of volgende dag, week of maand weer te geven.

#### Tijdzone

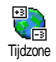

Het wisselen van tijdzones is nodig als u veel reist, maar let erop dat dit gevolgen heeft voor de alarmweergave van uw agenda: de alarmtijden worden

bijgewerkt op basis van de tijd die op de display wordt weergegeven (zie "Tijd en datum" pagina 41).

## Stenenspel

Dit menu is mogelijk afhankelijk van uw abonnement. Om die reden kunnen het pictogram en de inhoud variëren.

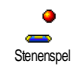

Via dit menu heeft u toegang tot het stenenspel. Het doel van het spel is de stenen te breken door ze met de bal te raken.

Als u de laatste steen heeft gebroken, gaat u naar het volgende niveau. U speelt het spel met de volgende toetsen:

**4**<sub>GMI</sub> en **5**<sub>mno</sub> Om naar links of rechts te bewegen.

- en + Om de bal naar links of rechts te gooien. Druk op een van deze toetsen om het spel te starten.
- **O.** Om het spel tijdelijk stop te zetten. De pauzetijd is beperkt tot twee minuten, daarna keert de display terug naar de inactieve stand en wordt het spel beeindigd.

### JAVA

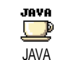

Uw mobiele telefoon is uitgerust met JAVA; daardoor heeft u de mogelijkheid toepassingen die JAVA compatible zijn, zoals bijv. spelletjes, te downloaden van

het netwerk.

### Instellingen

#### Netwerk

#### Netwerk

Voor het selecteren van het gewenste netwerk om een verbinding tot stand te brengen met het geselecteerde profiel.

GSM of GPRS: uw mobiele telefoon gebruikt alleen het GSM- of GPRS-netwerk voor WAP-verbindingen.

GPRS eerst: uw mobiele telefoon probeert eerst verbinding te maken met het GPRS-netwerk en vervolgens met het GSM-netwerk als het GPRSnetwerk op dat moment niet beschikbaar is.

Als u deze optie wilt selecteren, moet u de instellingen voor zowel GSM als GPRS hebben geconfigureerd. Zie pagina 40 voor meer informatie.

#### DNS adres

Voor het invoeren van het DNS-adres van het gewenste externe datanetwerk waarmee u verbinding wilt maken. Druk op 😁 om te bevestigen.

#### Netwerkaccount

Om één van de dataprofielen te selecteren die u vooraf hebt gedefinieerd onder Instellingen > Toegangsinstel. (zie pagina 40 voor uitvoerige informatie over dit onderwerp).

Selecteer uit de weergegeven lijst de gewenste toegangsinstellingen en bevestig met  $\textcircled{\mbox{\sc m}}$  .

#### Auto start

Om de autostart-functie voor JAVA Aan of Uit te zetten. Wanneer de autostart Aan staat wordt er direct na de installatie automatisch een JAVA-toepassing gestart.

## 12 • Gespreksinformatie

## Gespreksinstellingen

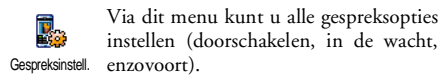

## Actieve Klep

Wanneer de functie is geactiveerd kunt u een inkomend gesprek eenvoudigweg aannemen door de telefoon open te klappen. Wanneer het gesprek is beëindigd klinkt er een pieptoon ter bevestiging.

Wanneer u een oproep wilt weigeren, dient u de onderste zijtoets ingedrukt te houden.

## Doorschakelen

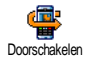

Stelt u in staat om inkomende gesprekken door te schakelen naar uw Postbus of een nummer (of dit nu in uw Telefoonboek staat of niet) en is van

toepassing op: Data-oproepen, Gesprekken en Fax-oproepen.

Voordat u deze optie activeert, moet u de nummers van uw voicemailboxen invoeren (zie "Postbussen" pagina 81). Deze functie is afhankelijk van uw abonnement en anders dan de functie Doorverbinden, die van toepassing is wanneer er een of meerdere gesprekken worden gevoerd.

#### Altijd

Als de optie Altijd wordt geactiveerd, worden alle inkomende gespreken doorgeschakeld.

Waarschuwing! Als u deze optie selecteert, ontvangt u geen enkel gesprek totdat u de functie weer uitschakelt.

#### Voorwaardelijk

Via deze optie kunt u kiezen onder welke omstandigheden u inkomende gesprekken wilt doorschakelen. Er zijn drie opties beschikbaar: Bij geen antwoord (u heeft niet op de gesprek gereageerd), Als onbereikbaar (uw netwerk is niet beschikbaar) of Als bezet (u bent al aan de telefoon en uw abonnement biedt niet de optie gesprek in wacht of u heeft deze niet geactiveerd). Elke optie kan afzonderlijk worden ingesteld.

Nadat u Voorwaardelijk of Altijd heeft geselecteerd, kunt u kiezen of u gesprekken wilt omleiden naar uw Postbus of een ander telefoonnummer, of de functie doorschakelen annuleren.

Status

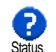

Stelt u in staat de status van alle doorgeschakelde gespreken te bekijken.

#### Postbussen

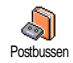

Dit menu stelt u in staat uw postbusnummers in te voeren (als deze niet beschikbaar zijn op uw SIM-kaart).

In sommige gevallen zult u twee nummers moeten invoeren: één nummer om uw postbus te beluisteren, en een tweede nummer om gesprekken naar door te schakelen. Neem voor meer informatie over dit onderwerp contact op met uw netwerkaanbieder.

### Auto-herhaal

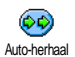

Hiermee zet u Auto-herhaal Aan of Uit. Als Auto-herhaal Aan staat en de persoon die u belt bezet is, blijft uw telefoon dit nummer automatisch kiezen totdat een

verbinding tot stand is gebracht of totdat het maximale aantal pogingen (10) is bereikt. De telefoon geeft één signaal weer aan het begin van elke poging en een speciaal signaal als de verbinding is geslaagd.

De tijd tussen de pogingen wordt na elke poging verlengd.

### Met elke toets

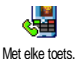

Stelt u in staat een gesprek aan te nemen door op een willekeurige toets te drukken, met uitzondering van 🔞, die wordt gebruikt om een oproep te weigeren.

### Wachtgesprek

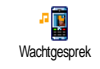

IGSMI

Gesprek in de wacht wordt afhankelijk van het type netwerk dat u heeft geselecteerd (GSM of GPRS) op verschillende manieren uitgevoerd.

#### Met GSM oproep

Stelt u in staat om de optie Gesprek in wacht te Activeren of te De-activeren en is Met GSM oproep van toepassing op: Alle oproepen,

Gesprekken, Fax-oproepen en Dataoproepen.

Als deze optie actief is, hoort u een signaal als iemand u probeert te bellen terwijl u al in gesprek bent. Selecteer de optie Status als u wilt weten of de wachtende GSM-oproep actief is of niet.

Deze functie is afhankelijk van uw abonnement. Neem contact op met uw netwerkaanbieder.

#### Met GPRS oproep

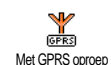

Stelt u in staat om tijdens een GPRSverbinding het in de wacht zetten van inkomende gesprekken te Activeren of te De-activeren.

### Identiteit

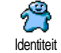

Stelt u in staat uw identiteit aan uw gesprekspartner te Tonen of te Verbergen. Via de optie Status kunt u nagaan of deze functie is geactiveerd.

### Bellijst

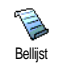

Dit menu geeft u toegang tot een lijst uitgaande inkomende met en gesprekken, evenals een overzicht van pogingen om een nummer automatisch

opnieuw te kiezen en gespreksdetails. De gevoerde gesprekken, en de gemiste en de ontvangen oproepen worden in chronologische volgorde weergegeven, waarbij het meest recente bericht bovenaan staat. Wanneer de Bellijst leeg is, staat op het scherm de tekst Lijst leeg.

### Bellijst

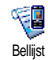

Druk in de hoofdcarrousel op 🚳, selecteer vervolgens Gesprek Info > Bellijst > Bellijst om de bellijst weer te geven.

Blader met 🔺 en 🔻 door de liist en druk nogmaals op in om de datum, de tijd, het nummer en de gespreksstatus van het geselecteerde gesprek weer te geven en om te kijken of het een verzonden of een ontvangen gesprek was. Druk op

Ю om toegang te krijgen tot een carrousel en deze contactpersoon te bellen, handsfree te bellen of een SMS te zenden, dan wel het geselecteerde gesprek te Wissen of het betreffende nummer op te slaan.

#### Reset

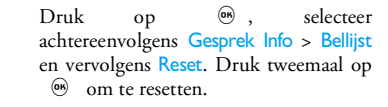

De telefoon slaat de laatste 30 nummers in de Bellijst op, waarbij het nummer van laatste gesprek eerst wordt weergegeven. U kunt al deze nummers rechtstreeks opnieuw bellen. Druk in de inactieve stand op 🔺 om de Bellijst te openen. Als een nummer uit de lijst ook voorkomt in uw Telefoonboek, wordt de bijbehorende naam weergegeven. Druk op 🔺 of 🔻 om het nummer dat u wilt terugbellen te kiezen en druk op T. Druk op 🔞 om op te hangen.

#### Gesprekstellers

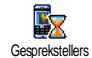

Dit menu bevat de submenu's voor de GSM-gesprekstellers waardoor toegang heeft tot de opties die hierna beschreven worden voor het controleren van de kosten en duur van uw gesprekken.

De GSM tellers houden geen rekening met WAPverbindingen. De meeste opties die hieronder staan vermeld, zijn afhankelijk van uw abonnement.

#### **Totale duur**

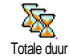

Selecteer deze optie en druk op <sup>(B)</sup> om de duur van Uitgaande of Inkomende gesprekken te Tonen of Reset.

Info ltst.gespr.

Deze functie is afhankelijk van uw abonnement.

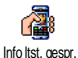

Via dit menu kunt u de duur en/of kosten van uw laatste gesprek weergeven.

#### Info na gesprek

Deze functie is afhankelijk van uw abonnement.

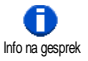

Stelt u in staat om de weergave van de duur en/of kosten voor elk gesprek na beëindiging van het gesprek te activeren/ deactiveren.

#### Totaalkosten

Deze functie is afhankelijk van uw abonnement.

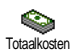

Stelt u in staat de totale gesprekskosten weer te geven en de teller te resetten.

Deze functie kan beveiligd zijn door middel van een PIN- of PIN2-code.

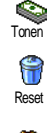

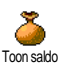

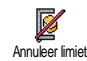

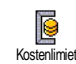

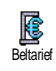

Geeft na opgave van het tarief weer hoe veel kosten u heeft gemaakt.

Stelt u in staat de huidige Totaalkosten te resetten naar 0. Voor deze functie is een PIN2-code vereist.

Stelt u in staat het overgebleven beltegoed te bekijken (in vergelijking met een eerder ingestelde limiet).

Stelt u in staat de kostenlimiet te annuleren. Deze functie kan beveiligd zijn door middel van een PIN- of PIN2-code (afhankelijk van uw abonnement).

Stelt u in staat de in het menu Toon saldo gebruikte kostenlimiet in te voeren.

Stelt u in staat om het tarief per eenheid in te voeren of te wijzigen. Voer eerst de gebruikte munteenheid in (maximaal drie tekens) en vervolgens de kosten per eenheid.

### **Telefoon Sessie**

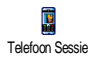

Met deze optie geeft u de verbindingsessie of het transfervolume van de laatste verbinding met uw mobiele telefoon weer (bijvoorbeeld na een WAP-verbinding via GPRS).

#### **PC Sessie**

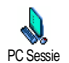

Met deze optie geeft u de verbindingsessie of het transfervolume

van de laatste verzending met uw computer weer.

De gesprekstellers worden op de mobiele telefoon mogelijk anders beheerd dan door de aanbieder. De gesprekstellers op het scherm zijn daarom voornamelijk informatief en geven NIET de werkelijke gesprekskosten aan.

## 13 • WAP

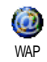

Uw mobiele telefoon ondersteunt services die zijn gebaseerd op het Wireless Application Protocol (WAP).

Met de geïntegreerde WAP-browser heeft u toegang tot de services die bij uw netwerk worden geleverd, zoals nieuws, sport, weer, enzovoort.

Uw mobiele telefoon ondersteunt de WAP-functie als deze is opgenomen in het abonnement. Als de telefoon vooraf is geconfigureerd, boeft u de instellingen die in deze sectie worden beschreven, niet te wijzigen. Bij sommige aanbieders kunnen de WAP-parameters op afstand worden ingesteld. Neem contact op met de aanbieder voor uitgebreide informatie.

#### Internet-services

In dit hoofdmenu van de WAP-browser kunt u de WAP-instellingen configureren, verbinding maken met de startpagina van uw aanbieder, favorieten definiëren voor directe en snellere verbindingen, enzovoort.

## Een WAP-sessie starten

1. Als u een WAP-sessie wilt starten, selecteert u Oper. Diensten > WAP > Startpagina.

- De mobiele telefoon maakt verbinding met het netwerk op basis van de Toegangsinstellingen die u heeft gedefinieerd in het menu Instellingen > Netwerk (zie pagina 40).
- 3. De browser wordt gestart en er wordt met een animatie aangegeven dat de telefoon verbinding maakt met de startpagina van de aanbieder.
- 5. Druk op  $2\mathbf{c}$  om naar de vorige pagina terug te gaan.

## Een WAP-sessie beëindigen

Als u een WAP-sessie wilt beëindigen, houdt u 0.9ingedrukt OF selecteert u Opties > Afsluiten en drukt u op 0 om te bevestigen.

## Startpagina

De Startpagina is de koppeling naar de eerste WAP-site die wordt geopend wanneer u in de inactieve stand WAP start. In de meeste gevallen is dit menu-item van het menu WAP-services vooraf geconfigureerd en wordt rechtstreeks verbinding gemaakt met de WAPstartpagina van uw aanbieder.

U kunt deze standaardstartpagina wijzigen door de naam en het URL-adres van een andere startpagina op te geven. De huidige startpagina wordt dan vervangen (zie "Opslaan als Startpagina" pagina 89).

### Favorieten

In dit menu kunt u uw favoriete adressen van WAPsites opslaan, desgewenst hernoemen en snel openen via de lijst.

U kunt dit ook tijdens het bladeren doen: druk op om Opties te openen en selecteer vervolgens Favorieten. In dit geval worden de velden Naam en URL automatisch ingevuld met de informatie van de pagina waarin u bladert.

#### Favorieten toevoegen

- 2. Voer de nieuwe naam in: er wordt automatisch een bewerkingsdisplay weergegeven.
- 3. Druk op 💮 om de ingevoerde naam op te slaan.
- Druk op ▼ om naar het adresveld te gaan en voer op dezelfde manier het WAP-adres in.

#### Favorieten beheren

In dit menu kunt u de opgeslagen favorieten Wissen of Bewerk om de naam en/of het adres te wijzigen. In beide gevallen drukt u op <sup>®</sup> om te bevestigen.

#### Favorieten gebruiken

Als u verbinding wilt maken met een WAP-site die u heeft opgeslagen als favoriet, selecteert u deze en drukt u op 🐵 om de verbinding tot stand te brengen.

#### Voer adres in

Met dit menu kunt u het adres invoeren van een WAPsite, waarmee u rechtstreeks verbinding kunt maken door deze te selecteren en te drukken op  $\textcircled{\mbox{\scriptsize \ensuremath{\ensuremath{\ensu}$ 

- Druk op 

   en voer het URL-adres van de gewenste startpagina in.
- 2. Druk op 🐵 om verbinding te maken met deze pagina.

Alle adressen die u in dit menu invoert en waarmee u minimaal één keer verbinding maakt, worden in een lijst weergegeven: selecteer één van de items en druk op ® om opnieuw verbinding te maken met de desbetreffende pagina. U hoeft nu niet meer het volledige adres in te voeren.

#### Instellingen

#### Startpagina bewerken

U kunt hier de naam en het adres van de Startpagina wijzigen:

- Druk op 
   en voer de nieuwe naam in. Er wordt automatisch een bewerkingsdisplay weergegeven.
- 2. Druk op 😁 om de ingevoerde naam op te slaan.
- Ga terug naar het menu Startpagina bewerken, druk op 

   om naar het adresveld te gaan en wijzig het adres op dezelfde manier.

#### **Profiel selecteren**

Alle verbindingsinstellingen die hierna worden beschreven, zijn van toepassing op het geselecteerde profiel, waarvan u vervolgens de naam kunt wijzigen om het sneller te herkennen.

#### Verbinding

Kies verbinding

Hiermee kunt u een van de gegevensprofielen selecteren die zijn gedefinieerd in Instellingen > Toegangsinstellingen (zie pagina 40 voor uitgebreide informatie over dit onderwerp).

Selecteer de gewenste verbindingsinstelling in de lijst die wordt weergegeven en druk op <sup>®</sup> om te bevestigen.

### MMS Netwerk

Hier kunt u het type netwerk selecteren dat door het profiel wordt gebruikt om een verbinding tot stand te brengen.

GSM of GPRS: uw mobiele telefoon gebruikt alleen het GSM- of GPRS-netwerk voor WAP-verbindingen.

GPRS eerst: uw mobiele telefoon probeert eerst verbinding te maken met het GPRS-netwerk en vervolgens met het GSM-netwerk als het GPRSnetwerk op dat moment niet beschikbaar is.

Als u deze optie wilt selecteren, moet u de instellingen voor zowel GSM als GPRS hebben geconfigureerd. Zie pagina 40 voor meer informatie.

#### Proxyserver

Hier kunt u het proxyadres van een gateway opgeven dat moet worden gebruikt wanneer u een WAPverbinding start met het geselecteerde profiel. Druk op  $\textcircled{\mbox{${\scriptsize ${$ ${$ ${$ ${$ ${$ ${$ ${$ }{$ $} $} $} }}}}}$ , voer het gewenste adres in en druk op om te bevestigen.

Houd of ingedrukt om een punt "." in te voeren.

#### Proxy-poort

Hier kunt u het nummer van een proxy-poort invoeren, wanneer voor de proxy die u gebruikt een ander poortnummer nodig is. Druk op  $\textcircled{\mbox{\sc m}}$ , voer het gewenste nummer in en druk op 🐵 om te bevestigen.

### Beveiliging

#### Certificaten

Wanneer u dit menu selecteert en op 🖤 drukt, wordt de lijst met geïnstalleerde beveiligingscertificaten weergegeven. Selecteer een van de items in de lijst en druk op 🖤 om de details weer te geven of het item te verwijderen.

## Sessie-informatie

Hier kunt u informatie weergeven over de huidige WAP-sessie: beveiligingstype, klasse, enzovoort. Druk op  $\angle c$  om naar de vorige pagina te gaan.

## Huidig certificaat

Hier kunt u het beveiligingscertificaat weergeven dat momenteel wordt gebruikt. Druk op  $\angle \mathbf{c}$  om naar de vorige pagina te gaan.

### **Profiel hernoemen**

In dit menu kunt u het geselecteerde profiel hernoemen: voer de nieuwe naam in (er wordt automatisch een bewerkingsdisplay weergegeven) en druk vervolgens op (m) om de ingevoerde naam op te slaan.

#### **Browseropties**

In dit menu kunt u het downloaden van afbeeldingen die aan WAP-pagina's zijn toegevoegd activeren/ deactiveren. Selecteer Nooit of Altijd en druk op $\ \textcircled{\mbox{\scriptsize em}}$  om de keuze te bevestigen.

Wanneer u Nooit selecteert, neemt de algemene downloadsnelheid van de bekeken pagina's toe.

### Cache

In dit menu kunt u het gedeelte van het geheugen van de telefoon leegmaken waarin de pagina's die tijdens een WAP-sessie zijn bekeken, worden opgeslagen. Selecteer Cache wissen en druk op <sup>®</sup> om uw keuze te bevestigen.

## Push-postvak-IN

In dit menu kunt u de berichten lezen en beheren die automatisch naar u zijn verzonden door het netwerk en / of uw aanbieder.

- Als er een bericht wordt weergegeven dat u een push-bericht heeft ontvangen, drukt u op m om dit te lezen.

Berichten met een hoge prioriteit worden aangegeven met een uitroepteken en het pictogram voor gelezen/niet-gelezen.

3. Druk op ▲ of ▼ om door de lijst te bladeren en selecteer het gewenste bericht. Druk vervolgens op ⊛ om het bericht te lezen.

- 6. Selecteer het bericht dat u wilt verwijderen en druk op 🐵 om te bevestigen.

## Opties

Druk tijdens het bladeren door internetpagina's op de toets (m) om de opties te openen die hierna worden beschreven.

De menu's die op zowel Internet-services als Opties van toepassing zijn, worden in de bovenstaande sectie beschreven.

## Startpagina

Hiermee heeft u rechtstreeks toegang tot de startpagina van de WAP-site die momenteel wordt weergegeven.

## Terug

Hiermee gaat u terug naar de vorige pagina die u heeft bekeken.

U moet minimaal twee pagina's hebben bekeken om deze optie te kunnen gebruiken.

## Volgende

Hiermee gaat u naar de volgende bekeken pagina (wanneer u bijvoorbeeld eerder Terug heeft geselecteerd).

## Vernieuwen

Hiermee wordt de huidige pagina opnieuw geladen vanaf de oorspronkelijke server.

## Opslaan als Startpagina

Met deze optie kunt u de huidige WAP-pagina opslaan als standaardstartpagina.

- Selecteer Opslaan als Startpagina en druk op 
   Het URL-adres van de pagina die u bekijkt wordt automatisch weergegeven in het veld Adres.
- 3. Wanneer u teruggaat naar het menu Internetservices, is de naam van de startpagina het eerste item in de lijst. Druk in de inactieve stand op de toets of om automatisch verbinding te maken met deze pagina.

## Opslaan als...

Wanneer u door WAP-sites bladert, kunt u met deze menuoptie afbeeldingen opslaan die zijn ingesloten in de weergegeven pagina's.

- Druk tijdens het bladeren op ▲ of ▼ om de afbeelding te selecteren.
- 2. Wanneer de afbeelding is gemarkeerd, drukt u op om Opties te openen. Selecteer Opslaan als... en druk op

## Afsluiten

Hiermee kunt u een WAP-sessie beëindigen: druk op ☞ om te bevestigen en WAP af te sluiten.

### Een gesprek ontvangen

Wanneer u een gesprek ontvangt terwijl u bent verbonden met WAP:

- 1. Als u een gesprek beantwoordt, wordt de WAPtoepassing afgesloten en wordt de huidige sessie afgebroken. Wanneer u ophangt, wordt de laatst bekeken pagina geopend, maar de verbinding is verbroken.
- 2. Wanneer u de oproep weigert, keert u terug naar de pagina die u aan het bekijken was.

## 14 • Operatordiensten

De meeste items in het menu Operatordiensten (zoals Dienstnummers, Diensten +) zijn afhankelijk van uw abonnement en de door u gekozen netwerkaanbieder. Uw mobiele telefoon ondersteunt ze als ze deel uitmaken van uw abonnement. Om deze reden zullen de volgende menu's niet in alle gevallen beschikbaar zijn. Neem contact op met uw netwerkaanbieder voor meer informatie over beschikbaarheid en tarieven.

Voor het aanvragen van beschikbare diensten is mogelijk een telefoontje of SMS-bericht vereist waaraan kosten kunnen zijn verbonden.

## **GSM-strings**

Uw telefoon ondersteunt standaard GSM-strings die via de toetsen naar het netwerk kunnen worden gestuurd om via het netwerk aangeboden diensten te activeren.

Voorbeeld 1

Druk op 👯 🏎 🖃 🖉 en vervolgens op 🖌 om de dienst Wachtgesprek te activeren.

Voorbeeld 2

Druk op **\*\* \* \* \* \* \* \*** en vervolgens op **\*** om te controleren of uw identiteitsgegevens zijn verzonden.

• Voorbeeld 3 Druk op 😧 🖬 💷 en vervolgens op 🏹 om de functie Doorschakelen bij geen antwoord te activeren.

• Voorbeeld 4 Druk op ••• fons 2 and 10 pruk op •• om de functie Doorschakelen indien onbereikbaar te activeren.

Neem contact op met uw aanbieder voor uitgebreide informatie over GSM-strings.

### **DTMF-tonen**

Voor sommige diensten (zoals communicatie met antwoordapparaten en semafoons) moet uw telefoon DTMF-tonen (Dual Tone Multi Frequency) kunnen verzenden, ook wel "stuurtonen" genoemd. Deze worden gebruikt om wachtwoorden, terugbelnummers, opdrachten, enzovoort over te brengen.

U kunt op elk moment tijdens een gesprek DTMFtonen verzenden door op de toetsen  $\bigcirc$  tot en met  $\fbox$  tot en met  $\fbox$  to drukken. U kunt ook een DTMF-reeks aan een telefoonnummer toewijzen alvorens dit te kiezen (of op te slaan in het Telefoonboek). Het telefoonnummer en het DTMF- gedeelte moeten worden gescheiden door een wachtteken.

#### Pauze- en wachttekens

Houd voor een pauze- of wachtteken de toets  $\sqrt{2\pi}$ ingedrukt. De display geeft een w weer voor wachten en een p voor een pauze. De telefoon leest het eerste pauzeteken altijd als een wachtteken. Als u een nummer kiest dat een wachtteken bevat, kiest uw telefoon het eerste deel (het telefoonnummer) en wacht vervolgens tot de verbinding tot stand is gebracht alvorens de overige cijfers als DTMF-tonen te verzenden. Volgende pauzetekens worden gelezen als een gewoon pauzeteken dat een vertraging van 2,5 seconden genereert.

# Bijvoorbeeld: uw antwoordapparaat afluisteren

Als u alle berichten (bijvoorbeeld code 3) op uw antwoordapparaat (wachtwoord 8421) wilt beluisteren op telefoonnummer 12345678, kiest u het volgende: 12345678w8421p3.

De telefoon kiest 12345678 en wacht totdat de verbinding tot stand is gebracht. Zodra er verbinding is, verzendt de telefoon 8421 (het wachtwoord), wacht 2,5 seconde en verzendt vervolgens het laatste cijfer. Als 2,5 seconde te kort is, kunt u meerdere pauzetekens achter elkaar invoeren om de wachttijd te verlengen.

## Een tweede gesprek voeren

U kunt een tweede gesprek voeren tijdens een actief gesprek of terwijl een gesprek in de wacht staat. U kunt ook schakelen tussen de twee gesprekken (de kosten op de display zijn afhankelijk van het lokale tarief).

- Kies terwijl u al een gesprek voert een nummer en druk vervolgens op . Het eerste gesprek wordt in de wacht gezet en het nummer wordt onder op de display weergegeven. Vervolgens wordt het tweede nummer gekozen.
- Als u het actieve gesprek wilt beëindigen, drukt u op 
   . Het actieve gesprek wordt beëindigd en het gesprek in de wacht blijft in de wacht.
- Als u het gesprek in de wacht wilt beëindigen, selecteert u het gesprek met Wisselen en drukt u vervolgens op .

#### *N.B.*

## Het tweede nummer kan zowel met de toetsen worden gekozen als in:

- het telefoonboek, door op 🔻 te drukken en vervolgens de gewenste naam te selecteren,

- de Bellijst, door op 🔺 te drukken en het gewenste nummer te selecteren.

## Een tweede gesprek beantwoorden

U kunt een tweede gesprek beantwoorden terwijl u al in gesprek bent (als deze functie is opgenomen in uw abonnement). Wanneer u een tweede gesprek ontvangt, geeft de telefoon een alarm weer en wordt Wachtgesprek op de display weergegeven.

Om een tweede gesprek te kunnen ontvangen, moet u: - een abonnement op deze functie hebben,

- de optie Doorschakelen hebben uitgeschakeld voor gesprekken (zie pagina 80),
- de optie Gesprek in wacht hebben ingeschakeld (zie pagina 81).

Als u een tweede gesprek ontvangt, drukt u op $\ \circledast$  . U kunt dan:

Het tweede gesprek accepteren. Het eerste gesprek wordt in de wacht gezet, het tweede is actief. Als u wilt schakelen tussen de twee gesprekken, drukt u op m en selecteert u vervolgens Wisselen. Telkens wanneer u van gesprek wisselt, wordt het actieve gesprek in de wacht gezet en wordt het gesprek dat in de wacht stond geactiveerd. Als u een nieuwe beller tot een vergadering wilt toelaten, drukt u op m en selecteert u Conferentie.

- Het tweede gesprek weigeren.
- Het actieve gesprek beëindigen, waarna de telefoon het belsignaal voor het inkomende gesprek weergeeft.

#### *N.B.*

- Als u het inkomende gesprek ook wilt beantwoorden, drukt u op  $\checkmark$ . Wilt u het gesprek weigeren, dan drukt u op  $\checkmark$ .

- Als u Doorschakelen indien bezet heeft geactiveerd (zie "Doorschakelen" pagina 80), ontvangt u geen tweede gesprek, omdat dit altijd wordt doorgeschakeld wanneer de lijn bezet is.

## Een derde gesprek beantwoorden

#### Afhankelijk van abonnement

Als u in gesprek bent en een gesprek in de wacht heeft, kunt u een derde gesprek ontvangen. De telefoon geeft een alarm weer. U kunt een van de gesprekken beëindigen zodat u het derde gesprek kunt beantwoorden of de derde beller toelaten tot een telefonische vergadering (zie hieronder). Deze dienst is beperkt tot twee gesprekken (één actief gesprek en één in de wacht).

## Telefonisch vergaderen

#### Afhankelijk van abonnement

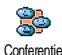

U kunt een telefonische vergadering beleggen door zelf meerdere personen te bellen of door verschillende bellers tot een gesprek toe te laten. U kunt met

maximaal vijf personen tegelijk vergaderen en de vergadering beëindigen door op te drukken. Hierdoor worden alle gesprekken beëindigd.

Als u zelf de deelnemers wilt bellen, kiest u het eerste nummer voor de vergadering op de gebruikelijke manier. Wanneer u de eerste beller aan de lijn heeft, brengt u het tweede gesprek tot stand zoals hierboven beschreven in "Een tweede gesprek voeren" pagina 92. Is het tweede gesprek gestart, dan drukt u op en selecteert u Conferentie. Herhaal de bovenstaande procedure tot u vijf personen aan de lijn heeft.

Als er een inkomend gesprek is tijdens de telefonische vergadering en u minder dan vijf deelnemers heeft, kunt u dit nieuwe gesprek accepteren door op <sup>®</sup> te drukken. Druk opnieuw op <sup>®</sup> en selecteer vervolgens Conferentie om deze deelnemer aan de telefonische vergadering toe te voegen. Als er een inkomend gesprek is tijdens een telefonische vergadering waaraan al vijf personen deelnemen, kunt u dit nieuwe gesprek wel beantwoorden, maar niet toevoegen aan de vergadering.

Druk tijdens de vergadering op (\*\*) om toegang te krijgen tot de optie **Deelnemers**. U kunt een persoon uit de vergadering verwijderen door Wis deelnemer te selecteren en ter bevestiging op (\*\*) te drukken of **Privé gesprek** selecteren om een privé-gesprek met deze deelnemer te beginnen (de overige deelnemers worden in de wacht gezet).

## Expliciet doorverbinden

#### Afhankelijk van abonnement

Deze functie is anders dan de functie Doorschakelen, die van toepassing is voordat u een gesprek beantwoordt (zie pagina 80).

## Veiligheidsinstructies

## Radiogolven

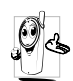

Uw mobiele telefoon is een radiozender en ontvanger met laag vermogen. Als de telefoon in werking is, verzendt en ontvangt deze radiogolven. De radiogolven dragen uw

stem en gegevenssignalen naar een basisstation dat verbonden is met het telefoonnetwerk. Het netwerk regelt het zendvermogen van de telefoon.

- Uw telefoon verzendt en ontvangt radiogolven in de GSM-frequentie (900 / 1800 MHz).
- Het GSM-netwerk regelt het zendvermogen ٠ (0.01 tot 2 watt).
- Uw telefoon voldoet aan alle relevante veiligheidseisen.
- Het CE-merkteken op uw telefoon geeft aan dat ٠ deze in overeenstemming is met de Europese richtlijnen voor elektromagnetische compatibiliteit (Ref. 89 / 336 / EEG) en lage spanning (Ref. 73 / 23 / EEG).

mobiele telefoon Uw valt onder uw verantwoordelijkheid. Lees volg alle en veiligheidsinstructies en geef deze aan personen aan wie u uw telefoon uitleent om schade aan uzelf, anderen of de telefoon te voorkomen. Voorkom onbevoegd gebruik van uw telefoon:

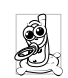

Bewaar uw telefoon op een veilige plaats en houd deze uit de buurt van kleine kinderen. Schrijf uw PIN-code niet op. Probeer in plaats daarvan de code te onthouden.

Schakel de telefoon uit en verwijder de batterij indien u de telefoon langere tijd niet zult gebruiken.

Ga na aanschaf van de telefoon naar het menu Beveiliging om de PIN-code te wijzigen en belbeperkingen te activeren.

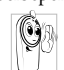

Het ontwerp van uw telefoon is in overeenstemming met alle toepasselijke weten regelgeving. Niettemin kan uw telefoon veroorzaken storingen bii andere elektronische apparaten. Om deze reden dient u alle lokale aanbevelingen en richtlijnen op te volgen bij het gebruik van uw telefoon, zowel thuis als onderweg. Er gelden met name strenge regels voor het gebruik van mobiele telefoons in auto's en vliegtuigen.

Er is enige tijd veel aandacht geweest voor de mogelijke gezondheidsrisico's voor gebruikers van mobiele telefoons. De huidige wetenschappelijke kennis over radiotechnologie, waaronder de GSM-technologie, is bestudeerd waarna veiligheidsregels zijn opgesteld om te waarborgen dat gebruikers worden beschermd tegen radio-energie. Uw mobiele telefoon voldoet aan alle toepasselijke veiligheidsnormen en de Europese richtlijn voor radio- en telecommunicatieapparatuur 1999 / 5 / EG.

## Schakel uw telefoon altijd uit

Onvoldoende afgeschermde of **gevoelige elektronische apparatuur** kan worden beïnvloed door radio-energie. Deze storing kan aanleiding geven tot ongevallen.

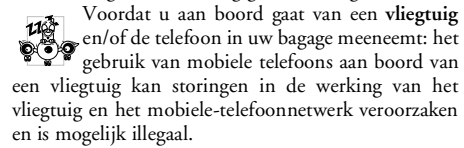

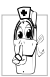

In ziekenhuizen, zorginstellingen en op andere plaatsen waar u in de directe nabijheid kunt verkeren van **medischeapparatuur**.

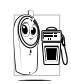

In omgevingen waar **explosiegevaar** bestaat (bijvoorbeeld tankstations en omgevingen waar stofdeeltjes, zoals metaalpoeders, rondzweven).

Controleer in voertuigen waarin brandbare stoffen worden vervoerd (ook bij stilstand) of voertuigen die rijden op vloeibaar petroleumgas (LPG) eerst of het voertuig voldoet aan de toepasselijke veiligheidsregels. In gebieden waar u wordt verzocht zendapparatuur uit te schakelen, zoals bouwterreinen of andere omgevingen waarin springladingen tot ontploffing kunnen worden gebracht.

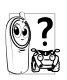

Raadpleeg de fabrikant van uw voertuig om na te gaan of de **elektronische apparatuur** van het voertuig gevoelig is voor storing door radio-energie.

## Gebruikers met pacemakers

Als u een pacemaker gebruikt:

- Houd de telefoon op meer dan 15 cm afstand van uw pacemaker wanneer de telefoon is ingeschakeld om potentiële storingen te voorkomen.
- Draag de telefoon niet in een borstzak.
- Gebruik het oor aan de tegenovergestelde kant van de pacemaker om potentiële storingen te voorkomen.
- Schakel uw telefoon uit als u vermoedt dat er storing optreedt.

## Gebruikers met gehoorapparaten

Als u een **gehoorapparaat** gebruikt, neemt u contact op met uw arts en de fabrikant van het gehoorapparaat om te controleren of uw apparaat gevoelig is voor storingen van mobiele telefoons.

## De prestaties van de telefoon verbeteren

Volg de onderstaande richtlijnen om **de prestaties van uw telefoon te verbeteren**, de radiostraling te beperken, het energieverbruik te verminderen en een veilig gebruik te waarborgen.

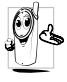

Voor een optimale werking van de telefoon raden wij u aan deze te gebruiken in de normale positie (behalve bij gebruik in de handsfree modus of in combinatie met een handsfree accessoire).

- Stel uw telefoon niet bloot aan extreme temperaturen.
- Ga zorgvuldig met de telefoon om. Bij misbruik van de telefoon vervalt de internationale garantie.
- Dompel de telefoon niet onder in vloeistof. Als de telefoon vochtig is, schakelt u deze uit, verwijder de batterij en laat beide 24 uur drogen alvorens de telefoon weer in te schakelen.
- Reinig de telefoon door deze met een zachte doek af te vegen.
- Bellen en gebeld worden vragen ongeveer even veel batterijvermogen. De mobiele telefoon verbruikt echter minder energie in de inactieve stand en wanneer deze op dezelfde plaats blijft. In de inactieve stand en wanneer u onderweg bent, verbruikt de telefoon energie om bijgewerkte locatiegegevens naar het netwerk te verzenden. Korter gebruik van de verlichting en het vermijden van onnodige menunavigatie dragen ook bij aan een lager energieverbruik en langere bel- en stand-bytijden.

## Op de batterij vermelde informatie

- De telefoon werkt op een oplaadbare batterij.
- Gebruik alleen de gespecificeerde lader.
- Werp de batterij niet in het vuur.
- Probeer de batterij niet te openen of te vervormen.
- Voorkom dat metalen voorwerpen (zoals sleutels in uw zak) kortsluiting van de batterijpolen veroorzaken.
- Vermijd blootstelling aan extreme hitte (>60°C), vocht of bijtende stoffen.

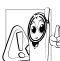

Maak uitsluitend gebruik van originele Philips-accessoires, aangezien bij gebruik van andere accessoires schade kan ontstaan aan uw telefoon en de garantie niet langer geldig is.

Laat defecte onderdelen onmiddellijk vervangen door een bevoegde monteur en let erop dat originele Philipsvervangingsonderdelen worden gebruikt.

# Gebruik uw telefoon niet tijdens het autorijden

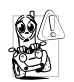

Dit leidt tot concentratieverlies, wat gevaar kan opleveren. Volg de onderstaande richtlijnen:

Richt uw volledige aandacht op het rijden.

Parkeer uw voertuig alvorens uw mobiele telefoon te gebruiken.

Neem de lokale regels in acht in landen waar u een voertuig bestuurt en uw GSM-telefoon gebruikt.

Als u uw telefoon in een voertuig wilt gebruiken, gebruikt u de handsfree carkit die voor dat doel is ontworpen, zodat u uw aandacht bij het verkeer kunt houden.

Let erop dat uw telefoon en carkit niet in de weg zitten van airbags of andere veiligheidsinrichtingen.

Het gebruik van een alarmsysteem voor de bediening van de verlichting of claxon bij inkomende gesprekken is in sommige landen verboden op de openbare weg. Raadpleeg de lokale wet- en regelgeving.

## Norm EN 60950

Bij warm weer of langdurige blootstelling aan het zonlicht (bijvoorbeeld achter een raam of voorruit) kan de temperatuur van de behuizing van uw telefoon oplopen, vooral als deze is voorzien van een metallic afwerking. Wees in dergelijke gevallen voorzichtig bij het oppakken van uw telefoon en vermijd gebruik van het toestel bij een omgevingstemperatuur boven 40°C.

## Milieuzorg

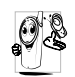

Neem de lokale wet- en regelgeving in acht met betrekking tot de verwijdering van uw verpakkingen, uitgeputte batterijen en oude telefoons en stimuleer hergebruik van dergelijke materialen.

Philips heeft de batterij en verpakking voorzien van standaardsymbolen die zijn ontworpen om geschikte verwijdering en hergebruik van uw afval te stimuleren.

|             | -                                                                                                    |
|-------------|----------------------------------------------------------------------------------------------------|
| Batterij:   | Het doorgekruiste vuilnisbakje geeft aan<br>dat de batterij niet bij het gewone<br>huishoudafval mag worden geworpen.                                                                                 |
| Verpakking: | Het kringloopsymbool op<br>verpakkingsmaterialen geeft aan dat<br>deze recyclebaar zijn.                                                                                                    |
| Ø           | De groene punt geeft aan dat een<br>financiële bijdrage is geleverd aan het<br>gezamenlijke nationale<br>hergebruiksysteem voor<br>verpakkingsmaterialen (bijvoorbeeld<br>EcoEmballage in Frankrijk). |
| Δ           | Het kringloopsymbool op de kunststof<br>houder en zak geeft aan dat de<br>materialen kunnen worden hergebruikt<br>en duidt het materiaaltype aan.                                                     |

## **Problemen oplossen**

De telefoon gaat niet aan

De display geeft GEBLOKKEERD weer als u de telefoon inschakelt

De display geeft IMSI mislukt weer Verwijder de batterij en plaats deze opnieuw (zie pagina 1). Controleer of de stekker van de oplader op de juiste bus is aangesloten (zie pagina 1) Laad de telefoon vervolgens op tot het batterijpictogram niet meer scrollt. Koppel de telefoon los van de lader en zet de telefoon aan.

Iemand heeft geprobeerd uw telefoon te gebruiken maar wist de PIN-code en PUKcode niet. Neem contact op met uw netwerkaanbieder.

Dit probleem houdt verband met uw abonnement. Neem contact op met uw netwerkaanbieder.

#### Het 👻 symbool

wordt niet

weergegeven

De verbinding met het netwerk is verbroken. U beyindt zich in een radioluw gebied (in een tunnel of achter hoge gebouwen) of bent buiten het dekkingsgebied van het netwerk. Probeer het opnieuw op een andere plek, probeer opnieuw een verbinding tot stand te brengen (vooral wanneer ii in het buitenland bent), controleer of de antenne goed staat, wanneer uw telefoon is uitgerust met een externe antenne, of neem contact op met 11W netwerkaanbieder voor informatie over het netwerk.

De display reageert niet (of traag) op de toetsen

De telefoon schakelt niet terug naar de inactieve stand

De telefoon geeft het nummer van inkomende gesprekken niet weer De display reageert trager bij zeer lage temperaturen. Dit is normaal en heeft geen gevolgen voor de werking van de telefoon. Ga met de telefoon naar een warmere plek en probeer het opnieuw. Neem in andere gevallen contact op met de leverancier van uw telefoon.

Houd **c** ingedrukt of schakel de telefoon uit, controleer of de SIM-kaart en de batterij goed zijn geïnstalleerd en schakel de telefoon weer in.

Deze functie is afhankelijk van het netwerk en uw abonnement. Als het netwerk het nummer van de beller niet doorgeeft, geeft de telefoon in plaats daarvan Gesprek I of Onbekend weer. Neem voor meer informatie over dit onderwerp contact op met uw netwerkaanbieder. U kunt geen tekstberichten verzenden

U kunt geen TVslideshow starten

U kunt geen JPEGafbeeldingen ontvangen of opslaan Sommige netwerken staan uitwisseling van berichten met andere netwerken niet toe. Controleer eerst of u het nummer/de nummers van uw SMS-centrale heeft ingevoerd, of neem voor meer informatie over dit onderwerp contact op met uw netwerkaanbieder.

Voor deze functie moet de batterij van uw telefoon ten minste voor de helft zijn opgeladen. Laad de batterij op of sluit tijdens de slideshow het voedingsapparaat aan.

De telefoon accepteert geen afbeeldingen die te groot zijn of die niet de juiste bestandsindeling hebben. Zie pagina 54 voor meer informatie over dit onderwerp.
Bij het opladen van de batterij bevat het batterijpictogram geen balkjes en de omtrek knippert

De display geeft SIMfout weer

U weet niet zeker of u gesprekken goed ontvangt Laad de batterij alleen op in omgevingen waar de temperatuur niet onder 0°C (32°F) of boven 50°C (113°F) komt. Neem in andere gevallen contact op met de leverancier van uw telefoon.

Controleer of de SIM-kaart goed is geïnstalleerd (zie pagina 1). Als het probleem zich blijft voordoen, is uw SIM-kaart mogelijk beschadigd. Neem contact op met uw netwerkaanbieder.

Om gesprekken te kunnen ontvangen, moeten de functies "Voorwaardelijk doorschakelen" en "Altijd doorschakelen" zijn uitgeschakeld (zie pagina 80). Bij het activeren van een menufunctie geeft de telefoon NIET TOEGESTAAN weer

#### De display geeft SIM PLAATSEN weer

De gebruiksduur van uw telefoon lijkt minder te zijn dan in de handleiding staat aangegeven Sommige functies zijn netwerkafhankelijk. Ze zijn alleen beschikbaar als ze worden ondersteund door het netwerk of uw abonnement. Neem voor meer informatie over dit onderwerp contact op met uw netwerkaanbieder.

Controleer of de SIM-kaart goed is geïnstalleerd (zie pagina 1). Als het probleem zich blijft voordoen, is uw SIM-kaart mogelijk beschadigd. Neem contact op met uw netwerkaanbieder.

De gebruiksduur hangt af van de aangebrachte instellingen (biiv. belvolume. verlichtingsduur) en de gebruikte functies (WAP. ĪrDA. Bluetooth, etc) Daarom dient u functies die u gebruikt, indien niet mogelijk, te deactiveren om de gebruiksduur 7.0 te verhogen.

| De telefoon werkt<br>niet goed in de auto | Auto's bevatten metalen<br>onderdelen die<br>elektromagnetische golven<br>absorberen, waardoor de<br>prestaties van de telefoon<br>kunnen verslechteren.<br>Raadpleeg de lokale<br>autoriteiten om na te gaan of<br>u mag bellen onder het rijden.                                                  |
|-------------------------------------------|----------------------------------------------------------------------------------------------------|
| Uw telefoon wordt<br>niet opgeladen       | Controleer of de stekker van<br>de oplader op de juiste bus is<br>aangesloten (zie "De batterij<br>opladen" pagina 3). Wanneer<br>de batterij volledig is<br>ontladen, kan het enkele<br>minuten duren (soms wel tot<br>5 minuten) voordat het<br>batterijlaadsymbool op het<br>display verschijnt. |

# Pictogrammen en symbolen

In de inactieve stand kunnen er verschillende symbolen tegelijkertijd worden weergegeven, zowel op het buitendisplay als binnen op het hoofddisplay

Als het netwerksymbool niet wordt weergegeven, is het netwerk op dat moment niet beschikbaar. Het kan zijn dat u op een locatie bent waar de ontvangst slecht is: ga dan ergens anders naartoe.

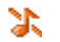

Stil: de telefoon gaat niet over wanneer er een oproep binnenkomt.

Trilsignaal: de telefoon gaat trillen wanneer er een oproep binnenkomt.

- **Verbindt GPRS:** uw mobiele telefoon is aangesloten op het GPRS-netwerk.
  - **SMS-bericht:** u heeft een nieuw bericht ontvangen.
  - Voicemail: u heeft een nieuwe voicemail ontvangen.
- Batterij: de balkjes geven de batterijsterkte aan (vier balkjes = vol, 1 balkje = batterij bijna leeg).

Alarmklok: de wekkerfunctie is geactiveerd.

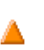

 $\square$ 

₩.

**Roaming:** wordt weergegeven wanneer uw telefoon is geregistreerd bij een ander netwerk dan uw eigen netwerk (voornamelijk in het buitenland).

SMS vol: het geheugen voor berichten is vol. Verwijder oude berichten om plaats te maken voor nieuwe.

Onvoorwaardelijk doorschakelen naar nummer: alle binnenkomende gesprekken worden naar een ander nummer dan uw voicemail doorgestuurd.

 Onvoorwaardelijk doorschakelen naar voicemail: alle gesprekken worden naar uw voicemail doorgestuurd.

> **Thuisgebied**: een gebied dat u is toegewezen door uw netwerkaanbieder. Dit is afhankelijk van uw abonnement. Neem contact op met uw aanbieder voor meer informatie.

> **GSM-netwerk:** uw telefoon heeft verbinding met een GSM-netwerk.

- Contvangstkwaliteit: hoe meer balkjes worden weergegeven, des beter is de ontvangst.
- Chat: de optie is ingesteld op Aan.

Geheugen vol: Het geheugen van de telefoon is vol. Verwijder bestanden om nieuwe te kunnen opslaan.

MMS-bericht: U heeft een nieuw multimedia bericht ontvangen.

## Originele Philipsaccessoires

Enkele toebehoren, zoals bijv. een standaardbatterij en een voedingsapparaat zijn bij de verpakking van uw mobiele telefoon inbegrepen. Andere toebehoren kunnen als speciale verpakkingen (afhankelijk van de netwerkaanbieder of leverancier) of als afzonderlijke accessoire worden verkocht. Dientengevolge kan de inhoud van de verpakking verschillend zijn.

Gebruik voor optimale prestaties en om te voorkomen dat de garantie vervalt, uitsluitend originele Philipsaccessoires die speciaal voor uw telefoon zijn ontwikkeld. Philips Consumer Electronics is niet aansprakelijk voor schade die voortvloeit uit het gebruik van accessoires die niet zijn goedgekeurd. Vraag de leverancier van uw telefoon naar originele Philips-accessoires.

## Oplader

Voor het opladen van uw batterij. Voor aansluiting op netspanning. Klein genoeg om in een aktetas of handtas mee te kunnen nemen.

#### Universele carkit

Hiermee kunt u uw mobiele Philips-telefoon handsfree bedienen. Deze compacte handsfree-oplossing is eenvoudig in het gebruik en biedt een hoge geluidskwaliteit. De carkit kan worden aangesloten op de accessoire-uitgang van het voertuig.

## Deluxe hands-free headset

De in het snoer geïntegreerde verbindingstoets is een handig alternatief voor de telefoon. Beantwoord inkomende gesprekken door op de knop te drukken. In de inactieve stand kunt u spraakgestuurd kiezen activeren door de knop ingedrukt te houden.

In sommige landen is telefoneren tijdens het rijden verboden. Voor een veilige en probleemloze installatie raden wij u aan uw handsfree carkit te laten installeren door een vakkundige installateur.

#### Draagtas

Een zwarte leren draagtas beschermt de telefoon tegen deuken en krassen. Wordt geleverd met draagriem.

#### TV-aansluitkabel

Met deze datakabel kunt u een slideshow op het beeldscherm van uw televisie weergeven. Sluit gewoon de stekker van de kabel aan op de (bovenste) hoofdtelefoonaansluiting aan de rechterzijde van uw telefoon en steek de videostekker in de IN-videobus van uw televisie of videorecorder.

Zie "TV Slideshow" pagina 72 voor uitvoerige informatie over het selecteren en weergeven van afbeeldingen voor een slideshow.

De software is gedeeltelijk gebaseerd op het werk van "Independent JPEG Group".

#### USB Dataverbinding

Eenvoudige data-aansluiting voor uw Philips mobiele telefoon: met de USB-kabel kunt u een

hogesnelheidsoverdracht tussen uw telefoon en computer bewerkstelligen. Voor een automatische synchronisatie van agenda en telefoonboek binnen enkele seconden, hoeft u uw telefoon alleen maar op de kabel aan te sluiten. Met de bijgeleverde software kunt u faxen en SMS-berichten verzenden alsmede afbeeldingen en melodieën downloaden.

## **Mobile Phone Tools**

Uw mobiele telefoon wordt geleverd met een CD-rom, die de Mobile Phone Tools bevat. Met behulp van deze software kunt u gebruikmaken van alle diensten die d.m.v. infrarood ter beschikking staan. Zie "De telefoon gebruiken als modem" pagina 68 voor meer informatie en houdt u eveneens aan de documentatie die op de CD-rom beschikbaar is.

## SAR-informatie voor consumenten

#### DIT TELEFOONTOESTEL VOLDOET AAN DE EU-EISEN EN FCC-BEPALINGEN INZAKE BLOOTSTELLING AAN RADIOGOLVEN

Uw mobiele telefoon is een radiozender en ontvanger. Het toestel is zo ontworpen en gefabriceerd dat de door de Raad van de Europese Unie aanbevolen grenzen voor blootstelling aan radiofrequentie-energie (RF-energie) niet worden overschreden. Deze grenzen maken deel uit van uitgebreide richtlijnen, en zij stellen de RF-energieniveaus vast die voor de algemene bevolking worden toegestaan. De richtlijnen zijn op grond van periodieke en uitvoerige evaluatie van wetenschappelijke studies ontwikkeld door onafhankelijke onderzoeksorganisaties. De grenzen hebben een aanzienlijke veiligheidsmarge, die bedoeld is om de veiligheid van alle personen, ongeacht leeftijd en gezondheid, te waarborgen.

Voor de stralingsnorm voor mobiele telefoons wordt een meeteenheid gebruikt die bekend staat als 'Specific Absorption Rate' (specifiek absorptietempo) of SAR. De door de Raad van de Europese Unie aanbevolen SAR-grens bedraagt 2,0 W/ kg. Voor SAR zijn tests uitgevoerd in standaard-bedrijfsposities, waarbij het toestel in alle geteste frequentiebanden, op het hoogste gecertificeerde vermogensniveau uitzendt. Hoewel SAR bepaald wordt bij het hoogste gecertificeerde vermogensniveau, kan het daadwerkelijke SAR-niveau van de telefoon tijdens het gebruik ruim onder de maximumwaarde liggen. Dit komt omdat de telefoon ontworpen is om op meerdere vermogensniveaus te werken, waarbij slechts dat vermogen gebruikt wordt dat nodig is om het netwerk te bereiken. In het algemeen geldt dat hoe dichter men zich bij de antenne van een basisstation bevindt, hoe lager het uitgangsvermogen.

Voordat een telefoontoestel aan het publiek kan worden verkocht, moet worden aangetoond dat het voldoet aan de richtlijn van het Europese R&TTE. Deze richtlijn bevat onder andere de essentiële vereiste dat de gezondheid en veiligheid van de gebruiker en elke andere persoon wordt beschermd. Bij de keuringstest bedroeg de hoogste SAR-waarde voor model Philips 855 / CT 8558, 0,586 W/kg. Hoewel er verschillen kunnen zijn tussen de SAR-niveaus van uiteenlopende telefoons in uiteenlopende posities, voldoen zij alle aan de EU-eisen inzake blootstelling aan RF.

Gebruik met accessoires (op het lichaam): deze telefoon werd getest en voldoet aan de richtlijnen van de Federal Communications Commission voor de invloed van RF, wanneer deze met de bijgeleverde, originele accessoires van Philips wordt gebruikt. Bij gebruik van andere accessoires kan de overeenstemming met de FCC-richtlijnen voor de invloed van RF niet worden gegarandeerd. De SAR-grenswaarde die door de Federal Communications Commission van de US-regering is bepaald, bedraagt 1,6 W/kg.

De hoogst gemelde SAR-waarden zijn: hoofd: 0,578 W/kg; op het lichaam: 0,730 W/kg.

# Conformiteitsverklaring

Wij, Philips France - Mobile Telephony 4 rue du Port aux Vins - Les patios 92156 Suresnes Cedex FRANKRIJK

verklaren hierbij dat het product Philips 855 CT 8558 Cellular Mobile Radio GSM 900 / GSM 1800 TAC: 352752

waarop deze verklaring betrekking heeft, voldoet aan de volgende normen:

EN 60950, EN 50360 en EN 301 489-07 EN 301 511 v 7.0.1

Wij verklaren hierbij dat alle essentiële radiotests zijn uitgevoerd en dat het bovengenoemde product in overeenstemming is met alle essentiële vereisten van Richtlijn 1999 / 5 / EG. De beoordelingsprocedure zoals bedoeld in Artikel 10 en beschreven in Bijlage V van Richtlijn 1999 / 5 / EG is gevolgd in overeenstemming met Artikel 3.1 en 3.2, onder betrokkenheid van de volgende aangemelde instantie: BABT, Claremont House, 34 Molesey Road, Waltonon-Thames, KT12 4RO, Verenigd Koninkrijk

Identificatienummer: 0168

Le Mans, 02.02.2004

Jean-Omer Kifouani Kwaliteitsmanager

Als uw Philips-product niet goed werkt of beschadigd is, kunt u uw telefoon retourneren naar de plaats waar u deze heeft aangeschaft of naar het Philips National Service Center. Als u in het buitenland service nodig heeft, kunt u het adres van de leverancier opvragen bij de Philips Consumer-helpdesk in het desbetreffende land.